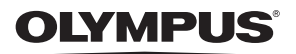

# CYFROWY APARAT FOTOGRAFICZNY

### Instrukcja obsługi

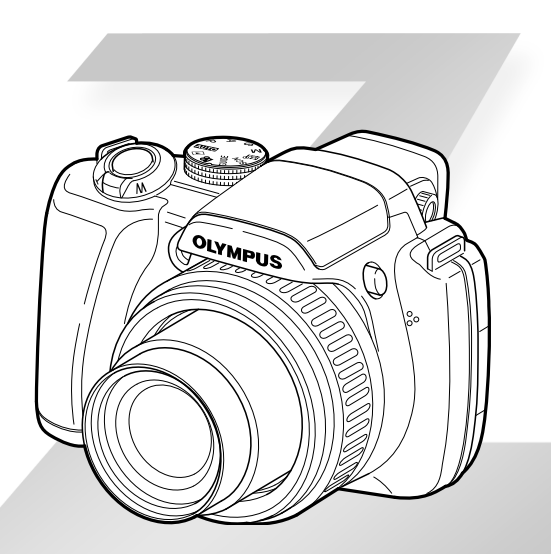

- Dziękujemy za zakup cyfrowego aparatu fotograficznego firmy Olympus. Aby optymalnie wykorzystać funkcje swojego nowego aparatu i zapewnić jego jak najduższe bezblędne działanie, przed rozpoczęciem używania zapoznaj się dokładnie z instrukcją obsługi. Zachowaj tę instrukcję obsługi w bezpiecznym miejscu jako źródło informacji w przyszłości.
- Przed przystąpieniem do wykonywania ważnych zdjęć zalecamy wykonanie serii zdjęć próbnych w celu lepszego poznania aparatu i jego funkcji.
- Ze względu na proces ciągłego udoskonalania swoich produktów firma Olympus zastrzega sobie prawo do aktualizacji i zmian informacji zawartych w niniejszej instrukcji obsługi.
- Ilustracje pokazujące ekran i aparat, zawarte w niniejszej instrukcji obsługi, wykonano na etapie projektowania aparatu i mogą się różnić od aktualnego produktu.

### PL

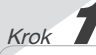

Przygotowanie aparatu "Przygotowanie aparatu" (str. 11)

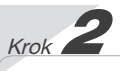

### Fotografowanie i odtwarzanie zdjęć

"Fotografowanie, odtwarzanie i kasowanie" (str. 15)

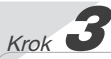

Korzystanie z aparatu "Trzy procedury wyboru ustawień" (str. 4)

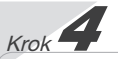

#### Drukowanie

Drukowanie bezpośrednie (PictBridge) (str. 65) Zaznaczanie zdjęć do drukowania (DPOF) (str. 68)

### Spis treści

| > Nazwy części 7                          |
|-------------------------------------------|
| > Przygotowanie aparatu 11                |
| > Fotografowanie, odtwarzanie             |
| i kasowanie 15                            |
| > Korzystanie z trybów fotografowania 18  |
| > Korzystanie z funkcji fotografowania 22 |
| >Korzystanie z funkcji odtwarzania 29     |
| > Menu funkcji fotografowania             |

| > Menu funkcji odtwarzania, edycji<br>i drukowania 49 |
|-------------------------------------------------------|
| > Menu innych ustawień aparatu 56                     |
| > Drukowanie 65                                       |
| > Korzystanie z programu<br>OLYMPUS Master 271        |
| > Wskazówki dotyczące użytkowania 73                  |
| > Dodatek 78                                          |
| > Indeks 90                                           |

### Trzy procedury wyboru ustawień

### Korzystanie z menu

Dostęp do różnych ustawień aparatu, w tym funkcji używanych podczas fotografowania i odtwarzania oraz daty/godziny ustawień ekranu, można uzyskać za pośrednictwem menu.

- W zależności od innych powiązanych ustawień lub ustawienia pokrętła wyboru trybu fotografowania, niektóre menu mogą być niedostępne.
- 1 Ustaw pokrętło wyboru trybu fotografowania w pozycji P, A, S, M, ₪ŷ, SCN, ♈ lub ►.

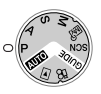

2 Naciśnij przycisk MENU.

 W tym przykładzie pokazano sposób ustawiania opcji [DIGITAL ZOOM].

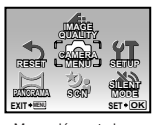

Menu główne trybu fotografowania

- J Użyj przycisków (20) (20) (20), aby wybrać odpowiednie menu, a następnie naciśnij przycisk (20).
  - Naciśnięcie i przytrzymanie przycisku powoduje wyświetlenie opisu (przewodnika po menu) wybranej opcji.

| _           |         |      |        |
|-------------|---------|------|--------|
| CAMERA MENU |         |      |        |
| 1           | WB      | 1    | NUTO   |
| 2           | ISO     | 1    | ито    |
| 3           | DRIVE   | [    |        |
| 4           | FINE ZO | OM   | DFF    |
| 5           | DIGITAL | ZOOM | DFF    |
| EXIT+MENU   |         |      | SET+OK |
|             |         |      |        |

Submenu 1

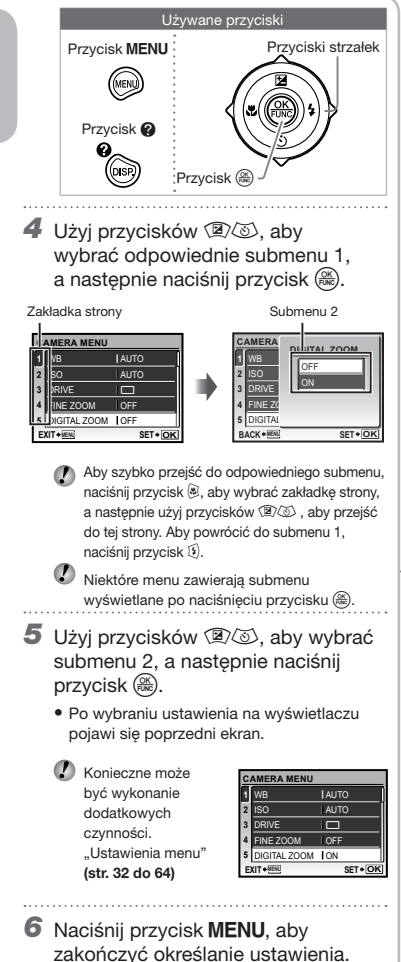

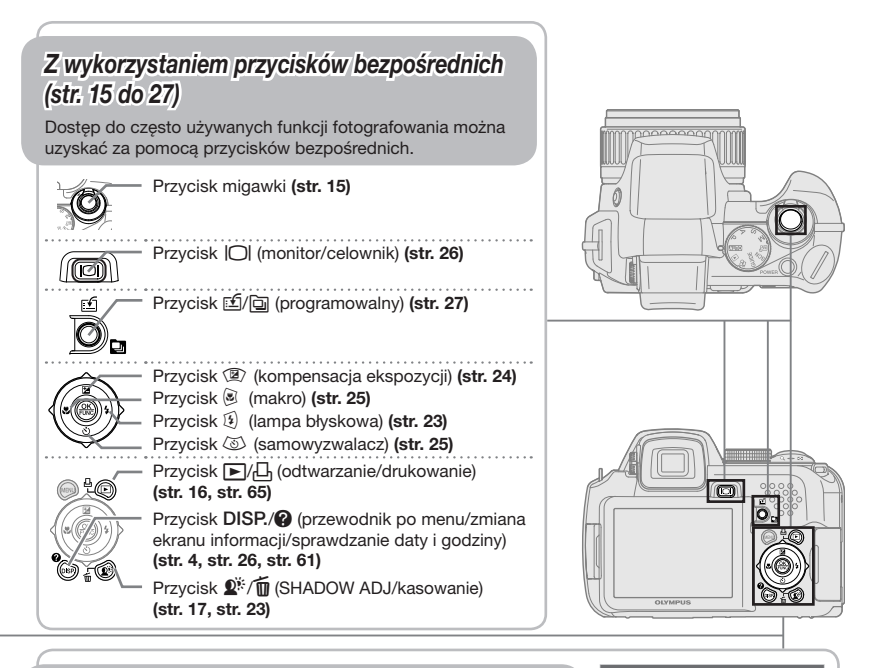

### Z wykorzystaniem menu FUNC (str. 27)

Często używane funkcje menu fotografowania można ustawić za pomocą menu FUNC, wykonując przy tym mniejszą liczbę czynności.

Przyciski strzałek

Przycisk 🋞 (str. 27)

### Indeks menu

Menu funkcji fotografowania

Gdy pokrętło wyboru trybu fotografowania jest ustawione na tryb fotografowania (孤田) PASM 感 SCN 鉛), można dostosować ustawienia.

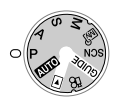

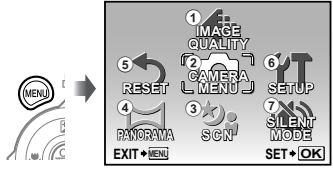

Menu główne trybu fotografowania

| 1 🔹 IMAGE QUALITYstr. 32    |
|-----------------------------|
| 2 CAMERA MENU               |
| WBstr. 33                   |
| ISOstr. 34                  |
| DRIVEstr. 35                |
| FINE ZOOMstr. 36            |
| DIGITAL ZOOMstr. 36         |
| METERINGstr. 36             |
| AF MODEstr. 37              |
| FOCUS MODEstr. 37           |
| FULLTIME AFstr. 38          |
| AF PREDICTstr. 38           |
| AF ILLUMINATstr. 38         |
| IMAGE STABILIZERstr. 38     |
| 😥 (natężenie błysku)str. 39 |
| ■ FLASHstr. 39              |
| 🍨 (Nagr. dźwięku            |
| przy zdjęciach)str. 40      |
| WB1 (Kompensacja            |
| balansu bieli)str. 40       |

|          | PICTURE MODE     | .str. 40 |
|----------|------------------|----------|
|          | SHARPNESS        | .str. 40 |
|          | CONTRAST         | .str. 41 |
|          | SATURATION       | .str. 41 |
|          | NOISE REDUCT     | .str. 41 |
|          | TIMELAPSE        | .str. 42 |
|          | (Konwerter)      | .str. 42 |
|          | 🍨 (Nagr. dźwięku |          |
|          | z wideo)         | .str. 43 |
| 3 3      | SCN              | .str. 43 |
| <b>4</b> | PANORAMA         | .str. 46 |
| 5 5      | RESET            | .str. 48 |
| 6 YT     | SETUP            |          |
|          | MEMORY FORMAT/   |          |
|          | FORMAT           | .str. 56 |
|          | BACKUP           | .str. 56 |
|          | €. (Język)       | .str. 56 |
|          | PW ON SETUP      | .str. 57 |
|          | MENU COLOR       | .str. 57 |
|          |                  |          |

|   |    | SOUND SETTINGS str. | 57 |
|---|----|---------------------|----|
|   |    | REC VIEWstr.        | 58 |
|   |    | MENU DISPLAYstr.    | 58 |
|   |    | FILE NAMEstr.       | 59 |
|   |    | PIXEL MAPPING str.  | 59 |
|   |    | (Monitor)str.       | 60 |
|   |    | (Data/godzina)str.  | 60 |
|   |    | DUALTIMEstr.        | 60 |
|   |    | ALARM CLOCKstr.     | 61 |
|   |    | VIDEO OUTstr.       | 61 |
|   |    | FRAME ASSISTstr.    | 62 |
|   |    | (Histogram)str.     | 62 |
|   |    | MY MODE SETUPstr.   | 63 |
|   |    | m/stopystr.         | 64 |
|   |    | CUSTOM BUTTON str.  | 64 |
|   |    | SLEEPstr.           | 64 |
| 1 | Ň) | SILENT MODEstr.     | 64 |
|   |    |                     |    |

### Menu funkcji odtwarzania, edycji i drukowania

Po ustawieniu pokrętła wyboru trybu fotografowania w pozycji 🕨 można dostosować ustawienia.

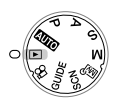

| 1 🕒        | SLIDESHOWstr. 49           |
|------------|----------------------------|
| 2 🗀        | PERFECT FIXstr. 49         |
| 3 🚞        | CALENDARstr. 50            |
| <b>④</b> ₩ | EDIT                       |
|            | RAW DATA EDITstr. 50       |
|            | 🔄 (Zmiana rozmiaru)str. 50 |
|            |                            |
|            | COLOR EDITstr. 51          |
|            | CALENDARstr. 51            |
|            | EXPRESSION EDITstr. 51     |

|   | FACE FOCUS<br>INDEX<br>EDIT | str. 52<br>str. 52<br>str. 53 |
|---|-----------------------------|-------------------------------|
|   | MOVIE INDEX                 | str. 53                       |
| 5 | PLAYBACK MEN                | U                             |
|   | <b>O-n</b> (Ochrona)        | str. 53                       |
|   | 🗂 (Obracanie)               | str. 54                       |
|   | 녳 (Dodaw. dźwię             | ku                            |
|   | do zdjęć)                   | str. 54                       |
|   | INDEX PLAY                  | str. 54                       |
|   |                             |                               |

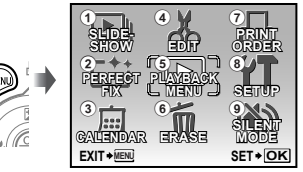

Menu główne trybu odtwarzania

- 6 🗑 ERASE .....str. 55
- ⑦ □ PRINT ORDER.....str. 55
   ⑧ 竹 SETUP\*
  - - \*Tak samo, jak w sekcji "Menu funkcji fotografowania"
- ⑨ ₩ SILENT MODE .....str. 64

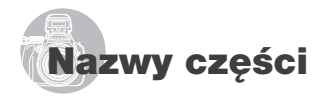

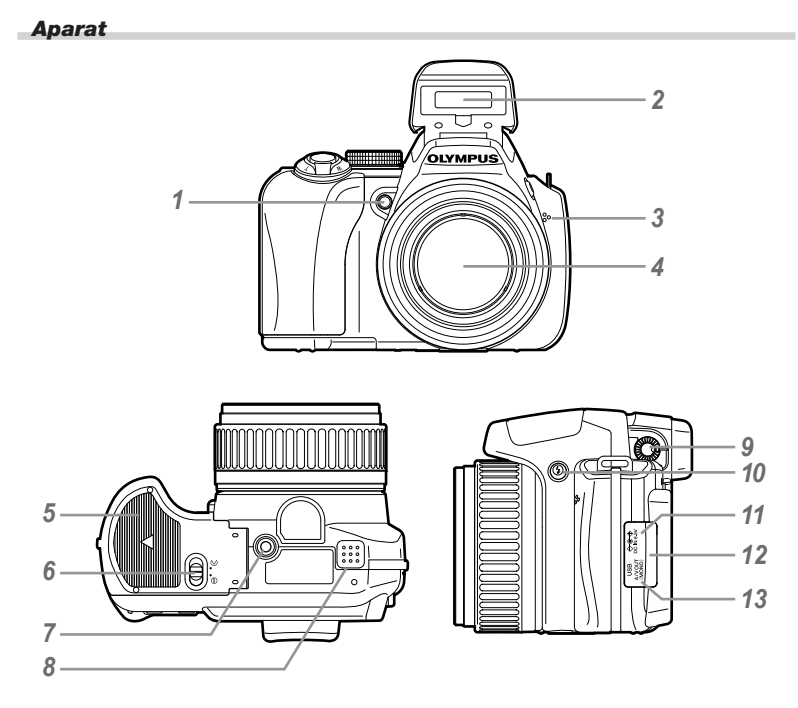

| 1 | Lampa samowyzwalacza/                 |
|---|---------------------------------------|
|   | wspomaganie AFstr. 25, 38             |
| 2 | Lampa błyskowastr. 23                 |
| 3 | Mikrofonstr. 54                       |
| 4 | Obiektyw                              |
| 5 | Pokrywa komory bateriistr. 11         |
| 6 | Blokada komory bateriistr. 11         |
| 7 | Gniazdo na statyw                     |
| 8 | Głośnik                               |
| 9 | Pokrętło korekcji dioptrycznejstr. 26 |

| 10 | Przycisk \$ | (podnoszenie lampy |
|----|-------------|--------------------|
|----|-------------|--------------------|

- błyskowej) .....str. 23
- 11 Gniazdo zasilacza DC-IN .....str. 79
- 12 Pokrywa złączy .....str. 62, 65, 71
- 13 Złącze wielofunkcyjne .....str. 62, 65, 71

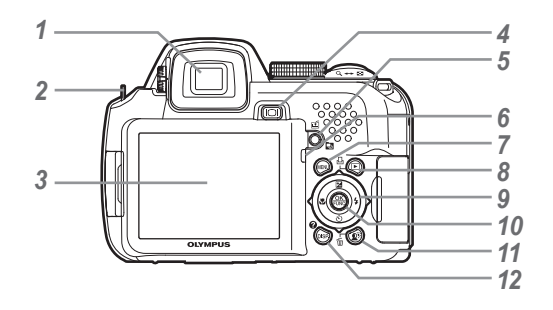

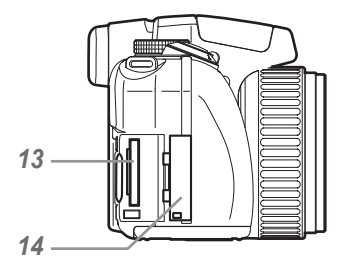

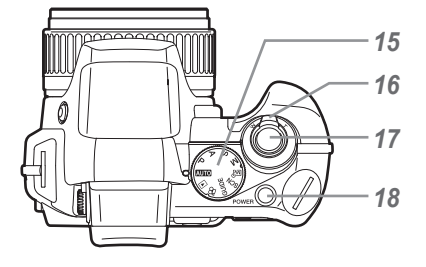

- 1 Celownik .....str. 26
- 2 Oczko paska do noszenia aparatu...str. 11
  3 Monitor.....str. 9, 15, 60
- 4 Przycisk |O| (monitor/celownik) ...str. 26
- Przycisk ⊡/⊇ (programowalny/ odtwarzanie sekwencyjne).....str. 27, 30
- 6 Lampka operacji na karcie .....str. 80
- 7 Przycisk MENU.....str. 4
- 8 Przycisk ►/ြ
  - (odtwarzanie/drukowanie)......str. 16, 65 Przyciski strzałek.....str. 13
- 9 Przyciski strzałek.....str. 13 Przycisk (kompensacja ekspozycji) ..... str. 24
  - Przycisk 🖲 (makro)...... str. 25

  - Przycisk 🚳 (samowyzwalacz)... str. 25
  - Przycisk 😟 (lampa błyskowa)... str. 23

### Ekran trybu fotografowania

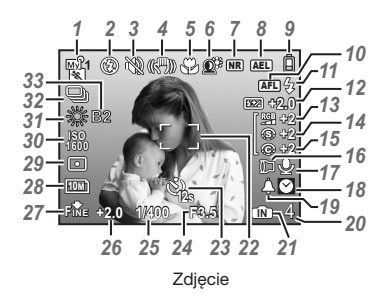

| 1  | Tryb fotografowaniastr. 18, 32          |
|----|-----------------------------------------|
| 2  | Tryb fotografowania                     |
|    | z lampą błyskowąstr. 24                 |
| 3  | Tryb cichej pracystr. 64                |
| 4  | Cyfrowa stabilizacja obrazustr. 38      |
| 5  | Tryb makro/super makrostr. 25           |
| 6  | SHADOW ADJstr. 23                       |
| 7  | Redukcja zakłóceństr. 41                |
| 8  | Blokada automatycznej                   |
|    | ekspozycjistr. 64                       |
| 9  | Wskaźnik stanu bateriistr. 11, 74       |
| 10 | Blokada automatycznego                  |
|    | ustawiania ostrości (AFL)str. 64        |
|    | Ręczne nastawianie ostrości (MF)str. 37 |
|    | Przewidywanie automatycznego            |
|    | ustawiania ostrości (🕼 AF)str. 38       |
| 11 | Gotowość lampy błyskowej/               |
|    | ostrzeżenie o poruszeniu aparatu/       |
|    | ładowanie lampy błyskowejstr. 73        |
| 12 | Natężenie błyskustr. 39                 |
| 13 | Nasyceniestr. 41                        |
| 14 | Ostrość obrazustr. 40                   |

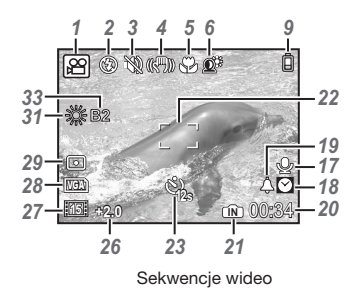

| 15 | Kontraststr. 41                         |
|----|-----------------------------------------|
| 16 | Konwerterstr. 42                        |
| 17 | Nagrywanie dźwiękustr. 40               |
| 18 | Czas alternatywnystr. 60                |
| 19 | Alarmstr. 61                            |
| 20 | Liczba zdjęć, które można zapisać/      |
|    | pozostały czas nagrywaniastr. 16, 80    |
| 21 | Wykorzystywana pamięćstr. 79            |
| 22 | Pole celownika automatycznego           |
|    | ustawiania ostrościstr. 15, 27, 37      |
| 23 | Samowyzwalaczstr. 25                    |
| 24 | Wartość przysłonystr. 18                |
| 25 | Czas otwarcia migawkistr. 18            |
| 26 | Kompensacja ekspozycjistr. 24           |
| 27 | Kompresja/Liczba klatek                 |
|    | na sekundęstr. 32, 33                   |
| 28 | Rozmiar zdjęciastr. 32, 33              |
| 29 | Pomiarstr. 36                           |
| 30 | ISOstr. 34                              |
| 31 | Balans bielistr. 33                     |
| 32 | Tryb wyzwalania migawkistr. 35          |
| 33 | Dokładna regulacja balansu bielistr. 40 |

### Ekran trybu odtwarzania

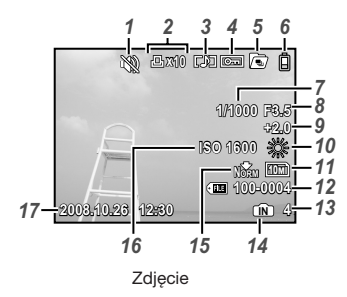

| 1 | Tryb cichej pracys               | tr. | 64 |
|---|----------------------------------|-----|----|
| 2 | Zaznaczanie zdjęć do drukowania/ |     |    |
|   | liczba odbitekstr. 6             | 7,  | 68 |
| 3 | Nagrywanie dźwiękus              | tr. | 40 |
| 4 | Ochronas                         | tr. | 53 |
| 5 | Odtwarzanie sekwencyjne          |     |    |
|   | (indeks/pokaz zdjęć)s            | tr. | 30 |
| 6 | Wskaźnik stanu bateriistr. 1     | 1,  | 74 |
| 7 | Czas otwarcia migawkis           | tr. | 18 |
| 8 | Wartość przysłonys               | tr. | 18 |
| 9 | Kompensacja ekspozycjis          | tr. | 24 |
|   |                                  |     |    |

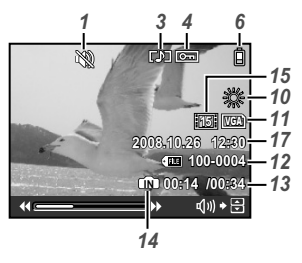

Sekwencje wideo

| 10 | Balans bielistr. 33             |
|----|---------------------------------|
| 11 | Rozmiar zdjęciastr. 32, 33      |
| 12 | Numer plikustr. 59              |
| 13 | Numer klatki                    |
|    | Czas odtwarzania/całkowity czas |
|    | nagrywaniastr. 17               |
| 14 | Wykorzystywana pamięćstr. 79    |
| 15 | Kompresja/Liczba klatek         |
|    | na sekundęstr. 32, 33           |
| 16 | ISOstr. 34                      |
| 17 | Data i godzinastr. 13, 60       |
|    |                                 |

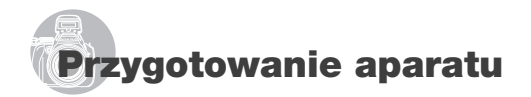

### Sprawdzanie zawartości opakowania

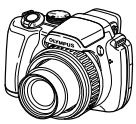

Cyfrowy aparat fotograficzny

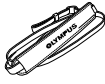

Pasek aparatu

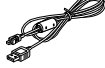

Kabel USB

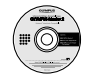

Płyta CD-ROM z programem OLYMPUS Master 2

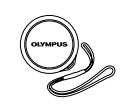

Pokrywka obiektywu i sznurek do pokrywki obiektywu

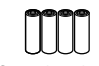

Cztery baterie AA

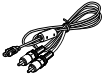

Kabel AV

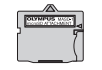

Adapter karty microSD

Inne akcesoria nieprzedstawione na rysunkach: instrukcja obsługi, karta gwarancyjna. Zawartość opakowania może być inna, w zależności od miejsca w którym dokonano zakupu.

### Mocowanie paska do aparatu i pokrywki obiektywu

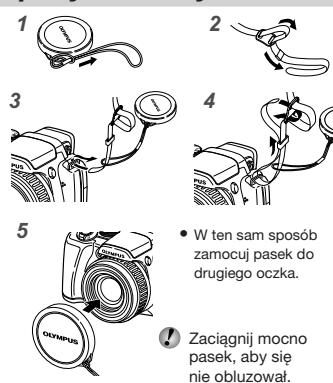

### Wkładanie baterii

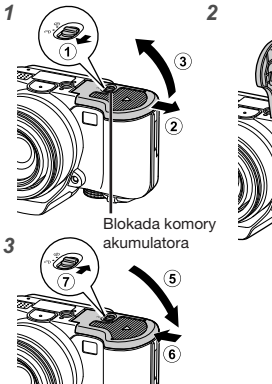

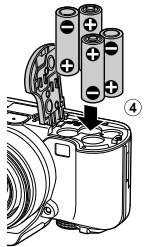

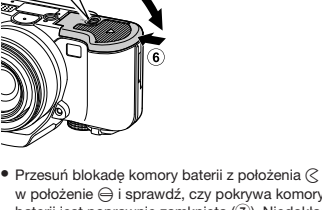

- v položani obravat kolici v polačini z položina č w položania (j) i spravatka (zzy pokrywa komory baterii jest poprawnie zamknięta (?). Niedokładne zamknięcie pokrywy komory baterii może spowodować jej otwarcie podczas fotografowania i wypadnięcie baterii, co spowoduje utratę zdjęć.
- Informacje na temat obsługiwanych typów baterii zawiera sekcja "Środki ostrożności dotyczące korzystania z baterii" (str. 78). Jeśli używasz akumulatorów, naładuj je.

### Kiedy należy wymienić baterie

Baterie należy wymienić po wyświetleniu komunikatu o błędzie przedstawionego poniżej.

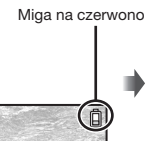

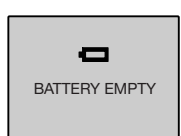

Prawy górny róg monitora

Komunikat o błędzie

### Wkładanie karty xD-Picture Card™ (sprzedawana oddzielnie) do aparatu

Aparat ten umożliwia zrobienie większej liczby zdjęć i nagranie dłuższych sekwencji wideo z wykorzystaniem karty xD-Picture Card (sprzedawanej oddzielnie) niż z wykorzystaniem pamięci wewnętrznej.

- "Korzystanie z karty xD-Picture Card" (str. 79)
- Przed włożeniem lub wyjęciem karty należy nacisnąć przycisk POWER, aby wyłączyć aparat.
- Nie wkładaj do aparatu przedmiotów innych niż karta xD-Picture Card lub adapter karty microSD.

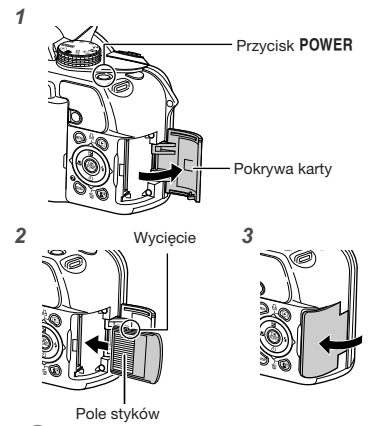

- Wsuń kartę prosto tak, aby kliknęła, blokując się na miejscu.
- Nie dotykaj pola styków.

### Wyjmowanie karty xD-Picture Card

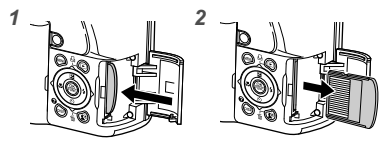

- Naciśnij kartę, aż kliknie i wysunie się lekko, a następnie chwyć kartę i wyjmij ją.
- "Liczba obrazów (fotografii)/czas nagrywania (sekwencje wideo) w pamięci wewnętrznej i na karcie xD-Picture Card" (str. 80)

### Korzystanie z karty microSD/ microSDHC (sprzedawana oddzielnie)

Karty microSD/microSDHC (zwanej dalej kartą microSD) także można używać z tym aparatem za pośrednictwem adaptera karty microSD.

- Korzystanie z adaptera karty microSD" (str. 81)
- 1 Włóż kartę microSD do adaptera.

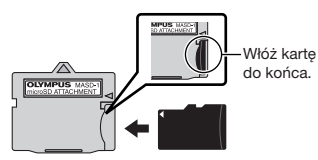

2 Włóż adapter karty microSD do aparatu.

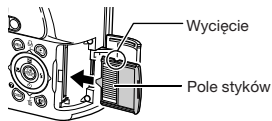

### Aby wyjąć kartę microSD

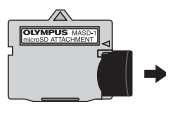

Wyjmij prosto kartę microSD.

Nie dotykaj pola styków adaptera karty microSD ani karty microSD.

### Przyciski strzałek i wskazówki dotyczące obsługi

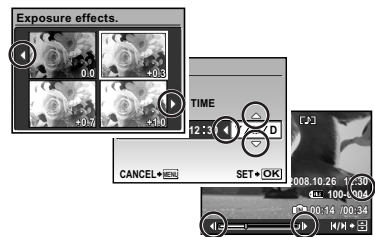

### Ustawianie daty i godziny

Data i godzina ustawione w tym miejscu są zapisywane w nazwach plików zdjęć, drukowanej dacie i innych danych.

- Zdejmij pokrywkę obiektywu i naciśnij przycisk POWER, aby włączyć aparat.
  - Jeżeli data i godzina nie są ustawione, zostanie wyświetlony odpowiedni ekran ustawień.

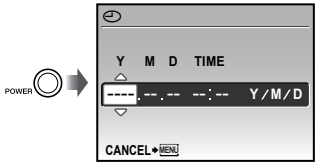

Ekran ustawień daty i godziny

2 Użyj przycisków (2)(3), aby wybrać rok w opcji [Y].

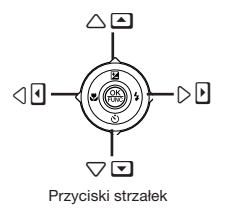

Wskazówki dotyczące obsługi wyświetlane na dole ekranu informują, że można użyć przycisku MENU, przycisku (36), dźwigni zoomu lub przycisku (117).

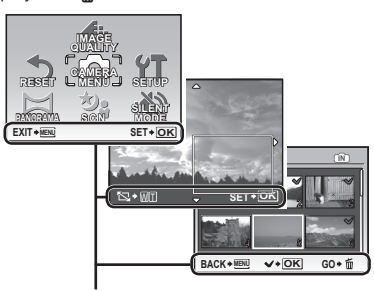

Wskazówki dotyczące obsługi

- 3 Naciśnij przycisk (3), aby zapisać ustawienie opcji [Y].

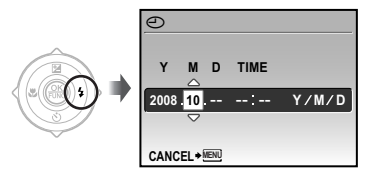

4 Podobnie jak w kroku 2 i 3, użyj przycisków (型)(☉)(⑧) oraz przycisku (֎), aby wybrać ustawienie opcji [M] (miesiąc), [D] (dzień), [TIME] (godziny i minuty) i [Y/M/D] (kolejność daty).

Aby uzyskać precyzyjne ustawienie godziny, naciśnij przycisk (3) w chwili, gdy wskaźnik czasu przyjmie wartość 00.

Aby zmienić datę i godzinę, ustaw je w menu. [(2) (Data/godzina)] (str. 60)

### Sprawdzanie daty i godziny

Naciśnij przycisk **DISP.**, gdy aparat jest wyłączony. Aktualna godzina i godzina alarmu będą wyświetlane przez około 3 sekundy.

### Zmiana wyświetlanego języka

Język menu i komunikatów o błędach można zmienić.

1 Ustaw pokrętło wyboru trybu fotografowania na tryb inny niż GUIDE.

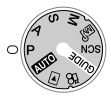

2 Naciśnij przycisk MENU, a następnie użyj przycisków (2)(3)(3)(3)(4), aby wybrać opcję [YT SETUP].

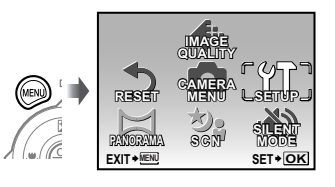

**3** Naciśnij przycisk 🛞.

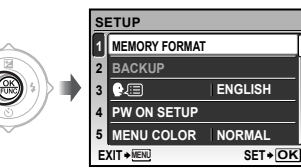

4 Użyj przycisków (ℤ)(☉), aby wybrać opcję [¶.(Ξ)], a następnie naciśnij przycisk (֎).

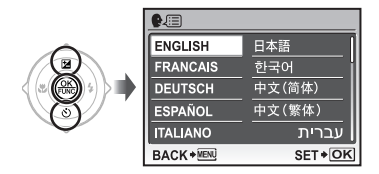

- 5 Użyj przycisków (2) (3) (9) (4), aby wybrać język, a następnie naciśnij przycisk (8).
- 6 Naciśnij przycisk MENU.

## Fotografowanie, odtwarzanie i kasowanie

### Fotografowanie z zastosowaniem ustawień automatycznych (tryb (1000)

Jest to tryb całkowicie automatyczny, umożliwiający użytkownikowi wykonanie zdjęcia przez naciśnięcie przycisku migawki bez korzystania z menu w celu skonfigurowania szczegółowych ustawień.

- 1 Zdejmij pokrywkę obiektywu.
- **2** Ustaw pokrętło wyboru trybu fotografowania na AUTO.

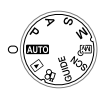

3 Naciśnij przycisk POWER, aby właczyć aparat.

Dostępna liczba zdjęć (str. 80)

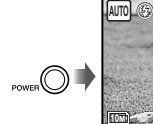

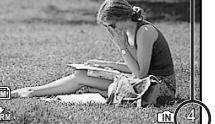

Monitor (ekran trybu gotowości)

**4** Trzymając aparat, wykadruj zdjęcie.

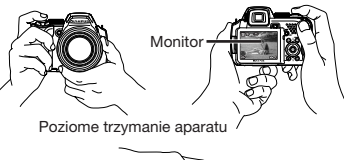

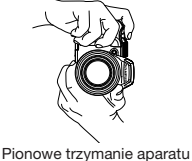

5 Naciśnij przycisk migawki do połowy, aby ustawić ostrość na fotografowanym obiekcie.

- Gdy aparat ustawi ostrość na fotografowanym obiekcie, ekspozycja zostanie zablokowana (na monitorze pojawi się czas otwarcia migawki i wartość przysłony), a pole celownika automatycznego ustawiania ostrości zmieni kolor na zielony.
- Jeżeli pole celownika automatycznego ustawiania ostrości miga na czerwono, ustawienie ostrości było niemożliwe. Spróbuj ponownie ustawić ostrość.

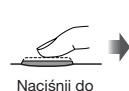

połowy

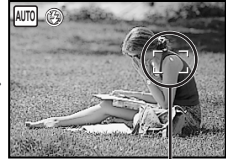

Pole celownika automatycznego ustawiania ostrości

"Ustawianie ostrości" (str. 75)

6 Aby zrobić zdjęcie, delikatnie naciśnij przycisk migawki do końca, uważając, aby nie poruszyć aparatem.

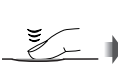

Naciśnij do końca

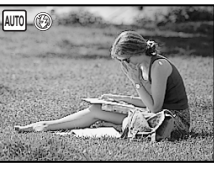

Ekran wyświetlania zdjęcia

#### Wyświetlanie zdjęć podczas fotografowania

Naciśnięcie przycisku 🕞 umożliwia odtwarzanie zdjęć. Aby powrócić do fotografowania, naciśnij ponownie przycisk 🕞 lub naciśnij przycisk migawki do połowy.

### Nagrywanie sekwencji wideo

"Nagrywanie sekwencji wideo (tryb 🍄)" (str. 21)

### Wyłączanie aparatu

Naciśnij przycisk **POWER**, aby wyłączyć aparat i załóż pokrywkę na obiektyw.

### Oglądanie zdjęć

1 Ustaw pokrętło wyboru trybu fotografowania w pozycji ►.

Liczba klatek

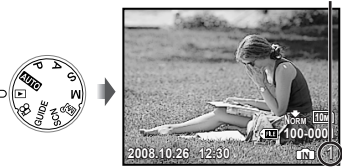

Wyświetlane zdjęcie

### 2 Użyj przycisków (2) (3) (2), aby wybrać zdjęcie.

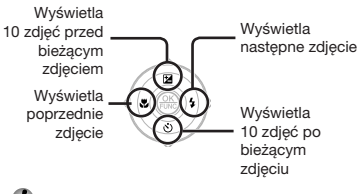

Rozmiar wyświetlanych zdjęć można zmienić. "Widok indeksu, widok kalendarza i widok zbliżenia" (str. 29)

### Odtwarzanie sekwencji wideo

Wybierz sekwencję wideo i naciśnij przycisk 🛞.

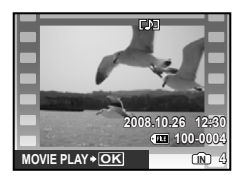

Sekwencje wideo

### Operacje dostępne w trakcie odtwarzania sekwencji wideo

Głośność: Podczas odtwarzania naciskaj przyciski 🗐 🚳.

Przewijanie do przodu/do tytu: Wybierz za pomocą przycisków (@19). Każde naciśnięcie przycisku powoduje zmianę szybkości odtwarzania na 2x, 20x i standardową (1x) w kierunku naciskanego przycisku kursora. Pauza: Naciśnij przycisk (@).

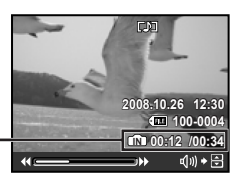

Czas odtwarzania / Całkowity czas nagrywania

W trakcie odtwarzania

### Pierwsza (ostatnia) klatka/przewijanie

poklatkowe: Po wstrzymaniu odtwarzania naciśnij przycisk (), aby wyświetlić pierwszą klatkę lub przycisk (), aby wyświetlić ostatnią klatkę. Naciśnij przycisk (), aby wyświetlić poprzednią klatkę lub przycisk (), aby wyświetlić następną klatkę. Naciśnij przycisk (), aby wznowić odtwarzanie.

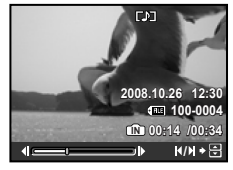

Po wstrzymaniu odtwarzania

Zatrzymywanie odtwarzania sekwencji wideo

Naciśnij przycisk MENU.

### Kasowanie zdjęć podczas odtwarzania (kasowanie pojedynczych zdjęć)

 Naciśnij przycisk m, gdy wyświetlane jest zdjęcie, które chcesz skasować.

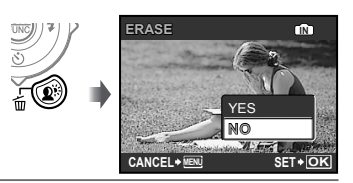

2 Naciśnij przycisk (2), aby wybrać opcję [YES], a następnie naciśnij przycisk (3).

I [ ERASE] (str. 55)

## Korzystanie z trybów fotografowania

### Wybór najlepszego trybu dla fotografowanej sceny (tryb **SCN**)

**1** Ustaw pokrętło wyboru trybu fotografowania na tryb **SCN**.

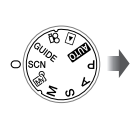

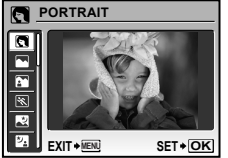

- Na ekranie pojawi się przykładowe zdjęcie i wskazówki dotyczące wyboru odpowiedniego sposobu fotografowania. Wskazówki zostaną także wyświetlone po naciśnięciu przycisku <sup>(2)</sup>.
- 2 Użyj przycisków (2)(5), aby wybrać tryb fotografowania odpowiedni dla danej sceny, a następnie naciśnij przycisk (2) w celu zatwierdzenia ustawienia.

Ikona oznaczająca wybrany tryb sceny

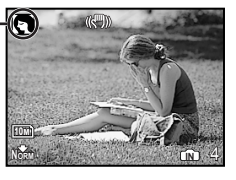

Aby wybrać inny tryb sceny, użyj menu. [\* SCN] (str. 43)

### Fotografowanie przy optymalnej wartości przysłony i czasie otwarcia migawki (P)

W tym trybie używane są automatyczne ustawienia fotografowania, ale w razie potrzeby możliwa jest zmiana różnych funkcji w menu fotografowania, na przykład kompensacji ekspozycji, balansu bieli itd.

1 Ustaw pokrętło wyboru trybu fotografowania na P.

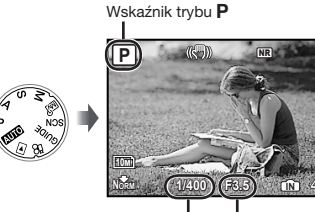

Czas otwarcia migawki

Wartość przysłony

### Wybór wartości przysłony w celu wykonywania zdjęć (tryb A)

W tym trybie czas otwarcia migawki jest ustawiany automatycznie przez aparat. Jest to przydatne w przypadku fotografowania z jednoczesną kontrolą odległości, przy której fotografowane obiekty są ostre.

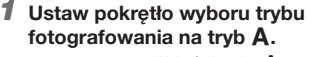

Wskaźnik trybu A

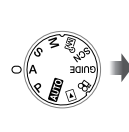

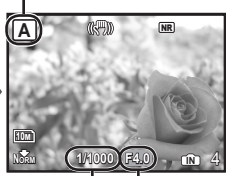

Czas otwarcia migawki

Wartość przysłony

Po naciśnięciu przycisku () wybierz wartość przysłony, używając przycisków () (), a następnie naciśnij przycisk ().

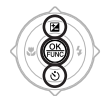

- Wartość przysłony zwiększa się (odległość, z jakiej obiekty są ostre wzrasta).
- (5) Wartość przysłony zmniejsza się (odległość, z jakiej obiekty są ostre maleje).
- Gdy wartość przysłony ma kolor czerwony, nie można uzyskać prawidłowej ekspozycji.

### Wybieranie czasu otwarcia migawki w celu wykonywania zdjęć (tryb S)

W tym trybie wartość przysłony jest ustawiana automatycznie przez aparat. Jest to przydatne w przypadku fotografowania ruchomych obiektów, na przykład wykonywania zdjęć na imprezach sportowych.

### 1 Ustaw pokrętło wyboru trybu fotografowania na tryb S.

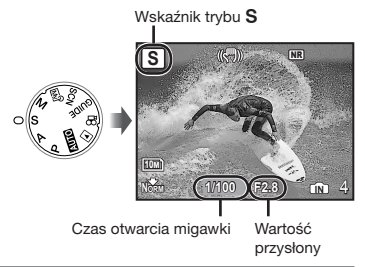

Po naciśnięciu przycisku () wybierz czas otwarcia migawki, używając przycisków () (), a następnie naciśnij przycisk ().

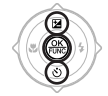

- (2): Czas otwarcia migawki ulega skróceniu (szybko poruszające się obiekty zostaną sfotografowane tak, jak nieruchome).
- Czas otwarcia migawki ulega wydłużeniu (po sfotografowaniu ruchome obiekty są rozmazane).
- Gdy wartość czasu otwarcia migawki ma kolor czerwony, nie można uzyskać prawidłowej ekspozycji.

### Wybór wartości przysłony oraz czasu otwarcia migawki przy wykonywaniu zdjęć (tryb M)

Tryb ten umożliwia ręczne ustawienie wartości przysłony i czasu otwarcia migawki.

### **1** Ustaw pokrętło wyboru trybu fotografowania na tryb M.

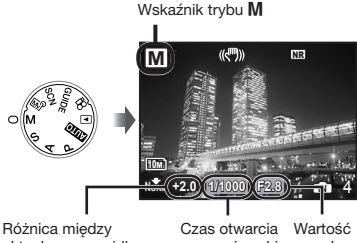

Różnica między Czas otwarcia Wartość aktualną a prawidłową migawki przysłony ekspozycją

Po naciśnięciu przycisku ( wybierz wartość przysłony/czas otwarcia migawki, używając przycisków ( CS) ( ), a następnie naciśnij przycisk ( ).

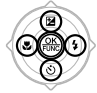

- Wartość przysłony zwiększa się.
- Wartość przysłony zmniejsza się.
- (2): Czas otwarcia migawki ulega skróceniu.
- رى: Czas otwarcia migawki ulega wydłużeniu.
- Jeżeli różnica między aktualnym, a prawidłowym ustawieniem ekspozycji przekroczy EV±3,0, wskaźnik będzie miał kolor czerwony.

### Fotografowanie z długą ekspozycją

Ustaw czas otwarcia migawki na [BULB]. Po naciśnięciu i przytrzymaniu przycisku migawki pozostanie ona otwarta.

Maksymalny czas otwarcia migawki wynosi 8 minut. Jest to możliwe tylko po ustawieniu opcji [ISO] (str. 34) na [64].

20 PL

### Nagrywanie sekwencji wideo (tryb 🍄)

Wskaźnik trybu 🍄

1 Ustaw pokrętło wyboru trybu fotografowania na tryb ₽.

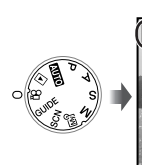

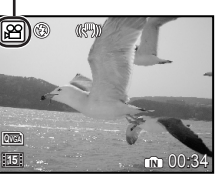

Nagrywanie dźwięku podczas rejestracji sekwencji wideo [Ų (Nagr. dźwięku z wideo)] (str. 43)

### Powiększanie obrazu podczas nagrywania dźwięku

Podczas nagrywania sekwencji wideo zoom optyczny jest niedostępny. Należy użyć opcji [DIGITAL ZOOM] (str. 36).

2 Naciśnij przycisk migawki do połowy, aby ustawić ostrość obiektu, a następnie naciśnij lekko przycisk do końca, aby rozpocząć nagrywanie.

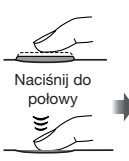

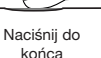

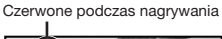

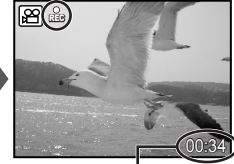

Pozostały czas nagrywania (str. 80)

3 Naciśnij delikatnie przycisk migawki do końca, aby zatrzymać nagrywanie.

## Korzystanie z funkcji fotografowania

### Korzystanie z zoomu optycznego

Obrót dźwigni zoomu powoduje dostosowanie odległości fotografowania.

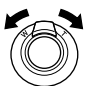

Przesunięcie w kierunku ustawienia małei ogniskowej (W)

Przesunięcie w kierunku ustawienia dużej ogniskowej (T)

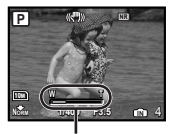

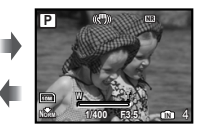

Pasek funkcji zoom

W przypadku fotografowania z wykorzystaniem dużej ogniskowej zalecane jest używanie opcji [IMAGE STABILIZER] (str. 38).

Wykonywanie wiekszych zdjęć bez pogorszenia jakości [FINE ZOOM] (str. 36)

Wykonywanie większych zdjęć [DIGITAL ZOOM] (str. 36)

Pasek zoomu określa stan funkcji zoomu bez pogorszenia jakości zdjęcia/zoomu cyfrowego.

W przypadku korzystania z zoomu optycznego

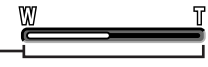

Zakres zoomu optycznego

W przypadku korzystania z zoomu bez pogorszenia jakości zdjęcia

W przypadku korzystania z zoomu cyfrowego

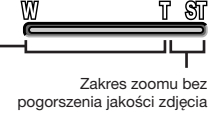

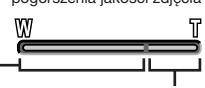

Zakres zoomu cyfrowego

### Rozjaśnianie obiektu fotografowanego pod światło (SHADOW ADJ\*1)

Aparat wykrywa twarz zaciemnioną z powodu fotografowania pod światło i rozjaśnia ją. <sup>11</sup> Technologia korygowania cieni

### 1 Naciśnij przycisk 🕮.

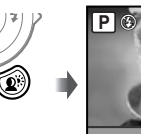

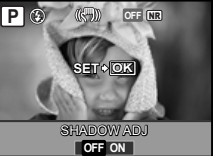

- 2 Użyj przycisków (@)(£), aby wybrać opcję [ON], a następnie naciśnij przycisk (@).
- Skieruj aparat w kierunku fotografowanego obiektu. Sprawdź, czy twarz wykryta przez aparat otoczona jest ramką, a następnie naciśnij przycisk migawki, aby zrobić zdjęcie.
  - W przypadku niektórych obiektów ramka może nie zostać wyświetlona lub może pojawić się po dłuższym czasie.
  - Opcja [METERING] (str. 36) jest automatycznie ustawiana na [ESP], opcja [AF MODE] (str. 37) jest automatycznie ustawiana na [FACE DETECT].
  - Opcja [A]] jest automatycznie przełączana na []. Ponadto w przypadku zdjęć seryjnych ta funkcja jest stosowana tylko do pierwszej klatki. [DRIVE] (str. 35)

### Korzystanie z lampy błyskowej

Można wybrać funkcję lampy błyskowej najlepiej dopasowaną do warunków fotografowania w celu uzyskania odpowiedniego zdjęcia.

 Naciśnij przycisk 4, aby podnieść wbudowaną lampę błyskową.

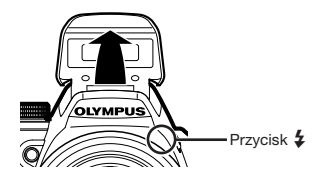

Ustawień lampy błyskowej nie można zmieniać, jeżeli jest ona zamknięta.

### Wyłączanie lampy błyskowej

Wciśnij lampę błyskową do aparatu. Spowoduje to ustawienie trybu (3) (FLASH OFF).

2 Naciśnij przycisk 3.

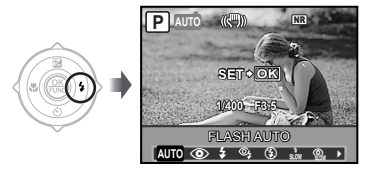

3 Użyj przycisków (@E), aby wybrać opcję ustawienia, a następnie naciśnij przycisk (S), aby zatwierdzić ustawienie.

| Pozycja              | Opis                                                                                                    |
|----------------------|----------------------------------------------------------------------------------------------------|
| FLASH AUTO"          | Lampa błyskowa wyzwalana jest<br>automatycznie w warunkach<br>słabego oświetlenia i oświetlenia<br>od tyłu.                                                                                                    |
| REDEYE <sup>*1</sup> | Dzięki tej funkcji generowane<br>są przedbłyski mające na celu<br>redukcję efektu czerwonych<br>oczu na zdjęciu.                                                                                                    |
| FILL IN              | Lampa błyskowa wyzwalana<br>jest zawsze, niezależnie od<br>warunków oświetleniowych.                                                                                                    |
| RED-EYE +<br>FILL-IN | Po wygenerowaniu przedbłysków<br>ograniczających występowanie<br>efektu czerwonych oczu lampa<br>błyskowa jest włączana bez<br>względu na warunki<br>oświetleniowe.                                                    |
| FLASH OFF            | Lampa błyskowa nie będzie<br>włączana.                                                                                                    |
| SLOW                 | Lampa błyskowa jest włączana<br>przy długim czasie otwarcia<br>migawki zaraz po jej otwarciu<br>(synchronizacja z pierwszą<br>kurtyną). Umożliwia to<br>sfotografowanie obiektu<br>w tle oraz sceny nocnej w tle.      |
| RED-EYE<br>SLOW      | Powoduje połączenie<br>przedbłysków ograniczających<br>efekt czerwonych oczu z błyskiem<br>w trybie SLOW (synchronizacja<br>z pierwszą kurtyną).                                                                       |
| SLOW2                | Lampa błyskowa jest włączana<br>przy długim czasie otwarcia<br>migawki przed jej zamknięciem<br>(synchronizacja z drugą<br>kurtyną). Umożliwia to uzyskanie<br>efektów takich jak smugi tylnych<br>świateł samochodów. |

<sup>11</sup> Tej opcji nie można ustawić w trybie **S** i **M**.

### Dostosowywanie jasności (korekcja ekspozycji)

Standardową jasność (odpowiednia ekspozycja) ustawianą przez aparat na podstawie trybu fotografowania (z wyjątkiem trybu **M**) można zwiększyć lub zmniejszyć, aby uzyskać odpowiednie zdjęcie.

### 1 Naciśnij przycisk 🕮.

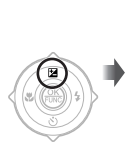

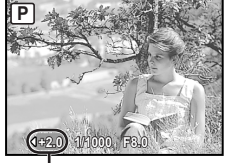

Wartość kompensacji ekspozycji

| 2 | Użyj przycisków 🖲 (b), aby<br>dostosować jasność, a następnie<br>naciśnij przycisk (b), aby<br>zatwierdzić ustawienie. |
|---|----------------------------------------------------------------------------------------------------|
|   | : przyciemnienie                                                                                                    |

### Fotografowanie zbliżeń (fotografowanie w trybie makro)

Funkcja ta umożliwia ustawienie ostrości i fotografowanie przedmiotów z niewielkiej odległości.

1 Naciśnij przycisk 🖲.

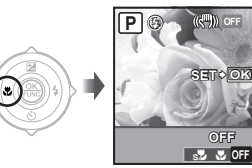

2 Użyj przycisków (B)(£), aby wybrać opcję ustawienia, a następnie naciśnij przycisk (B), aby zatwierdzić ustawienie.

| Pozycja        | Opis                                                                   |
|----------------|------------------------------------------------------------------------|
| OFF            | Tryb makro jest wyłączony.                                             |
| MACRO          | Umożliwia fotografowanie<br>obiektu z odległości 10 cm <sup>*1</sup> . |
| SUPER<br>MACRO | Umożliwia fotografowanie<br>obiektu z odległości 1 cm <sup>2</sup> .   |

<sup>\*1</sup> Przy ustawieniu zoomu na najmniejszą ogniskową (W).

<sup>2</sup> Zoom jest ustawiany automatycznie.

### Korzystanie z samowyzwalacza

Po całkowitym naciśnięciu przycisku migawki zdjęcie jest wykonywane z opóźnieniem. Po zamocowaniu aparatu na statywie funkcja ta umożliwia sfotografowanie samego siebie w pewnej odległości od aparatu (%) lub wykonanie zdjęcia bez poruszenia aparatu (%).

### 1 Naciśnij przycisk 🚳.

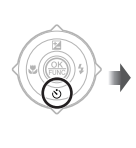

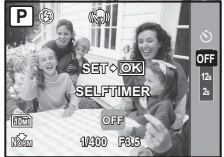

2 Użyj przycisków (2)(5), aby wybrać opcję ustawienia, a następnie naciśnij przycisk (8), aby zatwierdzić ustawienie.

| Pozycja       | Opis                                                                                                    |
|---------------|----------------------------------------------------------------------------------------------------|
| OFF           | Wyłącza funkcję<br>samowyzwalacza.                                                                                                    |
| 12s SELFTIMER | Po ustawieniu tej opcji i naciśnięciu<br>przycisku migawki do połowy<br>lampka samowyzwalacza włączy<br>się na około 10 sekund, a następnie<br>będzie migać około 2 sekundy<br>przed wykonaniem zdjęcia. |
| 2s SELFTIMER  | Po ustawieniu tej opcji<br>i naciśnięciu przycisku<br>migawki do połowy lampka<br>samowyzwalacza będzie migać<br>około 2 sekundy przed<br>wykonaniem zdjęcia.                                            |

Tryb samowyzwalacza jest automatycznie wyłączany po wykonaniu jednego zdjęcia.

### Wyłączanie samowyzwalacza po uruchomieniu

Naciśnij przycisk 🚳 ponownie.

Nie można ustawić samowyzwalacza, gdy opcja [AF PREDICT] (str. 38) jest ustawiona na [ON] lub opcja [DRIVE] (str. 35) jest ustawiona na [PRE-CAPTURE ON].

### Przełączanie między monitorem a celownikiem

W celu wykadrowania zdjęcia dostępny jest monitor i celownik. W niektórych przypadkach przy bezchmurnym niebie obraz na monitorze może być niewidoczny z powodu odbijającego się na nim jasnego światła. Należy wtedy skorzystać z celownika w celu wykadrowania zdjęcia.

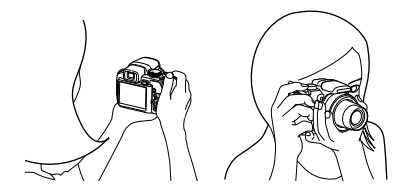

Naciśnij przycisk |O|.

 Każde naciśnięcie przycisku powoduje przełączanie obrazu między monitorem a celownikiem.

### Wyświetlanie wyraźniejszego obrazu w celowniku

Obracaj pokrętło korekcji dioptrycznej, patrząc przez celownik, dopóki obraz nie będzie ostry.

Przycisk |O| -Pokrętło korekcji dioptrycznej -

Celownik

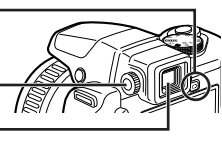

### Zmiana wyświetlanych informacji dotyczących fotografowania

Informacje wyświetlane na ekranie można dopasować do dane sytuacji, na przykład w celu uzyskania lepszego widoku lub precyzyjnego ustawienia kompozycji z wykorzystaniem siatki.

### 1 Naciśnij przycisk DISP.

 Wyświetlane informacje dotyczące fotografowania zmieniają się w kolejności podanej poniżej po każdym naciśnięciu przycisku. "Ekran trybu fotografowania" (str. 9)

Normalny Histogram

[FRAME ASSIST] (str. 62), [Im] (Histogram)] (str. 62)

### Odczytywanie histogramu

Jeżeli pik wypełnia zbyt dużą część kadru (po lewej stronie), obraz – będzie się wydawać w przeważającej mierze czarny.

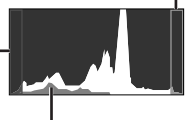

Zielony obszar przedstawia rozkład luminancji na środku ekranu.

### Blokowanie ekspozycji i/lub pozycji ustawienia ostrości w celu wykonania zdjęcia (AE LOCK/AF LOCK)

Po ustawieniu ekspozycji i pozycji ustawienia ostrości na obiekcie w trybie fotografowania można kontynuować fotografowanie z tą samą wartością ekspozycji, ustawieniem ostrości lub obydwiema wartościami (AE LOCK, AF LOCK lub AF LOCK + AE LOCK) nawet po zmianie kompozycji zdjęcia.

### 1 Przypisywanie funkcji [AE LOCK], [AF LOCK] lub [AF LOCK + AE LOCK] do przycisku ≝.

- Domyślnie do tego przycisku przypisana jest funkcja [AE LOCK].
- [CUSTOM BUTTON] (str. 64)

### 2 Wykadruj zdjęcie i naciśnij przycisk 🖆.

 Ustawienia ekspozycji/ostrości przypisane w kroku 1 zostaną zablokowane.

Ρ

Oznaczenie AEL

Oznaczenie AFL

Przy ustawianiu opcji [AF LOCK + AE LOCK]

### Anulowanie tego ustawienia

Naciśnij ponownie przycisk E, aby wyłączyć wyświetlanie oznaczenia AEL/AFL.

**3** Po zmianie kompozycji zdjęcia naciśnij przycisk migawki.

### Korzystanie z funkcji przypisanej do przycisku (przycisk programowalny)

Ta funkcja umożliwia przypisanie często używanej funkcji (z wyjątkiem KUTG, &, CUIDE). Po zapisaniu wyboru, zamiast wyświetlać ekran menu, można poprzez naciśniecie przycisku zmienić ustawienia bezpośrednio.

### [CUSTOM BUTTON] (str. 64)

### 1 Naciśnij przycisk 🖆.

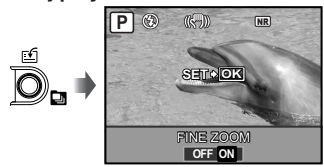

2 Użyj przycisków (2)(5), aby wybrać opcję ustawienia, a następnie naciśnij przycisk (2), aby zatwierdzić ustawienie.

### Korzystanie z menu FUNC

Menu FUNC zawiera następujące funkcje, których ustawienia można szybko wyświetlić i dostosować.

- [DRIVE] (str. 35)
- [WB] (str. 33)
- [METERING] (str. 36)
- [ . IMAGE QUALITY] (str. 32)
- [MY MODE SETUP] (str. 63)
- [ISO] (str. 34)
  - (J) Gdy pokrętło wyboru trybu fotografowania jest ustawione na ন্দ্র্য?, można wybrać tryb ন্দ্র্য?t do ন্দ্র্য?t.

### 

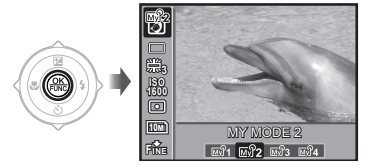

2 Użyj przycisków (2)(3), aby wybrać funkcję menu, a następnie przycisków (2)(4), aby wybrać opcję ustawienia i naciśnij przycisk (2)(4), aby zatwierdzić ustawienie.

### Dostosowywanie ustawień na podstawie informacji z przewodnika fotografowania (tryb GU/DE)

Opcja ta powoduje wyświetlenie przewodnika ekranowego umożliwiającego automatyczne określenie odpowiednich ustawień aparatu, takich jak dostosowanie ustawień do fotografowanego obiektu lub wybranie ustawień fotografowania zapewniających uzyskanie odpowiedniego efektu.

### **1** Ustaw pokrętło wyboru trybu fotografowania na tryb GUIDE.

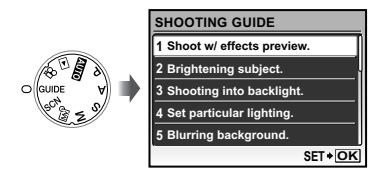

### Postępuj zgodnie ze wskazówkami przewodnika, używając przycisków (2)(3)(8)(9), aby kontynuować.

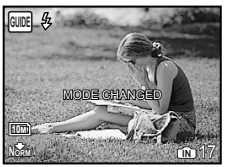

- Aby skonfigurować inne ustawienie, nacišnij przycisk MENU. Ustawienia funkcji skonfigurowanych za pomocą przewodnika fotografowania zostaną przywrócone do wartości domyślnych.
- Aby fotografować w innym trybie, zmień ustawienie pokrętła wyboru trybu fotografowania. Ustawienia funkcji skonfigurowanych za pomocą przewodnika fotografowania zostaną przywrócone do wartości domyślnych.

### Korzystanie z ekranu podglądu efektu

Wybranie opcji w sekcji [1 Shoot w / effects preview.] spowoduje wyświetlenie 4 zdjęć wykonanych z wykorzystaniem wybranych wartości funkcji fotografowania. Użyj przycisków (இ∕⊙)@(1), aby wybrać odpowiednie zdjęcie, a następnie naciśnij przycisk @).

## Korzystanie z funkcji odtwarzania

### Widok indeksu, widok kalendarza i zbliżenia

Widok indeksu i widok kalendarza umożliwiają szybkie wybranie zdjęcia, a widok zbliżenia (powiększenie do 10x) pozwala zobaczyć szczegóły zdjęcia.

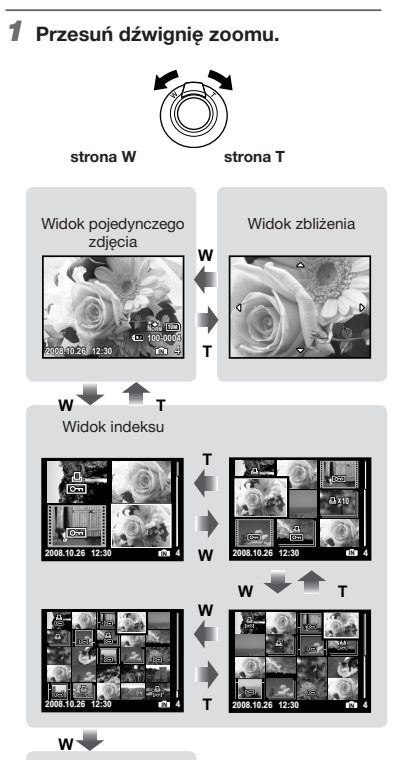

#### Widok kalendarza

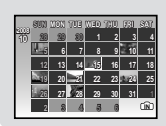

#### Wybieranie zdjęcia w widoku indeksu

Użyj przycisków (2) (3) (4), aby wybrać zdjęcie, a następnie naciśnij przycisk (8), aby wyświetlić je w widoku pojedynczego zdjęcia.

### Wybieranie zdjęć w widoku kalendarza

Użyj przycisków ඔ∕©⊗Ձ(£), aby wybrać datę i naciśnij przycisk الله przesuń dźwignię zoomu w kierunku T, aby wyświetlić zdjęcia wykonane w danym dniu.

#### Przewijanie zdjęcia w widoku zbliżenia

### Zmiana ekranu informacji o zdjęciu

Informacje dotyczące fotografowania wyświetlane na ekranie można zmienić.

### Naciśnij przycisk DISP.

 Wyświetlane informacje dotyczące zdjęcia zmieniają się w kolejności podanej poniżej po każdym naciśnięciu przycisku.

Normalny

Histogram

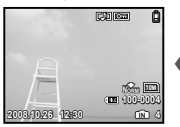

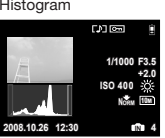

Widok szczegółowy

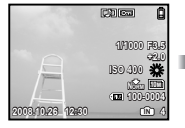

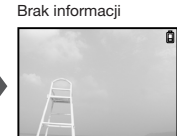

(Histogram)] (str. 62), "Odczytywanie histogramu" (str. 26)

### Odtwarzanie zdjęć sekwencyjnych

W przypadku zdjęć wykonanych sekwencyjnie za pomocą poniższych funkcji wyświetlona zostanie tylko pierwsza klatka.

| [, [], [], []], []], []], [ <b>BKT</b> ], [TIMELAPSE] |
|-------------------------------------------------------|
| [📐 AUCTION], [🎦 SHOOT & SELECT 1],                    |
| [P SHOOT & SELECT 2], [ SMILE SHOT]                   |

- Podczas odtwarzania wybierz zdjęcie z ikoną zdjęcia sekwencyjnego.
  - "Wyświetlanie zdjęć" (str. 16)

Ikona zdjęcia sekwencyjnego

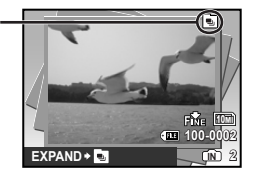

### Korzystanie z automatycznego odtwarzania

Naciśnij przycisk ( ). Wszystkie zdjęcia z sekwencji zostaną odtworzone automatycznie.

### Wyświetlanie widoku indeksu

Naciśnij przycisk D. Aby anulować, naciśnij ponownie przycisk D.

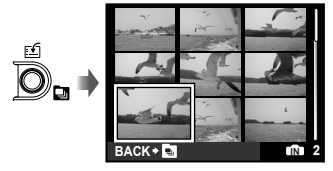

✔ Zastosowanie funkcji [O¬n (Ochrona)] (str. 53), [←] (Obracanie)] (str. 54), [↓] PRINT ORDER] (str. 55) i [ERASE] (str. 17) po wyświetleniu pierwszej klatki spowoduje zastosowanie tego ustawienia do wszystkich zdjęć sekwencyjnych. Aby zastosować ustawienia do poszczególnych klatek, należy najpierw wybrać widok indeksu.

30 PL

### Odtwarzanie zdjęć panoramicznych

Zdjęcia panoramiczne połączone za pomocą funkcji [COMBINE IN CAMERA 1] lub [COMBINE IN CAMERA 2] można wyświetlać, przewijając je.

- [] PANORAMA] (str. 46)
- 1 Wybierz zdjęcie panoramiczne podczas odtwarzania.
  - "Wyświetlanie zdjęć" (str. 16)

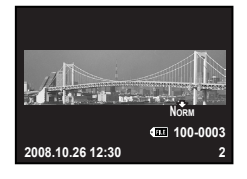

### 2 Naciśnij przycisk 🛞.

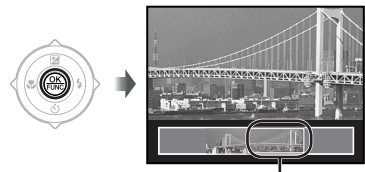

Aktualnie wyświetlany fragment

### Operacje wykonywane podczas odtwarzania zdjęć panoramicznych

| Zbliżenie/Oddalenie:<br>Kierunek : | Przesuń dźwignię<br>zoomu.<br>Użyj przycisków                                                        |
|------------------------------------|----------------------------------------------------------------------------------------------------|
| odtwarzania                        | (2)(3)(2)(2) podczas<br>odtwarzania z zoomem,<br>aby przewijać w kierunku<br>naciśniętego przycisku. |
| Pauza :                            | Naciśnij przycisk 🛞.                                                                                 |
| Przewijanie :<br>od początku       | Naciśnij przycisk 🛞.                                                                                 |
| Zatrzymanie :<br>odtwarzania       | Naciśnij przycisk MENU.                                                                              |

### Menu funkcji fotografowania

Po ustawieniu pokrętła wyboru trybu fotografowania na tryb fotografowania można dostosować ustawienia.

- 🚺 Ikona obok symbolu 📾 wskazuje pozycję, w jakiej należy ustawić pokrętło wyboru trybu fotografowania w celu ustawienia funkcji.

### Wybór odpowiedniej jakości zdjęcia dla danego zastosowania [ . IMAGE QUALITY]

#### IMAGE QUALITY

### E AUTO PASM SCN

C Zdjecia w formacie JPEG (skompresowane) można wyświetlać i drukować bezpośrednio z komputera lub innego urządzenia.

Zdjecia RAW to zdjecia nieskompresowane (typ pliku: ORF), które zostały wykonane i nie zostały poddane procesowi obróbki.

### Zdiecia

| Submenu 1 | Submenu 2   | Submenu 3                                                                                                    | Zastosowanie                                                                                                    |  |
|-----------|-------------|----------------------------------------------------------------------------------------------------|----------------------------------------------------------------------------------------------------|--|
|           |             | 10M (3648×2736)                                                                                                    | Odpowiednie do drukowania zdjęć o rozmiarze<br>przekraczającym A3.                                                                                                    |  |
|           |             | 5M (2560×1920)                                                                                                    | Odpowiednie do drukowania zdjęć o rozmiarze A4.                                                                                                    |  |
|           |             | 3M (2048×1536)                                                                                                    | Odpowiednie do drukowania zdjęć o rozmiarze do A4.                                                                                                    |  |
|           |             | 2M (1600×1200)                                                                                                    | Odpowiednie do drukowania zdjęć o rozmiarze A5.                                                                                                    |  |
| IREG      | IMAGE SIZE  | 1M (1280×960)                                                                                                    | Odpowiednie do drukowania zdjęć o rozmiarze<br>pocztówki.                                                                                                    |  |
|           |             | VGA (640×480)                                                                                                    | Odpowiednie do wyświetlania zdjęć w telewizorze<br>lub załączania do wiadomości e-mail/umieszczania<br>na stronach internetowych.                                      |  |
|           |             | 16:9 (1920×1080)                                                                                                    | Odpowiednie do wyświetlania zdjęć w telewizorze<br>panoramicznym.                                                                                                    |  |
|           | COMPRESSION | FINE                                                                                                    | Wykonywanie zdjęć wysokiej jakości.                                                                                                    |  |
|           | COMPRESSION | NORMAL                                                                                                    | Wykonywanie zdjęć zwykłej jakości.                                                                                                    |  |
| RAW       | -           | -                                                                                                    | Jakość zdjęcia nie pogorszy się i może ono być<br>dowolnie przetwarzane i modyfikowane na komputerze<br>osobistym.<br>Rozmiar zdjęcia zostanie ustawiony na 3648×2736. |  |
| RAW+JPEG  | IMAGE SIZE  | 10M (3648×2736)/<br>5M (2560×1920)/<br>3M (2048×1536)/<br>2M (1600×1200)/<br>1M (1280×960)/<br>VGA (640×480)/<br>16:9 (1920×1080) | Dla każdego zdjęcia zapisywane są zdjęcia w formacie<br>JPEG i RAW o podanych powyżej parametrach.                                                                     |  |
|           | COMPRESSION | FINE/NORMAL                                                                                                    |                                                                                                    |  |

Opcji [RAW] i [RAW+JPEG] nie można wybrać dla trybu AUTO i SCN.

#### Sekwencje wideo

| Submenu 1  | Submenu 2                                           | Zastosowanie                                                                                                    |
|------------|-----------------------------------------------------|----------------------------------------------------------------------------------------------------|
| IMAGE SIZE | VGA (640×480)                                       | Rozmiar obrazu jest ustawiany na 640x480. Zostanie wyświetlony<br>na pełnym ekranie.                                                 |
|            | (320×240) Rozmiar obrazu jest ustawiany na 320x240. |                                                                                                    |
|            | 301 30fps <sup>-1</sup>                             | Umożliwia płynniejsze odtwarzanie sekwencji wideo. Priorytetem podczas<br>nagrywania jest jakość obrazu.                             |
| FRAME RATE | 151 15fps <sup>-1</sup>                             | Umożliwia uzyskanie standardowej jakości obrazu sekwencji wideo.<br>Priorytetem podczas fotografowania jest długość sekwencji wideo. |

<sup>11</sup> klatki na sekunde

"Liczba obrazów (fotografii)/czas nagrywania (sekwencje wideo) w pamięci wewnętrznej i na karcie xD-Picture Card" (str. 80)

### Dostosowywanie kolorów zdjęć [WB]

CAMERA MENU ► WB

### 글 : P A S M 🖙 SCN 🏵

| Submenu 2                                                         | Submenu 3                                   | Zastosowanie                                                                                                    |
|-------------------------------------------------------------------|---------------------------------------------|----------------------------------------------------------------------------------------------------|
| AUTO                                                              | -                                           | Aparat automatycznie dostosowuje balans bieli do<br>fotografowanej sceny.                                             |
|                                                                   | 滋                                           | Fotografowanie na świeżym powietrzu przy bezchmurnym niebie                                                           |
|                                                                   | ර                                           | Fotografowanie na świeżym powietrzu przy zachmurzonym niebie                                                          |
|                                                                   | <b>小</b>                                    | Fotografowanie przy sztucznym oświetleniu                                                                             |
| PRESET                                                            | ۲                                           | Fotografowanie przy świetlówce o barwie światła dziennego<br>(np. oświetlenie w domu)                                 |
|                                                                   | <b>₩2</b>                                   | Fotografowanie przy świetlówce o neutralnej barwie światła (np. lampki biurkowe)                                      |
|                                                                   | <b>#</b>                                    | Fotografowanie przy lampie fluoroscencyjnej o białej barwie<br>światła (np. biura)                                    |
| □ (Ustawianie<br>balansu bieli za<br>pomocą jednego<br>przycisku) | (Powoduje przejście<br>do ekranu ustawień.) | Wykonywanie dokładniejszych ustawień balansu bieli niż<br>ustawienia fabryczne, dostępne w opcji [AUTO] lub [PRESET]. |

#### Aby ustawić balans bieli za pomocą jednego przycisku

Wybierz opcję [,\_\_] i skieruj aparat na arkusz białego papieru tak, aby wypełniał cały ekran, sprawdź, czy nie występuje cień, a następnie naciśnij przycisk 🛞. Ikona ustawiania balansu bieli

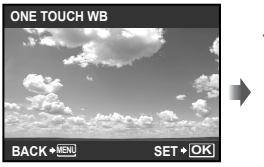

Ekran ustawień

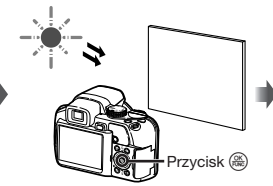

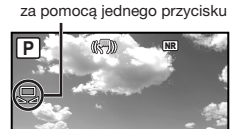

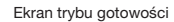

1/400

ORM

IN

### Wybieranie czułości ISO [ISO]

CAMERA MENU ► ISO

: P A S M 🔊

- Metoda oznaczania czułości filmu opracowana przez organizację ISO (International Organization for Standardization) (np. "ISO100").
- Dzięki opcji ISO, mimo że mniejsze wartości powodują zmniejszenie czułości, można uzyskać ostre zdjęcia w pełnym oświetleniu. Ustawienie większych wartości powoduje zwiększenie czułości, co umożliwia wykonywanie zdjęć przy krótszym czasie otwarcia migawki w słabym oświetleniu. Wysoka czułość staje się jednak przyczyną pojawiania się na wykonanym zdjęciu szumów elektronicznych, które mogą mu nadać ziarnisty wygląd.

| Submenu 2                             | Zastosowanie                                                                                                    |
|---------------------------------------|----------------------------------------------------------------------------------------------------|
| AUTO                                  | Aparat automatycznie dostosowuje czułość do fotografowanej sceny.                                                                                                    |
| HIGH ISO AUTO                         | Aparat automatycznie ustawia wyższą czułość niż dla opcji [AUTO], w celu<br>ograniczenia rozmycia zdjęcia spowodowanego ruchem aparatu lub<br>fotografowanego obiektu. |
| 64/100/200/400/800/<br>1600/3200/6400 | Czułość ISO jest ustawiana na określoną wartość.                                                                                                    |

- Po wybraniu ustawienia [3200] [6400] ustawienie opcji [IMAGE SIZE] jest ograniczone do wartości [500] lub mniejszej.
- Ustawienie opcji ISO o wartości [3200] [6400] nie jest dostępne po ustawieniu opcji [FINE ZOOM] (str. 36) lub [DIGITAL ZOOM] (str. 36) na [ON].
- 🕻 Opcje [AUTO], [HIGH ISO AUTO] nie są dostępne po wybraniu trybu M.

### Wykonywanie zdjęć sekwencyjnych podczas trzymania przycisku migawki [DRIVE]

CAMERA MENU ► DRIVE

글 : P A S M 🔊 SCN

| Submenu 2 | Submenu 3                                 | Submenu 4 | Zastosowanie                                                                                                    |
|-----------|-------------------------------------------|-----------|----------------------------------------------------------------------------------------------------|
|           |                                           |           | Po każdym naciśnięciu przycisku migawki<br>wykonywane jest jedno zdjęcie.                                                                                                    |
|           | -                                         | _         | Fotografowanie sekwencyjne przy ustawieniu ostrości<br>i jasności (ekspozycji) zablokowanej dla pierwszej klatki.                                                                                                    |
| Hi 1      |                                           |           | Fotografowanie sekwencyjne z szybkością wyższą niż w trybie []].                                                                                                    |
| Hiz       | PRE-<br>CAPTURE OFF/<br>PRE-CAPTURE<br>ON | -         | Fotografowanie sekwencyjne z szybkością około<br>13,5 klatki/s.<br>Po wybraniu ustawienia [PRE-CAPTURE ON],<br>zostanie zapisanych 10 klatek (od naciśnięcia<br>przycisku do połowy do rozpoczęcia fotografowania).                   |
| AFU       | -                                         | _         | Fotografowanie sekwencyjne z ustawianiem ostrości<br>dla każdego zdjęcia.                                                                                                    |
| вкт       | ±0,3/±0,7/±1,0                            | ×3/×5     | Fotografowanie sekwencyjne, w którym dla każdej<br>klatki zmieniana jest ekspozycja przy ustawieniu<br>ostrości i balansu bieli zablokowanych dla pierwszej<br>klatki (bracketing). Można wybrać zakres ekspozycji<br>i liczbę zdjęć. |

1 Szybkość fotografowania zależy od ustawień opcji [ : IMAGE QUALITY] (str. 32).

- 🥼 Po ustawieniu opcji [ 🔃 IMAGE QUALITY] na [RAW] lub [RAW+JPEG] dostępny jest tylko tryb [
  ].
- Po wybraniu ustawienia (福山) lub 福山 lampa błyskowa jest ustawiana na tryb ③ (FLASH OFF), a dostępne ustawienia opcji [ISO] są ograniczone.
- Po wybraniu ustawienia [h]] ustawienie opcji [IMAGE SIZE] jest ograniczone do wartości [5m] lub niższej, a liczba zdjęć sekwencyjnych wynosi około 30 lub mniej. Jeżeli dla opcji [5m] i [COMPRESSION] wybrano ustawienie "FINE", liczba zdjęć wynosi 20 lub mniej.
- Po wybraniu ustawienia [[]] ustawienie opcji [IMAGE SIZE] jest ograniczone do wartości []] lub niższej, a liczba zdjęć sekwencyjnych wynosi około 30 lub mniej. Obejmuje to 10 zdjęć wykonanych bezpośrednio przed rozpoczęciem fotografowania po wybraniu opcji [PRE-CAPTURE ON].

### Fotografowanie przy powiększeniu większym niż dostępne za pomocą zoomu optycznego bez pogorszenia jakości zdjęcia [FINE ZOOM]

#### CAMERA MENU ► FINE ZOOM

| Submenu 2 | Zastosowanie                                                                                                    |
|-----------|----------------------------------------------------------------------------------------------------|
| OFF       | W celu zbliżenia obrazu podczas<br>fotografowania używany jest tylko<br>zoom optyczny.                                        |
| ON        | W celu zbliżenia obrazu podczas<br>fotografowania używany jest<br>zoom cyfrowy w połączeniu<br>z kadrowaniem obrazu (do 30x). |

### 글 : P A S M 🔊 SCN

- Ta funkcja nie obniży jakości zdjęcia, ponieważ nie powoduje ona konwersji danych z mniejszą liczbą pikseli na dane z większą liczbą pikseli.
- Po wybraniu ustawienia [ON] ustawienie opcji [IMAGE SIZE] jest ograniczone do wartości [3m] lub mniejszej.
- Po wybraniu ustawienia [ON] opcja [DIGITAL ZOOM] jest wyłączana automatycznie.
- Opcja [FINE ZOOM] nie jest dostępna po wybraniu opcji [st SUPER MACRO] (str. 25).

### Fotografowanie przy powiększeniu większym niż dostępne za pomocą zoomu optycznego [DIGITAL ZOOM]

CAMERA MENU ► DIGITAL ZOOM

글 : P A S M 🔊 SCN 🏵

| Submenu 2 | Zastosowanie                                                                                                    |
|-----------|----------------------------------------------------------------------------------------------------|
| OFF       | W celu zbliżenia obrazu podczas<br>fotografowania używany jest tylko<br>zoom optyczny.                                                                       |
| ON        | W celu zbliżenia obrazu używany<br>jest zoom optyczny i zoom cyfrowy<br>(zdjęcia: około 100x (maksymalnie),<br>sekwencje wideo: około 60x<br>(maksymalnie)). |

- Po wybraniu ustawienia [ON] opcja [FINE ZOOM] jest wyłączana automatycznie.
- Opcja [DIGITAL ZOOM] nie jest dostępna po wybraniu opcji [st SUPER MACRO] (str. 25).

### Wybieranie zakresu pomiaru jasności [METERING]

CAMERA MENU ► METERING

글 : P A S M 🔊 SCN 🏵

| Submenu 2        | Zastosowanie                                                                                                    |
|------------------|----------------------------------------------------------------------------------------------------|
| ESP              | Umożliwia fotografowania przy<br>zrównoważonej jasności na<br>całym ekranie. Jasność jest<br>mierzona oddzielnie na środku<br>i otaczających go obszarach.                        |
| • (punktowy)     | Umożliwia sfotografowanie<br>pod światło obiektu<br>znajdującego się w środku<br>kadru. Jasność jest mierzona<br>tylko w polu celownika<br>automatycznego ustawiania<br>ostrości. |
| (skoncentrowany) | Umożliwia fotografowanie<br>bez uwzględniania jasności<br>otoczenia. Jasność jest<br>mierzona w szerokim zakresie<br>na podstawie środkowej<br>części kadru.                      |

Po wybraniu ustawienia [ESP] środek zdjęcia może być ciemny w przypadku fotografowania pod mocne światło.
#### Wybieranie pola ustawiania ostrości [AF MODE]

#### CAMERA MENU ► AF MODE

#### 😡 : P A S M 🔊 **SCN**

| Submenu 2                    | Zastosowanie                                                                                                    |
|------------------------------|----------------------------------------------------------------------------------------------------|
| FACE<br>DETECT <sup>*1</sup> | Służy do fotografowania ludzi.<br>Aparat automatycznie wykrywa<br>i ustawia ostrość na twarz.                                                                                 |
| iESP                         | Umożliwia to wykadrowanie zdjęcia<br>bez konieczności zwracania uwagi<br>na miejsce ustawienia ostrości.<br>Aparat znajduje obiekt i automatycznie<br>ustawia na nim ostrość. |
| SPOT                         | Aparat ustawia ostrość na obiekcie<br>w polu celownika automatycznego<br>ustawiania ostrości.                                                                                 |
| AREA                         | Pole celownika automatycznego<br>ustawiania ostrości jest przesuwane,<br>aby aparat ustawił ostrość na<br>obiekcie innym niż na środku kadru.                                 |

<sup>1</sup> W przypadku niektórych obiektów ramka może nie zostać wyświetlona lub może pojawić się po dłuższym czasie.

#### Przesuwanie i blokowanie pola celownika automatycznego ustawiania ostrości [AREA]

#### Zmiana metody ustawiania ostrości [FOCUS MODE]

#### CAMERA MENU ► FOCUS MODE

#### 글 : P A S M 🔊 **SCN**

| Submenu 2 | Zastosowanie                                                                  |
|-----------|-------------------------------------------------------------------------------|
| AF        | Naciśnij do połowy spust<br>migawki. Aparat automatycznie<br>ustawia ostrość. |
| MF        | Wyreguluj ostrość ręcznie.                                                    |

#### Gdy ustawiono opcję [MF]

Przybliżone wskazanie odległości fotografowania (pasek MF)

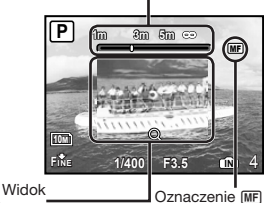

powiekszony

- Naciśnij przycisk (3), aby ustawić ostrość, sprawdzając ją w powiększonym widoku.
- Jednostki wyświetlania można wybrać na pasku MF. [m/ft] (str. 64)

#### Blokowanie odległości fotografowania

Naciśnij i przytrzymaj przycisk (), aż oznaczenie (), zmieni kolor na czerwony. Aby odblokować odległość fotografowania, naciśnij i przytrzymaj przycisk (), aż oznaczenie (), zmieni kolor na zielony.

#### Wykonywanie zdjęć przy ciągłym zachowaniu ostrości [FULLTIME AF]

CAMERA MENU ► FULLTIME AF

#### 😡 : P A S M 🔊 SCN 🏵

| Submenu 2 | Zastosowanie                                                                                                    |
|-----------|----------------------------------------------------------------------------------------------------|
| OFF       | Naciśnięcie przycisku migawki<br>do połowy powoduje ustawienie<br>ostrości na fotografowanym<br>obiekcie i jej zablokowanie.                                              |
| ON        | Pełnowymiarowy autofokus<br>powoduje utrzymanie ostrości<br>na obiekcie bez potrzeby<br>naciskania przycisku migawki<br>do połowy. Skraca to czas<br>ustawiania ostrości. |

Ostrość jest także utrzymywana podczas rejestrowania sekwencji wideo.

#### Wykonywanie zdjęć przy zachowaniu ostrości obiektu poruszającego się do tyłu i do przodu [AF PREDICT]

CAMERA MENU ► AF PREDICT

글 : P A S M 🐼 SCN

| Submenu 2 | Zastosowanie                                                                                                    |
|-----------|----------------------------------------------------------------------------------------------------|
| OFF       | Naciśnięcie przycisku migawki<br>do połowy powoduje ustawienie<br>ostrości na fotografowanym<br>obiekcie i jej zablokowanie.                                                                                         |
| ON        | Po naciśnięciu przycisku<br>migawki do połowy aparat śledzi<br>obiekt, na którym ustawiona jest<br>ostrość i utrzymuje ostrość, gdy<br>przycisk jest naciśnięty do<br>połowy. Skraca to czas<br>ustawiania ostrości. |

- Ustawienie przez aparat ostrości na niektórych obiektach może być niemożliwe nawet po wybraniu ustawienia [ON].
- Opcja [AF PREDICT] nie jest dostępna w przypadku korzystania z opcji [\* MACRO] i [s\* SUPER MACRO] (str. 25).

#### Korzystanie ze wspomagania AF w celu ustawienia ostrości na zacienionym obiekcie [AF ILLUMINAT.]

CAMERA MENU ► AF ILLUMINAT.

#### 😡 : P A S M 🔊 **SCN**

| Submenu 2 | Zastosowanie                                                                                                 |
|-----------|----------------------------------------------------------------------------------------------------|
| OFF       | Wspomaganie AF nie jest<br>używane.                                                                          |
| ON        | Po naciśnięciu przycisku<br>migawki do połowy<br>wspomaganie włącza się, aby<br>ułatwić ustawianie ostrości. |

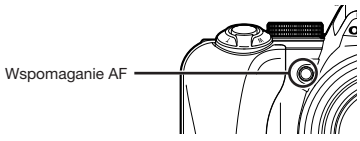

#### Usuwanie efektów rozmycia spowodowanych poruszeniem aparatu podczas fotografowania [IMAGE STABILIZER]

CAMERA MENU ► IMAGE STABILIZER

글 : P A S M 🐼 SCN 🏵

| Submenu 2 | Zastosowanie                                                                                                    |  |
|-----------|----------------------------------------------------------------------------------------------------|--|
| OFF       | Stabilizator obrazu jest wyłączony.<br>Ustawienie to jest zalecane<br>w przypadku zamocowania aparatu<br>na statywie lub ustawienia<br>na stabilnej powierzchni. |  |
| ON        | Stabilizator obrazu jest używany<br>podczas fotografowania.<br>Naciśnięcie przycisku migawki<br>do polowy powoduje włączenie<br>funkcji stabilizacji.            |  |
| Stabiliz  | Stabilizacja obrazu może być mniej                                                                                                    |  |
| efekty    | efektywna podczas fotografowania                                                                                                    |  |
| w nocy    | w nocy oraz w innych sytuacjach, gdy                                                                                                    |  |
| czas o    | czas otwarcia migawki jest bardzo długi.                                                                                                    |  |
| Jeśli a   | parat jest silnie potrząsany, zdjęcia                                                                                                    |  |
| mogą      | nie być stabilizowane.                                                                                                    |  |
| Po wyl    | braniu ustawienia [ON] nagrywanie                                                                                                    |  |
| sekwe     | ncji wideo przez długi czas powoduje                                                                                                    |  |
| nagrza    | inie aparatu; układ zabezpieczający                                                                                                    |  |
| autom     | atycznie wyłącza zasilanie.                                                                                                    |  |

38 PL

#### Ustawianie natężenia błysku [152]

#### CAMERA MENU 🕨 😥

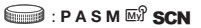

W niektórych sytuacjach należy dostosować natężenie błysku, na przykład podczas fotografowania małych obiektów lub tła z dużej odległości. Funkcji tej należy użyć także wtedy, gdy wymagane jest uzyskanie większego kontrastu.

| Submenu 2    | Zastosowanie                                                         |
|--------------|----------------------------------------------------------------------|
| -2,0 do +2,0 | Umożliwia dostosowanie intensywności błysku do fotografowanej sceny. |

Korzystanie z zewnętrznej lampy błyskowej [<sup>z</sup> FLASH] CAMERA MENU ► T FLASH

#### 글 : P A S M 🐼 SCN

| Submenu 2    | Submenu 3  | Zastosowanie                                                                                                    |
|--------------|------------|----------------------------------------------------------------------------------------------------|
| IN           | -          | Podczas fotografowania jest używana wbudowana lampa<br>błyskowa.                                                                                 |
| <b>\$</b> RC | CH1 do CH4 | Podczas fotografowania używana jest bezprzewodowa<br>lampa błyskowa RC firmy Olympus. Można wybrać kanał<br>(CH1 do CH4).                        |
| SLAVE        | 1 do 10    | Podczas fotografowania używana jest dodatkowa lampa<br>błyskowa zsynchronizowana z lampą błyskową aparatu.<br>Można ustawić intensywność błysku. |

Wykonywanie zdjęć z bezprzewodową lampą błyskowa RC firmy Olympus" (str. 81)

Po wybraniu ustawienia [SLAVE] ustawienie lampy błyskowej automatycznie zmienia się na [\$ FILL IN] (str. 24).

Po wybraniu ustawienia [SLAVE] lampa włącza się w przypadku wybrania dla opcji [DRIVE] (str. 35) ustawienia innego niż [], ale jeżeli błysk jest intensywny, odstęp między zdjęciami sekwencyjnymi zwiększa się.

### Nagrywanie dźwięku podczas fotografowania [IJ]

📩 CAMERA MENU 🕨 🍨

#### 글 : P A S M 🔊 SCN

| Submenu 2 | Zastosowanie                                                                                                    |
|-----------|----------------------------------------------------------------------------------------------------|
| OFF       | Dźwięk nie jest nagrywany.                                                                                                    |
| ON        | Aparat automatycznie rozpoczyna<br>nagrywanie dźwięku przez około<br>4 sekundy po zrobieniu zdjęcia.<br>Umożliwia to dodawanie notatek<br>lub komentarzy do zdjęć. |

Podczas nagrywania skieruj mikrofon (str. 54) aparatu w stronę źródła dźwięku, który chcesz nagrać.

#### Kompensacja balansu bieli [[WB½]]

#### CAMERA MENU 🕨 WB72

📖 : P A S M 🐼 SCN 🏵

 Użyj przycisków (2)(5), aby dostosować balans bieli, a następnie naciśnij przycisk (8), aby zatwierdzić ustawienie.

Dostępnych jest 7 stopni korekty balansu bieli w stronę barwy niebieskiej [BLUE] i czerwonej [RED].

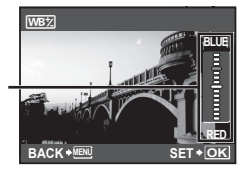

🚺 [WB] (str. 33)

#### Wybieranie odcienia kolorów zdjęcia [PICTURE MODE]

CAMERA MENU ► PICTURE MODE

글 : P A S M 🔊

| Submenu 2 | Zastosowanie                                 |
|-----------|----------------------------------------------|
| VIVID     | Nadaje kolorom zdjęcia<br>intensywny odcień. |
| NATURAL   | Nadaje kolorom zdjęcia<br>naturalny odcień.  |

#### Dostosowywanie ostrości konturów [SHARPNESS]

CAMERA MENU ► SHARPNESS

😡 : P A S M 🔊 SCN 🏵

| Submenu 2 | Zastosowanie                                                                                                    |
|-----------|----------------------------------------------------------------------------------------------------|
| -5 do +5  | Umożliwia dostosowanie ostrości<br>konturów. Ustawienie wartości +<br>powoduje zwiększenie ostrości<br>zdjęcia, a ustawienie wartości -<br>powoduje zmniejszenie ostrości<br>zdjęcia. |

Ustawienie ostrości na zbyt dużą wartość + może spowodować powstanie szumu na zdjęciu.

#### Dostosowywanie kontrastu zdjęcia [CONTRAST]

#### CAMERA MENU ► CONTRAST

#### 글 : P A S M 🐼 **SCN**

| Submenu 2 | Zastosowanie                                                                                                    |
|-----------|----------------------------------------------------------------------------------------------------|
| -5 do +5  | Powoduje dostosowanie kontrastu<br>między jasnymi a ciemnymi<br>obszarami. Ustawienie wartości +<br>powoduje, że zdjęcie jest bardziej<br>wyraźne. Ustawienie wartości -<br>powoduje, że zdjęcie jest nieco<br>bardziej rozmyte. |

#### Dostosowywanie nasycenia kolorów [SATURATION]

CAMERA MENU ► SATURATION

#### 글 : P A S M 🐼 **SCN**

| Submenu 2 | Zastosowanie                                                                                                    |  |
|-----------|----------------------------------------------------------------------------------------------------|--|
| -5 do +5  | Umożliwia dostosowanie nasycenia<br>kolorów. Ustawienie wartości +<br>powoduje zwiększenie intensywności<br>kolorów. Ustawienie wartości -<br>powoduje zmniejszenie<br>intensywności kolorów. |  |

#### Ograniczanie występowania szumu przy długim czasie ekspozycji [NOISE REDUCT.]

CAMERA MENU ► NOISE REDUCT.

#### 😡 : P A S M 🔊 **SCN**

| Submenu 2 | Zastosowanie                                                                                                    |  |
|-----------|----------------------------------------------------------------------------------------------------|--|
| OFF       | Aparat wykonuje zdjęcie przy krótkim<br>czasie otwarcia migawki. Funkcja<br>redukcji szumów nie jest używana.                                                           |  |
| ON        | Aparat wykonuje zdjęcie przy długim<br>czasie otwarcia migawki. Funkcja<br>redukcji szumów jest włączana,<br>gdy czas otwarcia migawki jest<br>dłuższy niż 1/2 sekundy. |  |

- Po wybraniu ustawienia [ON] czas fotografowania i zapisywania danych jest około dwa razy dłuższy niż normalnie. W tym czasie nie można wykonywać zdjęć.
- Funkcja ta może nie być skuteczna w przypadku fotografowania niektórych obiektów lub w określonych warunkach.
- Funkcja jest ustawiana na [ON] po ustawieniu czasu otwarcia migawki na [BULB]. "Wybór wartości przysłony oraz czasu otwarcia migawki przy wykonywaniu zdjęć (tryb M)" (str. 20)

#### Wykonywanie określonej liczby zdjęć w stałych odstępach [TIMELAPSE]

CAMERA MENU ► TIMELAPSE

😡 : P A S M 🔊 SCN

| Submenu 2 | Submenu 3 | Submenu 4     | Zastosowanie                                                                                                    |
|-----------|-----------|---------------|----------------------------------------------------------------------------------------------------|
| OFF       | -         | -             | Funkcja wykonywania zdjęć poklatkowych jest wyłączona.                                                                  |
| ON        | 2 do 99   | 1MIN do 99MIN | Funkcja wykonywania zdjęć poklatkowych jest włączona. Można<br>wybrać liczbe zdjęć i odstęp miedzy kolejnymi zdjęciami. |

#### Tryb zdjęć poklatkowych

Naciśnięcie przycisku migawki po ustawieniu liczby zdjęć, odstępu między kolejnymi zdjęciami i ustawieniu tej funkcji na [ON] spowoduje wykonanie pierwszego zdjęcia, a następnie automatyczne wykonanie kolejnych zdjęć. Po zapisaniu pierwszej klatki aparat automatycznie przechodzi w tryb uśpienia (str. 64). Tryb uśpienia jest wyłączany na około 7 sekund przed wykonaniem kolejnego zdjęcia. Po wykonaniu ustalonej wcześniej liczby zdjęć, aparat wyłącza się automatycznie.

W przypadku wykonywania zdjęć w dłuższym czasie zalecane jest użycie nowych baterii lub zasilacza sieciowego.

- W przypadku wykonania dowolnej z następujących czynności, gdy aparat działa w trybie uśpienia funkcja zdjęć pokłatkowych zostanie wyłączona, a aparat powróci do standardowego trybu fotografowania: otwarcie pokrywy komory baterii lub pokrywy karty, podłączenie aparatu do komputera, naciśnięcie przycisku migawki lub przycisków strzałek.
- Jeżeli w trybie uśpienia pamięć wewnętrzna lub karta zostaną zapełnione lub bateria wyczerpie się, pojawi się ostrzeżenie, tryb [TIMELAPSE] zostanie wyłączony, a aparat wyłączy się automatycznie.

#### Wykonywanie zdjęć z wykorzystaniem konwertera [[]]]

CAMERA MENU 🕨 🚺

글 : P A S M 🔊 SCN 🍄

| Submenu 2 | Zastosowanie                                                                                                    |
|-----------|----------------------------------------------------------------------------------------------------|
| OFF       | Konwerter nie jest używany<br>(tylko korpus aparatu).                                                                                             |
| ON        | Aparat wykonuje zdjęcia<br>z wykorzystaniem przymocowanego<br>konwertera zgodnego ze<br>specyfikacjami firmy Olympus<br>(sprzedawany oddzielnie). |

Po założeniu konwertera światło z wbudowanej lampy błyskowej może spowodować winietowanie i powstanie na zdjęciu cieni spowodowanych przez konwerter.

Użycie konwertera może wydłużać czas potrzebny do nastawienia ostrości.

### Nagrywanie sekwencji wideo z dźwiękiem [IJ]

#### 📩 CAMERA MENU 🕨 🎐

#### 河 : 😭

| Submenu 2 | Zastosowanie                                                    |  |
|-----------|-----------------------------------------------------------------|--|
| OFF       | Dźwięk nie jest nagrywany.                                      |  |
| ON        | Dźwięk jest rejestrowany podczas<br>nagrywania sekwencji wideo. |  |

- Nagrany dźwięk może być niewyraźny, jeżeli aparat znajduje się ponad 1 m od źródła dźwięku.
- Po wybraniu ustawienia [ON] opcja [IMAGE STABILIZER] (str. 38) jest niedostępna.
- Po wybraniu ustawienia [ON] ustawienie funkcji [FULLTIME AF] (str. 38) na [ON] może spowodować nagranie dźwięku pracy obiektywu.

### Wybór trybu sceny w zależności od warunków fotografowania [**34 SCN**]

\*: SCN

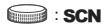

W trybie SCN optymalne ustawienia fotografowania są ustawione dla określonej fotografowanej sceny. Z tego powodu w niektórych trybach nie można zmieniać ustawień.

| PORTRAIT/<br>LANDSCAPE/<br>LANDSCAPE/<br>LANDSCAPE/<br>LANDSCAPE/<br>SPORT/<br>NIGHT SCENE''/<br>NIGHT SCENE''/<br>NIGHT PORTRAIT/<br>SPORT/<br>NIGHT PORTRAIT/<br>SPORT/<br>AvaitABLE LIGHT/<br>SUNSET/<br>Aparat wykonuje<br>zdjęcie w trybie<br>wybranym dla<br>ficUISINE/<br>MULTI FIREWORKS'<br>MULTI FIREWORKS/<br>BEHIND GLASS/<br>BEHIND GLASS/<br>BEHIND GLASS/<br>SHOOT & SELECT 1 <sup>2</sup> /<br>SHOOT & SELECT 1 <sup>2</sup> /<br>SHOOT & SE | Submenu 1                                                                                                    | Zastosowanie                                                                    |
|----------------------------------------------------------------------------------------------------|----------------------------------------------------------------------------------------------------|---------------------------------------------------------------------------------|
|                                                                                                    | PORTRAIT/ LANDSCAPE/ LANDSCAPE/ LANDSCAPE/PORTRAIT/ SPORT/ NIGHT SCENE'// NIGHT FORTRAIT/ NIGHT FORTRAIT/ NIGHT FORTRAIT/ NIGHT FORTRAIT/ NIGHT FORTRAIT/ NIGHT FORTRAIT/ NIGHT FORTRAIT/ NIGHT FORTRAIT/ NIGHT FORTRAIT/ NIGHT FORTRAIT/ NIGHT FORTRAIT/ NIGHT FORTRAIT/ NIGHT FORTRAIT/ NIGHT SCENE/ NIGHT SCENE/ NIGHT SC | Aparat wykonuje<br>zdjęcie w trybie<br>wybranym dla<br>fotografowanej<br>sceny. |

- <sup>11</sup> W przypadku ciemnego obiektu automatycznie wiączana jest opcja [NOISE REDUCT] (str. 41). Czas wykonania zdjęcia będzie dwa razy dłuższy i w tym czasie nie będzie możliwe wykonanie zdjęcia.
- <sup>2</sup> Ostrość jest zablokowana na pierwszej klatce.
- <sup>3</sup> Aparat ustawia ostawia ostrość dla każdej klatki.

Na ekranie pojawi się przykładowe zdjęcie i wskazówki dotyczące wyboru odpowiedniego sposobu fotografowania. Wskazówki zostaną także wyświetlone po naciśnięciu przycisku <sup>(2)</sup>.

Wybieranie trybu fotografowania "Wybór najlepszego trybu dla fotografowanej sceny (tryb **SCN**)" (str. 18)

#### 

1 Wybierz opcję [I MULTI FIREWORKS].

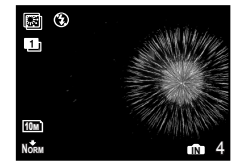

- ② Naciśnij przycisk migawki, aby wykonać pierwsze zdjęcie.
  - Ekspozycja jest zablokowana na pierwszej klatce. Zapisane zdjęcie jest wyświetlane jako tło.
- Aby ponownie wykonać pierwsze zdjęcie, naciśnij przycisk (
  ), a następnie naciśnij ponownie przycisk migawki.

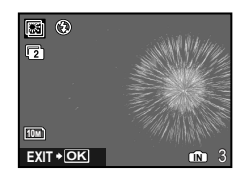

- ③ Wykadruj sztuczne ognie, które zostaną utrwalone na drugim zdjęciu z pierwszym w tle, a następnie naciśnij przycisk migawki.
  - Nałożony obraz zostanie zapisany jako osobne zdjęcie powstałe z połączenia pierwszej i drugiej klatki.
- Aby wykonać drugie zdjęcie, naciśnij ponownie przycisk migawki.

#### Zapisywanie wybranych zdjęć sekwencyjnych (tryb [SHOOT & SELECT 1/2])

 Wybierz opcję [\* SHOOT & SELECT 1] lub [\* SHOOT & SELECT 2]. Przytrzymaj przycisk migawki, aby wykonać zdjęcia sekwencyjne.

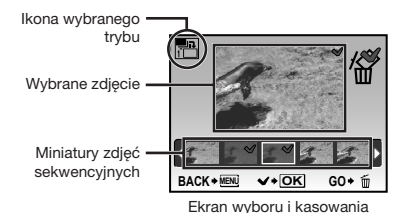

(2) Użyj przycisków (3)(4), aby wybrać zdjęcie do skasowania, a następnie naciśnij przycisk (3)).

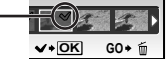

③ Powtórz krok ②, aby wybrać zdjęcia do skasowania, a następnie naciśnij przycisk í, aby skasować wybrane zdjęcia.

#### Wykrywanie uśmiechu w celu automatycznego zwalniania migawki (strona [] SMILE SHOT])

- Wybierz opcję [ SMILE SHOT], a następnie skieruj aparat na fotografowany obiekt.
  - Lampka samowyzwalacza zostanie włączona. Po wykryciu uśmiechu automatycznie zostaną wykonane 3 zdjęcia.
- Zdjęcia można także wykonać ręcznie, naciskając przycisk migawki.
- W przypadku niektórych obiektów aparat może nie być w stanie wykryć twarzy.

## Utrwalanie ważnych chwil podczas filmowania (tryb [BPRE-CAPTURE MOVIE])

- Użyj przycisku (2)(5), aby wybrać opcję [EPRE-CAPTURE MOVIE], a następnie naciśnij przycisk (8), aby zatwierdzić ustawienie.
  - Funkcja ta powoduje rozpoczęcie nagrywania natychmiast po ustawieniu tej opcji.
- Naciśnij przycisk migawki, aby rozpocząć nagrywanie sekwencji wideo.
  - Zostanie nagrana 7-sekundowa sekwencja wideo, w tym 2-sekundowa sekwencja wideo bezpośrednio przed naciśnięciem przycisku migawki.
  - Podczas nagrywania sekwencji wideo dostępne są funkcja zoomu optycznego i autofokusu.
- Dźwięk nie jest nagrywany.
- Pole celownika automatycznego ustawiania ostrości nie jest wyświetlane.
- Jako ustawienie opcji [IMAGE SIZE] wybierz [VGA] lub [QvGA], a jako ustawienie opcji [FRAME RATE] wybierz [130] lub [115]].

#### Utrwalanie ważnych chwil podczas fotografowania (tryb [\* QUICK SHUTTER])

- Wybierz opcję [<sup>\*</sup> QUICK SHUTTER], a następnie naciśnij przycisk migawki, aby zrobić zdjęcia.
  - Opóźnienie po zwolnieniu (czas od naciśnięcia przycisku migawki do jego zwolnienia) będzie krótszy niż normalnie.
- Opcja [FULLTIME AF] (str. 38) jest automatycznie ustawiana na [ON].
- Można wybrać ustawienia [[1]] i [1]] opcji [DRIVE] (str. 35).

#### Tworzenie zdjęć panoramicznych [⊠PANORAMA]

🛱 PANORAMA

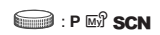

Do wykonywania zdjęć panoramicznych wymagana jest karta Olympus xD-Picture Card. Karty innych producentów nie obsługują fotografowania panoramicznego.

Funkcja fotografowania panoramicznego nie jest dostępna w przypadku korzystania z karty microSD umieszczonej w adapterze.

| Submenu 2                             | Zastosowanie                                                                                                    |  |
|---------------------------------------|----------------------------------------------------------------------------------------------------|--|
| COMBINE IN<br>CAMERA1 <sup>-1/2</sup> | Aparat wykonuje trzy zdjęcia<br>i łączy je. Użytkownik musi tylko<br>tak wykadrować zdjęcia, aby pola<br>celownika i wskaźniki pokryły się,<br>a aparat automatycznie zwolni<br>migawkę. Funkcje fotografowania<br>są już ustawione optymalnie dla<br>zdjęć panoramicznych.       |  |
| Combine in<br>Camera2 <sup>°2</sup>   | Aparat wykonuje trzy zdjęcia<br>i łączy je. Użytkownik kadruje<br>zdjęcia, korzystając z ramki<br>pomocniczej i ręcznie<br>zwalania migawkę.                                                                                                    |  |
| COMBINE IN PC                         | Wykonane zdjęcia są łączone<br>w zdjęcie panoramiczne<br>w programie OLYMPUS<br>Master 2 dostarczonym<br>na płycie CD-ROM. Zdjęcia<br>wykonywane są z zastosowanie<br>ostatniego ustawienia opcji [ISO]<br>lub [ <b>5 b SCN</b> ] (z wyjątkiem<br>niektórych trybów <b>SCN</b> ). |  |

<sup>1</sup> Niedostępne po wybraniu trybu SCN.

<sup>2</sup> Nie można zmienić ustawienia opcji [ : IMAGE QUALITY] (str. 32).

- Ostrość, ekspozycja (str. 15), pozycja zoomu (str. 63) i [WB] (str. 33) są ustawiane na pierwszą klatkę.
- Zoom optyczny jest ograniczony do 10x.
- Lampa błyskowa (str. 24) jest ustawiana na tryb (\$ (FLASH OFF).
- Zdjęcia panoramiczne można edytować tylko za pomocą opcji [LIGHTING FIX] (str. 49).
- "Odtwarzanie zdjęć panoramicznych" (str. 31)

#### Wykonywanie zdjęć za pomocą opcji [COMBINE IN CAMERA1]

- Naciśnij przycisk migawki, aby wykonać pierwsze zdjęcie.
- Przesuń nieznacznie aparat w kierunku drugiej klatki.

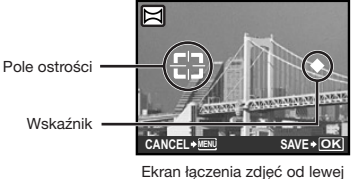

do prawej

- ③ Przesuwaj aparat powoli, trzymając go prosto i zatrzymaj aparat gdy wskaźnik i pole celownika pokryją się.
  - Aparat automatycznie zwolni migawkę.

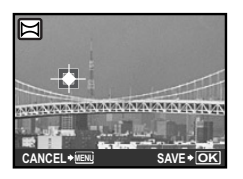

- Jeżeli chcesz połączyć tylko dwa zdjęcia, naciśnij przycisk () przed wykonaniem trzeciego zdjęcia.
- Wykonaj trzecie zdjęcie tak samo, jak w kroku 3.
  - Po wykonaniu trzeciego zdjęcia aparat automatycznie przetworzy klatki i zostanie wyświetlone połączone zdjęcie panoramiczne.
- Aby wyłączyć wykonywanie zdjęć fotograficznych podczas fotografowania, naciśnij przycisk MENU.
- Jeżeli migawka nie jest zwalniana automatycznie, spróbuj użyć opcji [COMBINE IN CAMERA2] lub [COMBINE IN PC].

#### Wykonywanie zdjęć za pomocą opcji [COMBINE IN CAMERA2]

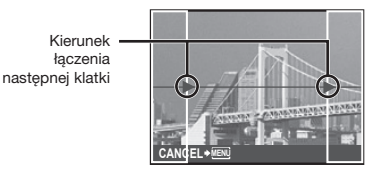

- ② Naciśnij przycisk migawki, aby wykonać pierwsze zdjęcie.
  - Zostanie wyświetlona ramka pomocnicza.

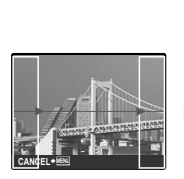

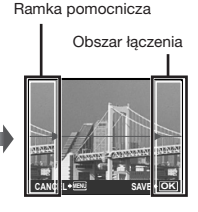

1. klatka

③ Wykadruj drugie zdjęcie tak, aby obszar łączenia pokrywał się z ramką pomocniczą.

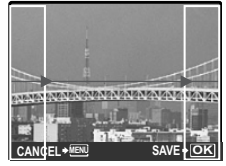

Kadrowanie drugiej klatki

- ④ Naciśnij przycisk migawki, aby wykonać drugie zdjęcie.
- Jeżeli chcesz połączyć tylko dwa zdjęcia, naciśnij przycisk B przed wykonaniem trzeciego zdjęcia.
- (5) Wykonaj trzecie zdjęcie tak samo, jak w krokach (3) do (4).
  - Po wykonaniu trzeciego zdjęcia aparat automatycznie przetworzy klatki i zostanie wyświetlone połączone zdjęcie panoramiczne.
- Aby wyłączyć wykonywanie zdjęć fotograficznych podczas fotografowania, naciśnij przycisk MENU.

#### Wykonywanie zdjęć za pomocą opcji [COMBINE IN PC]

- 2 Naciśnij przycisk migawki, aby wykonać pierwsze zdjęcie, a następnie wykadruj drugie zdjęcie.
  - Wykadruj zdjęcie, używając ramki pomocniczej, tak aby sąsiednie klatki nakładały się na siebie.
- ③ Powtarzaj krok ②, aż do wykonania odpowiedniej liczby zdjęć, a po zakończeniu naciśnij przycisk
- Po wyświetleniu znaku mierka i panoramicznego. Przy wykonywania panoramicznego. Przy wykonywaniu zdjęć panoramicznych można wykonać maksymalnie 10 zdjęć.
- Informacje na temat tworzenia zdjęć panoramicznych zawiera pomoc programu OLYMPUS Master 2.

### Przywracanie ustawień domyślnych funkcji fotografowania [ SRESET]

**D**RESET

#### 글 : AUTO PASM 🖙 SCN

| Submenu 1 | Zastosowanie                                                                                                    |
|-----------|----------------------------------------------------------------------------------------------------|
| YES       | Przywraca ustawienia domyślne<br>następujących funkcji menu.<br>SHADOW ADJ (str. 23)<br>• Lampa błyskowa (str. 23)<br>• Kompensacja ekspozycji (str. 24)<br>• Makro (str. 25)<br>• Samowyzwalacz (str. 25)<br>• [♣! IMAGE QUALITY] (str. 32)<br>• [♣! IMAGE QUALITY] (str. 32)<br>• Funkcje w menu [Ô CAMERA<br>MENU] (str. 32 do 48)<br>• Przełączanie między monitorem<br>a celownikiem (str. 26) |
| NO        | Bieżące ustawienia nie zostaną<br>zmienione.                                                                                                    |

# Menu funkcji odtwarzania, edycji i drukowania

Ustawienia można określić po ustawieniu pokrętła wyboru trybu fotografowania na tryb F.

#### Automatyczne odtwarzanie zdjęć [ 🖳 SLIDESHOW]

SLIDESHOW

| Submenu 1                                                                                      | Submenu 2                                                                                             | Submenu 3 | Zastosowanie                                                                                          |
|------------------------------------------------------------------------------------------------|----------------------------------------------------------------------------------------------------|-----------|----------------------------------------------------------------------------------------------------|
| ALL <sup>*1*2/</sup><br>STILL PICTURE/<br>MOVIE <sup>*1*2/</sup><br>CALENDAR <sup>*1*2*3</sup> | NORMAL/SCROLL/<br>FADER/SLIDE/<br>ZOOM DOWN/<br>ZOOM UP/<br>CHECKERBOARD/<br>BLINDS/SWIVEL/<br>RANDOM | OFF/1/2   | Umożliwia wybranie zakresu pokazu zdjęć,<br>typu efektu przejścia między zdjęciami<br>i muzyki w tle. |

\*1 Opcja [TYPE] jest ustawiona na [NORMAL].

\*2 Muzyka w opcji [BGM] będzie odtwarzana po wybraniu ustawienia [1] lub [2] opcji [BGM]; dźwięk sekwencji wideo będzie odtwarzany po wybraniu ustawienia [OFF] opcji [BGM] w trybie sekwencji wideo.

\*3 Po wybraniu opcji [CALENDAR] należy wybrać datę na ekranie odtwarzania kalendarza.

#### Rozpoczynanie pokazu zdjęć

Wybierz ustawienia opcji [BGM] i naciśnij przycisk (ﷺ), aby rozpocząć pokaz slajdów. Aby zatrzymać pokaz zdjęć, naciśnij przycisk (ﷺ) lub **MENU**.

#### Retuszowanie zdjęć [[] PERFECT FIX]

#### LT PERFECT FIX

- Edytowanych i retuszowanych zdjęć nie można retuszować ponownie.
- W niektórych zdjęć edycja może nie dać żadnego efektu.
- Proces retuszowania może spowodować zmniejszenie rozmiaru zdjęcia.

| Submenu 1    | Zastosowanie                                                                                               |  |
|--------------|----------------------------------------------------------------------------------------------------|--|
| ALL          | Jednocześnie stosowane są<br>opcje [LIGHTING FIX]<br>i [REDEYEFIX].                                        |  |
| LIGHTING FIX | Rozjaśniane są tylko<br>części zaciemnione przez<br>fotografowanie pod światło<br>i przyciemnione światło. |  |
| REDEYE FIX   | Usuwany jest efekt czerwonych<br>oczu spowodowany przez<br>lampę błyskową.                                 |  |

- Użyj przycisków ( ), aby wybrać odpowiednią metodę, a następnie naciśnij przycisk ().
- ② Użyj przycisków (3)(4), aby wybrać zdjęcie do retuszowania, a następnie naciśnij przycisk (3)).
  - Retuszowane zdjęcie jest zapisywane jako nowy plik.

#### 

#### CALENDAR

Wybieranie zdjęć w widoku kalendarza" (str. 29)

#### Edycja danych RAW [RAW DATA EDIT]

#### BEDIT ► RAW DATA EDIT

- Funkcja ta umożliwia zapisanie zdjęć zarejestrowanych jako dane RAW jako osobnych zdjęć w formacie JPEG. Opcje, które można dostosować, używając funkcji [RAW DATA EDIT] podano poniżej.
  - [ HAGE QUALITY] (str. 32)
  - [WB]<sup>\*1</sup> (str. 33)
  - [WB1/2 (Kompensacja balansu bieli)] (str. 40)
  - [PICTURE MODE] (str. 40)
  - [SHARPNESS] (str. 40)
  - [CONTRAST] (str. 41)
  - [SATURATION] (str. 41)
  - <sup>1</sup> Opcja [, One-touch WB)] jest dostępna tylko wtedy, gdy podczas fotografowania ustawiono opcję [WB] na [, ].

#### Zmiana rozmiaru zdjęcia [🚬]

#### 👗 EDIT 🕨 🎦

| Submenu 2      | Zastosowanie                                                                                                    |  |
|----------------|----------------------------------------------------------------------------------------------------|--|
| VGA 640 × 480  | Powoduje zapisanie zdjęcia<br>w wysokiej rozdzielczości jako                                                    |  |
| QvgA 320 × 240 | osobnego zdjecia o mniejszym<br>rozmiarze w celu dołączenia do<br>wiadomości e-mail lub innego<br>zastosowania. |  |

- Użyj przycisków (3), aby wybrać zdjęcie, a następnie naciśnij przycisk (3).
- ② Użyj przycisków (劉)(3), aby wybrać rozmiar zdjęcia, a następnie naciśnij przycisk (8).
  - Zdjęcie o zmienionym rozmiarze zostanie zapisane jako nowy plik.

#### Kadrowanie zdjęć [井]

#### \_\_& EDIT ▶ \_\_+

- Użyj przycisków (3)(4), aby wybrać zdjęcie, a następnie naciśnij przycisk (3).
- 2 Użyj dźwigni zoomu, aby wybrać rozmiar ramki kadrowania, a następnie użyj przycisków ( )(3) (), aby przesunąć ramkę.

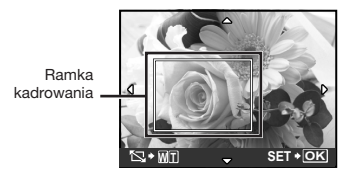

Naciśnij przycisk .

 Edytowane zdjęcie zostanie zapisane jako nowy plik.

#### Zmiana odcienia kolorów na zdjęciu [COLOR EDIT]

| 👗 EDIT 🕨 | COLOR EDIT |
|----------|------------|
|----------|------------|

| Submenu 2            | Zastosowanie                                       |
|----------------------|----------------------------------------------------|
| Black & white        | Powoduje to zmianę zdjęcia<br>na czarno-białe.     |
| Sepia                | Powoduje to zmianę zdjęcia<br>na sepię.            |
| Saturation<br>(hard) | Zwiększa nasycenie kolorów<br>na zdjęciu.          |
| Saturation<br>(soft) | Zwiększa nieznacznie nasycenie kolorów na zdjęciu. |

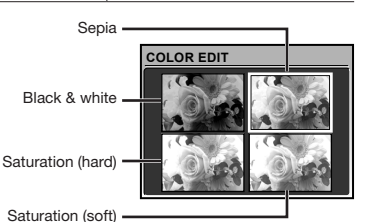

- Użyj przycisków (2) (5) (4), aby wybrać zdjęcie na podglądzie, a następnie naciśnij przycisk (4).
  - Zmodyfikowane zdjęcie zostanie zapisane jako nowe zdjęcie.

#### Dodawanie kalendarza do zdjęcia [CALENDAR]

👗 EDIT 🕨 CALENDAR

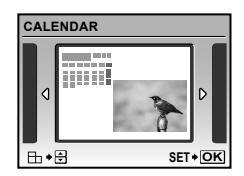

- Użyj przycisków (1), aby wybrać zdjęcie, a następnie naciśnij przycisk (3).
- Użyj przycisków ⑧④, aby wybrać kalendarz, a następnie użyj przycisków
   ③/⑤, aby wybrać orientację obrazu i naciśnij przycisk 畿.
- ③ Użyj przycisków (图)⑤, aby wybrać rok kalendarza, a następnie naciśnij przycisk ④.
- - Edytowane zdjęcie jest zapisywane jako nowy plik.

#### Zmiana wyrazu twarzy [EXPRESSION EDIT]

#### ♣ EDIT ► EXPRESSION EDIT

- Największa twarz zwrócona w stronę obiektywu jest wykrywana jako element docelowy. W przypadku niektórych zdjęć twarz może nie zostać wykryta i edycja będzie niemożliwa.
- Użyj przycisków (1), aby wybrać zdjęcie, a następnie naciśnij przycisk (4).
  - Edytowane zdjęcia wyświetlane są w poczwórnej kratce.
- 2 Użyj przycisków (2) (5) (4), aby wybrać edytowane zdjęcie, a następnie naciśnij przycisk (8).
  - Wybrane zdjęcie jest zapisywane jako nowy plik.

#### Wyróżnianie twarzy efektem rozmycia wokół niej [FACE FOCUS]

#### ▲ EDIT ► FACE FOCUS

- Największa twarz zwrócona w stronę obiektywu jest wykrywana jako element docelowy. W przypadku niektórych zdjęć twarz może nie zostać wykryta i edycja będzie niemożliwa.
- Użyj przycisków (3), aby wybrać zdjęcie, a następnie naciśnij przycisk (3).
  - Edytowane zdjęcie jest zapisywane jako nowy plik.

#### Tworzenie indeksu 9 klatek z sekwencji wideo [INDEX]

#### å EDIT ► INDEX

- Indeks klatek sekwencji wideo można zapisać w celu ułatwienia identyfikacji jej zawartości. Automatycznie wyodrębnione sceny można dostosować i wybrać ponownie.
- Użyj przycisków (2)(4), aby wybrać sekwencję wideo, a następnie naciśnij przycisk (2).

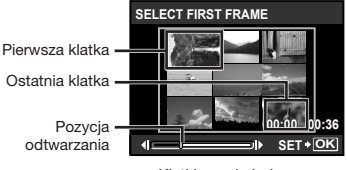

Klatki wyodrębniane są automatycznie.

- Jeżeli dostosowanie klatek nie jest wymagane, naciśnij przycisk low krokach 2 i 3.
- Wybierz pierwszą klatkę, używając przycisków (@) w celu przewijania klatek do przodu lub do tyłu, a następnie naciśnij przycisk (@).
  - Podczas wybierania początkowej lub końcowej klatki użycie przycisków (2)(3) powoduje przejście do pierwszej/ostatniej klatki filmu.
- - Zdjęcie indeksu zawierające 9 wybranych klatek sekwencji wideo zostanie zapisane jako osobne zdjęcie.

### Wyodrębnianie fragmentu z sekwencji wideo [EDIT]

#### 👗 EDIT 🕨 EDIT

| Submenu 2 | Zastosowanie                                                                                                    |
|-----------|----------------------------------------------------------------------------------------------------|
| NEW FILE  | Oryginalna sekwencja wideo<br>pozostaje niezmieniona,<br>a fragment jest zapisywany<br>jako osobna sekwencja wideo. |
| OVERWRITE | Fragment sekwencji wideo<br>zastępuje oryginalną sekwencję<br>wideo.                                                |
|           |                                                                                                    |

- Użyj przycisków (3), aby wybrać sekwencję wideo.
- 2 Użyj przycisków (2) (3), aby wybrać opcję [NEWFILE] lub [OVERWRITE], a następnie naciśnij przycisk (3).
- ③ Użyj przycisków ⑧⑤, aby wybrać pierwszą klatkę sekwencji wideo do wyodrębnienia, a następnie naciśnij przycisk .
  - Podczas wybierania początkowej lub końcowej klatki użycie przycisków (2)(5) powoduje przejście do pierwszej/ostatniej klatki filmu.
- ④ Użyj przycisków ⑨⑤, aby wybrać ostatnią klatkę sekwencji wideo do wyodrębnienia, a następnie naciśnij przycisk .
  - Wyodrębniona sekwencja wideo zostanie zapisana.

### Wyodrębnianie zdjęcia z sekwencji wideo [MOVIE INDEX]

#### & EDIT ► MOVIE INDEX

- Użyj przycisków (B), aby wybrać sekwencję wideo, a następnie naciśnij przycisk (B).
- 2 Użyj przycisków (2)(2), aby wybrać klatkę sekwencji wideo do wyodrębnienia, a następnie naciśnij przycisk (2).
  - Można użyć przycisków (2) (3) w celu przejścia do pierwszej/ostatniej klatki filmu.
  - Wybrana klatka jest zapisywana jako zdjęcie.

#### Ochrona zdjęć [O---]

#### PLAYBACK MENU > O-

Chronionych zdjęć nie można skasować za pomocą funkcji [ERASE] (str. 17), [SEL. IMAGE] ani [ALL ERASE] (str. 55), ale wszystkie zdjęcia zostaną skasowane po użyciu funkcji [MEMORY FORMAT]/ [FORMAT] (str. 56).

| Submenu 2 | Zastosowanie                                                                                                    |  |  |
|-----------|----------------------------------------------------------------------------------------------------|--|--|
| OFF       | Zdjęcia mogą zostać skasowane.                                                                                     |  |  |
| ON        | Zdjęcia są chronione przed<br>skasowaniem, ale zostaną<br>skasowane po sformatowaniu<br>pamięci wewnętrznej/karty. |  |  |

- Użyj przycisków (2), aby wybrać zdjęcie.
- ② Użyj przycisków (), aby wybrać opcję [ON].
- ③ W razie potrzeby powtórz kroki ① i ②, aby włączyć ochronę innych zdjęć, a następnie naciśnij przycisk .

#### Obracanie zdjęć [

🕞 PLAYBACK MENU 🕨 🖆

| Submenu 2               | Zastosowanie                 |  |
|-------------------------|------------------------------|--|
| <b>/</b> +90°           | Obrót zdjęcia o 90° w prawo. |  |
| <b>0</b> °              | Zdjęcie nie jest obracane.   |  |
| <b>∎</b> <u></u> ^ –90° | Obrót zdjęcia o 90° w prawo. |  |

- Użyj przycisków (3), aby wybrać zdjęcie.
- ② Użyj przycisków (), aby wybrać kierunek obrotu.
- ③ W razie potrzeby powtórz kroki ① i ②, aby wybrać ustawienia dla innych zdjęć, a następnie naciśnij przycisk .
- Nowe ustawienia kierunku zdjęć zostaną zapamiętane nawet po wyłączeniu zasilania.

#### Dodawanie dźwięku do zdjęć [ 🖉 ]

#### 🕞 PLAYBACK MENU 🕨 🍨

| Submenu 2 | Zastosowanie                                                                                                    |
|-----------|----------------------------------------------------------------------------------------------------|
| YES       | Aparat dodaje (nagrywa) dźwięk<br>przez około 4 sekundy podczas<br>odtwarzania zdjęć. Umożliwia<br>to dodawanie notatek lub<br>komentarzy do zdjęć. |
| NO        | Dźwięk nie jest nagrywany.                                                                                                    |

- 1 Użyj przycisków 🕮 🕄, aby wybrać zdjęcie.
- 2 Skieruj mikrofon w stronę źródła dźwięku.

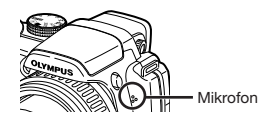

- ③ Użyj przycisków (), aby wybrać opcję [YES], a następnie naciśnij przycisk ().
  - Rozpocznie się nagrywanie.

### Wybieranie początkowej pozycji odtwarzania [INDEX PLAY]

#### ▶ PLAYBACK MENU ▶ INDEX PLAY

- Użyj przycisków (1) Użyj przycisków (1), aby wybrać sekwencję wideo, a następnie naciśnij przycisk (1).
- Użyj dźwigni zoomu, aby wybrać podział pozycji.
  - Jedną sekwencję wideo można podzielić na 4, 9, 16 lub 25 rozdziałów.
- ③ Użyj przycisków (图)③ 图④, aby wybrać pozycję, a następnie naciśnij przycisk (응).
  - Odtwarzanie rozpocznie się od wybranej pozycji.

#### Kasowanie zdjęć [ 🗑 ERASE]

#### THE ERASE

Przed skasowaniem należy sprawdzić. czy nie są usuwane ważne zdjęcia.

| Submenu 1  | Zastosowanie                                                             |
|------------|--------------------------------------------------------------------------|
| SEL. IMAGE | Zdjęcia są wybierane<br>i kasowane pojedynczo.                           |
| ALL ERASE  | Kasowane są wszystkie zdjęcia<br>w pamięci wewnętrznej lub<br>na karcie. |

#### Wybieranie i kasowanie zdjęć [SEL. IMAGE]

- 1 Użvi przycisków 🕮 🚳. aby wybrać opcję [SEL. IMAGE], a następnie naciśnij przycisk 🛞.
- zdjęcie do skasowania, a następnie naciśnij przycisk (88), aby dodać oznaczenie 🗸 do zdjęcia.

SEL

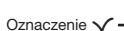

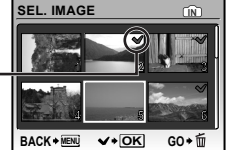

- 3 Powtórz krok 2, aby wybrać zdjęcia do skasowania, a następnie naciśnij przycisk m, aby skasować wybrane zdjęcia.
- (4) Użyj przycisków (2)(3), aby wybrać opcję [YES], a następnie naciśnij przycisk (88).
  - skasowane.

#### Kasowanie wszystkich zdjęć [ALL ERASE]

- 1 Użyj przycisków ( ), aby wybrać opcję [ALL ERASE], a następnie naciśnij przycisk (#).
- 2 Użyj przycisków (2)(3), aby wybrać opcje [YES], a następnie naciśnij przycisk (88).

#### Zapisywanie ustawień drukowania w danych zdjęcia [, [, PRINT ORDER]

#### 凸 PRINT ORDER

- "Zaznaczanie zdjęć do drukowania (DPOF)" (str. 68)
- Zdjęcia do drukowania można zaznaczyć tylko w przypadku zdjęć zapisanych na karcie.

### Menu innych ustawień aparatu

Ustawienia te można dostosować, jeżeli pokrętło wyboru trybu fotografowania jest ustawione na tryb inny niż **GUIDE**.

#### Kasowanie wszystkich danych [MEMORY FORMAT]/[FORMAT]

YT SETUP ► MEMORY FORMAT/FORMAT

- Przed formatowaniem należy sprawdzić, czy w pamięci wewnętrznej aparatu lub na karcie nie znajdują się ważne dane.
- Karty firmy innej niż Olympus oraz karty sformatowane w komputerze przed użyciem muszą zostać sformatowane w aparacie.

| Submenu 2 | Zastosowanie                                                                                                    |  |
|-----------|----------------------------------------------------------------------------------------------------|--|
| YES       | Całkowite skasowanie danych<br>w pamięci zewnętrznej <sup>11</sup> lub<br>na karcie (w tym zdjęć<br>chronionych). |  |
| NO        | Anulowanie formatowania.                                                                                          |  |

Przed rozpoczęciem formatowania pamięci wewnętrznej należy wyjąć kartę z aparatu.

#### Kopiowanie zdjęć z pamięci wewnętrznej na kartę [BACKUP]

#### YT SETUP ► BACKUP

| Submenu 2 | Zastosowanie                                          |  |
|-----------|-------------------------------------------------------|--|
| YES       | Skopiowanie danych z pamięci<br>zewnętrznej na kartę. |  |
| NO        | Anulowanie kopiowania.                                |  |

Kopiowanie danych wymaga nieco czasu. Przed rozpoczęciem kopiowania należy upewnić się, że poziom naładowania baterii jest wystarczający lub użyć zasilacza sieciowego.

#### Zmiana wyświetlanego języka [

#### IT SETUP 🕨 🚱 🗐

| Submenu 2 | Zastosowanie                                            |
|-----------|---------------------------------------------------------|
| Języki⁺¹  | Umożliwia wybór języka menu<br>i komunikatów o błędach. |

<sup>1</sup> Dostępne języki zależą od kraju i/lub regionu zakupu aparatu.

#### Ustawianie ekranu powitalnego i dźwięku [PW ON SETUP]

#### YT SETUP ► PW ON SETUP

| Submenu 2            | Submenu 3                       | Zastosowanie                                                                                                    |  |
|----------------------|---------------------------------|----------------------------------------------------------------------------------------------------|--|
| SCREEN               | OFF                             | Nie pojawia się żaden obraz.                                                                                                    |  |
|                      | 1                               | Pojawia się wybrany obraz*1.                                                                                                    |  |
|                      | 2                               | Na wyświetlaczu pojawia się zdjęcie zapisane w pamięci<br>wewnętrznej lub na karcie. (Wybranie tej opcji powoduje<br>wyświetlenie ekranu konfiguracji.) |  |
| VOLUME <sup>*2</sup> | OFF (Brak dźwięku)/<br>LOW/HIGH | Wybór głośności dźwięku powitalnego.                                                                                                    |  |

<sup>11</sup> Tego obrazu nie można zmienić.

<sup>2</sup> Gdy opcja [SCREEN] ma wartość [OFF], to ustawienie jest niedostępne.

#### Rejestrowanie zdjęcia powitalnego

- 1 Wybierz ustawienie [2] opcji [SCREEN] w submenu 3.
- 2 Użyj przycisków 🕮 🔅, aby wybrać zdjęcie do zarejestrowania, a następnie naciśnij przycisk 🋞.

#### Wybieranie koloru ekranu menu [MENU COLOR]

#### YT SETUP ► MENU COLOR

| Submenu 2                          | Zastosowanie                           |
|------------------------------------|----------------------------------------|
| NORMAL/COLOR 1/<br>COLOR 2/COLOR 3 | Umożliwia wybranie koloru ekranu menu. |

#### Wybieranie dźwięku aparatu i poziomu głośności [SOUND SETTINGS]

#### YT SETUP ► SOUND SETTINGS

🕐 W trybie [N SILENT MODE] (str. 64) można wyłączyć wszystkie dźwięki.

| Submenu 2     | Submenu 3                                 | Submenu 4                       | Zastosowanie                                                        |  |
|---------------|-------------------------------------------|---------------------------------|---------------------------------------------------------------------|--|
| BEEP          | SOUND TYPE                                | 1/2                             | Umożliwia wybranie dźwięku i głośności                              |  |
|               | VOLUME                                    | OFF (Brak dźwięku)/<br>LOW/HIGH | dla przycisków aparatu (z wyjątkiem<br>przycisku migawki).          |  |
| SHUTTER SOUND | SOUND TYPE                                | 1/2/3                           | Umożliwia wybranie dźwięku i głośności<br>przycisku migawki.        |  |
|               | VOLUME                                    | OFF (Brak dźwięku)/<br>LOW/HIGH |                                                                     |  |
| ■)))          | OFF (Brak dźwięku)/<br>LOW/HIGH           | -                               | Umożliwia wybranie głośności dźwięku ostrzeżenia.                   |  |
| VOLUME        | 5 poziomów i opcja<br>OFF (Brak dźwięków) | -                               | Umożliwia regulacja głośności dźwięku<br>podczas odtwarzania zdjęć. |  |

#### Wyświetlanie zdjęcia natychmiast po wykonaniu [REC VIEW]

#### YT SETUP ► REC VIEW

| Submenu 2 | Submenu 3 | Zastosowanie                                                                                                    |
|-----------|-----------|----------------------------------------------------------------------------------------------------|
| OFF       | _         | Zapisywane zdjęcie nie jest wyświetlane na monitorze. Umożliwia to<br>użytkownikowi przygotowanie się do wykonania następnego zdjęcia<br>przy jednoczesnym śledzeniu obiektu na monitorze lub przez celownik. |
| ON        | LCD ONLY  | Ostatnie zapisane zdjęcie jest zawsze wyświetlane na monitorze.                                                                                                    |
|           | CURRENT   | Ostatnie zapisane zdjęcie jest wyświetlane na aktualnie wybranym<br>urządzeniu (monitor lub celownik). "Przełączanie między monitorem<br>a celownikiem" (str. 26)                                             |

Nawet po wybraniu ustawienia [ON] można kontynuować fotografowanie, gdy wyświetlane jest zdjęcie.

#### Wybieranie miejsca wyświetlania menu głównego [MENU DISPLAY]

#### YT SETUP ► MENU DISPLAY

| Submenu 2 | Zastosowanie                                                                          |
|-----------|---------------------------------------------------------------------------------------|
| LCD ONLY  | Menu główne jest zawsze wyświetlane na monitorze.                                     |
| CURRENT   | Menu główne jest wyświetlane na aktualnie wybranym urządzeniu (monitor lub celownik). |

Submenu wybrane w opcji [MENU DISPLAY] zostanie wyświetlone na ekranie po wykonaniu poniższych czynności.

- Naciśnięcie przycisku MENU
- Naciśnięcie przycisku m w trybie odtwarzania
- Naciśnięcie przycisku 🖧 w trybie fotografowania

#### Resetowanie nazw plików zdjęć [FILE NAME]

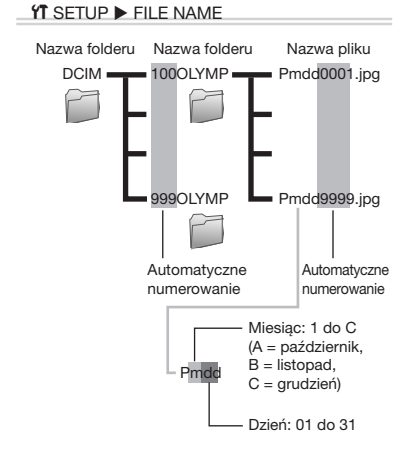

| Submenu 2 | Zastosowanie                                                                                                    |
|-----------|----------------------------------------------------------------------------------------------------|
| RESET     | Umożliwia zresetowanie<br>kolejnych numerów folderów<br>i nazw plików po włożeniu<br>nowej karty. <sup>11</sup> Jest to przydatne<br>w przypadku grupowania zdjęć<br>na osobnych kartach.                      |
| AUTO      | Nawet po włożeniu nowej karty<br>numerowanie nazw folderów<br>i plików z poprzedniej karty<br>jest kontynuowane. Jest to<br>przydatne w celu zarządzania<br>nazwami folderów i plików<br>o kolejnych numerach. |

<sup>1</sup> Numer w nazwie folderu jest ustawiany na 100, a w nazwie pliku na 0001.

#### Ustawianie matrycy CCD i funkcji przetwarzania obrazu [PIXEL MAPPING]

#### YT SETUP ► PIXEL MAPPING

Ustawienia tej funkcji dostosowano przed dostarczeniem aparatu, więc bezpośrednio po zakupie nie jest konieczne wprowadzanie zmian. Zaleca się przeprowadzanie tej operacji mniej więcej raz na rok.

Aby uzyskać najlepsze rezultaty, mapowanie pikseli należy wykonać co najmniej 1 minutę po zrobieniu lub wyświetleniu zdjęcia. Jeżeli podczas mapowania pikseli aparat zostanie wyłączony, należy rozpocząć procedurę mapowania ponownie.

### Ustawianie matrycy CCD i funkcji przetwarzania obrazu

- Naciśnij przycisk (20), gdy wyświetlana jest opcja [START] (submenu 2).
  - Aparat sprawdzi i ustawi matrycę CCD oraz funkcje przetwarzania obrazu.

#### Regulacja jasności monitora [/🖵/]

#### YT SETUP ▶ !□!

 Użyj przycisków (2)(5), aby dostosować jasność podczas wyświetlania obrazu, a następnie naciśnij przycisk (8).

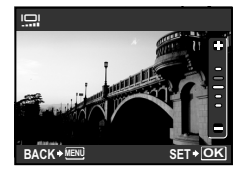

#### Ustawianie daty i godziny [@]

YT SETUP 🕨 🕘

Ustawianie daty i godziny" (str. 13)

#### Wybieranie kolejności wyświetlania daty

 Naciśnij przycisk (1) po ustawieniu minut, następnie użyj przycisków (2)(3), aby wybrać kolejność wyświetlania daty.

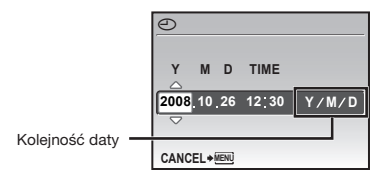

### Ustawianie daty i godziny w innej strefie czasowej [DUALTIME]

#### YT SETUP ► DUALTIME

Data i godzina wybrane w ustawieniu [ON] są widoczne w nazwach plików i drukowanej dacie.

| Submenu 2 | Submenu 3                                                        | Zastosowanie                                                                                                    |
|-----------|------------------------------------------------------------------|----------------------------------------------------------------------------------------------------|
| OFF       | -                                                                | Przestawia datę<br>i godzinę na ustawione<br>w opcji [① (Data/<br>godzina)].                                                                    |
| ON        | (Powoduje<br>przejście<br>do ekranu<br>ustawień <sup>11</sup> .) | Powoduje przełączenie<br>na datę i godzinę<br>ustawione w opcji<br>[DUALTIME] w przypadku<br>korzystania z aparatu<br>w innej strefie czasowej. |

- <sup>1</sup> Procedura ustawiania jest taka sama, jak w sekcji "Ustawianie daty i godziny" (str. 13)
  - Kolejność wyświetlania daty jest identyczna z ustawieniem w opcji [].

#### Korzystanie z alarmu [ALARM CLOCK]

#### YT SETUP ► ALARM CLOCK

Jeżeli opcja [] nie została ustawiona, opcja [ALARM CLOCK] jest niedostępna.

Jeżeli opcja [DUALTIME] (str. 60) jest ustawiona na [ON], alarm jest właczany w dniu i o godzinie ustawionych w opcji [DUALTIME].

| Submenu 2 | Submenu 3                                                                       | Submenu 4                                                        | Zastosowanie                                                                                           |
|-----------|---------------------------------------------------------------------------------|------------------------------------------------------------------|----------------------------------------------------------------------------------------------------|
| OFF       | -                                                                               | -                                                                | Alarm jest wyłączony.                                                                                  |
| ONE TIME  | TIME                                                                            | (Powoduje<br>przejście<br>do ekranu<br>ustawień <sup>*1</sup> .) | Alarm jest wlączany jeden raz o ustawionej godzinie<br>z zastosowaniem typu dźwięku i poziomu głośnośc |
|           | SNOOZE <sup>*2</sup>                                                            | OFF/ON                                                           |                                                                                                    |
|           | SOUND TYPE                                                                      | 1/2/3                                                            |                                                                                                    |
|           | VOLUME                                                                          | LOW/HIGH                                                         |                                                                                                    |
| DAILY     | (Opcje w submenu 3 i 4 można<br>ustawić tak samo, jak dla opcji<br>[ONE TIME].) |                                                                  | Alarm jest włączany codziennie z zastosowaniem<br>tych samych ustawień.                                |

<sup>11</sup> Procedura ustawiania jest taka sama, jak w sekcji "Ustawianie daty i godziny" (str. 13)

<sup>2</sup> W przypadku tego ustawienia, nawet po jednorazowym wyłączeniu alarmu będzie on włączany co 5 minut, maksymalnie 7 razy.

Aby sprawdzić godzinę alarmu, należy nacisnąć przycisk DISP, gdy aparat jest wyłączony. Aktualna godzina i godzina alarmu będą wyświetlane przez około 3 sekundy.

#### Włączanie alarmu

Po wybraniu ustawień opcji [ONE TIME] lub [DAILY] naciśnij przycisk **POWER**, aby wyłączyć aparat.

#### Wyłączanie alarmu

Gdy alarm jest włączony, naciśnij dowolny przycisk, aby go wyłączyć, a następnie wyłącz aparat.

Po ustawieniu opcji [SNOOZE] na [OFF] alarm wyłączy się automatycznie, a aparat zostanie wyłączony po 1 minucie braku aktywności.

#### Wybieranie sygnału wideo odpowiedniego dla telewizora TV [VIDEO OUT]

YT SETUP ► VIDEO OUT

System sygnału wideo różni się w zależności od kraju lub regionu. Przed wyświetleniem zdjęć z aparatu na ekranie telewizora należy wybrać typ wyjściowego sygnału wideo odpowiedni dla używanego modelu telewizora.

| Submenu 2 | Zastosowanie                                                                              |
|-----------|-------------------------------------------------------------------------------------------|
| NTSC      | Podłączanie aparatu do telewizora w Ameryce Północnej, na Tajwanie, w Korei, Japonii itp. |
| PAL       | Podłączanie aparatu do telewizora w krajach europejskich, w Chinach itp.                  |

Ustawienia fabryczne zależą od miejsca, w którym został zakupiony aparat.

#### Odtwarzanie zdjęć z aparatu na ekranie telewizora

1 Podłącz aparat do telewizora.

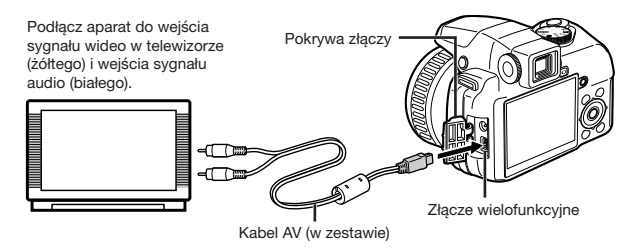

- ② Ustaw w aparacie ten sam system sygnału wideo, jak w używanym telewizorze ([NTSC]/[PAL]).
- ③ Włącz telewizor i zmień ustawienie opcji "INPUT" na "VIDEO (złącze wejściowe, do którego podłączony jest aparat)".

Szczegółowe informacje na temat zmiany źródła sygnału wejściowego telewizora zawiera jego instrukcja obsługi.

④ Ustaw pokrętło wyboru trybu fotografowania na tryb ▶ i użyj przycisków இ⊗இ§, aby wybrać zdjęcie do odtworzenia.

W zależności od modelu telewizora wyświetlane zdjęcia i informacje mogą zostać przycięte.

#### Wyświetlanie linii siatki [FRAME ASSIST]

YT SETUP ► FRAME ASSIST

| Submenu 2     | Zastosowanie                      |
|---------------|-----------------------------------|
| OFF (linie    | Linie siatki (prostopadłe/ukośne) |
| siatki nie są | są wyświetlane na monitorze       |
| wyświetlane)/ | LCD jako ułatwienie przy          |
| III/ 🖂        | kadrowaniu zdjęcia.               |

"Zmiana wyświetlanych informacji dotyczących fotografowania" (str. 26)

#### Wyświetlanie rozkładu jasności [ 📠 ]

YÎ SETUP ▶ 📠

| Submenu 2 | Zastosowanie                                                                                                    |
|-----------|----------------------------------------------------------------------------------------------------|
| OFF       | Histogram nie jest wyświetlany.                                                                                             |
| ON        | Wyświetlany jest histogram<br>(rozkład jasności ułatwiający<br>określenie ekspozycji).                                      |
| DIRECT    | Jasne obszary są wyświetlane<br>jako czerwone, ciemne obszary<br>są wyświetlane jako niebieskie<br>bezpośrednio na zdjęciu. |

"Zmiana wyświetlanych informacji dotyczących fotografowania" (str. 26), "Zmiana wyświetlanych informacji dotyczących zdjęcia" (str. 30)

### Rejestrowanie zestawu ustawień fotografowania jako etykiet w trybie użytkownika [MY MODE SETUP]

#### YT SETUP ► MY MODE SETUP

Korzystając z informacji w kolumnie "Zastosowanie", wybierz metodę rejestracji (submenu 2) i odpowiednią etykietę menu użytkownika (submenu 3), a następnie dostosuj ustawienia.

| Submenu 2 | Submenu 3                                                                        | Submenu 4                                | Zastosowanie                                                                                                    |
|-----------|----------------------------------------------------------------------------------|------------------------------------------|----------------------------------------------------------------------------------------------------|
| CURRENT   | ଲମ୍ପ୍ରୀ MY MODE 1/<br>ଜନ୍ମିହ MY MODE 2/<br>ଜନ୍ମିଃ MY MODE 3/<br>ଜନ୍ମି4 MY MODE 4 | SET/CANCEL                               | Opcja [SET] umożliwia przypisanie ustawień<br>aktualnej funkcji menu do wybranej etykiety<br>trybu użytkownika (සහි1/සහි2/සහි3/සහි4). |
| RESET     |                                                                                  | RESET/CANCEL                             | Opcja [RESET] umożliwia przywrócenie ustawień<br>domyślnych funkcji wybranej etykiety trybu<br>użytkownika.                           |
| CUSTOM    |                                                                                  | Rejestracja<br>poszczególnych<br>funkcji | Użytkownik może wprowadzić zmiany<br>w ustawieniach wybranej etykiety trybu<br>użytkownika.                                           |

Po wybraniu opcji [CUSTOM] dostępne ustawienia funkcji rejestracji trybu użytkownika są następujące:

- •[P/A/S/M/SCENE] (str. 18 do 21)
- •[]] (str. 24)
- •[FNo.] (str. 18, 19)
- •[SHUTTER] (str. 18, 19)
- •[FLASH MODE] (str. 23)
- •[😍] (str. 25)
- •[🔆] (str. 25)
- •[11:1] (str. 23)
- [MONITOR]
- •[ZOOM]
- •[IMAGE QUALITY] (str. 32)
- •[WB] (str. 33)
- •[ISO] (str. 34)

- •[DRIVE] (str. 35)
- •[FINE ZOOM] (str. 36)
- [DIGITAL ZOOM] (str. 36)
- •[METERING] (str. 36)
- •[AF MODE] (str. 37)
- •[FOCUS MODE] (str. 37)
- •[FULLTIME AF] (str. 38)
- •[AF PREDICT] (str. 38)
- •[AF ILLUMINAT.] (str. 38)
- •[IMAGE STABILIZER] (str. 38)
- •[5] (str. 39)
- •[= FLASH] (str. 39)
- •[�] (str. 40)

- •[WB½] (str. 40)
- •[PICTURE MODE] (str. 40)
- •[SHARPNESS] (str. 40)
- •[CONTRAST] (str. 41)
- •[SATURATION] (str. 41)
- •[NOISE REDUCT.] (str. 41)
- •[TIMELAPSE] (str. 42)
- •[[]] (str. 42)
- •[INFO] (str. 26)
- [FRAME ASSIST] (str. 62)
- •[📠] (str. 62)

### Wybieranie urządzenia wyświetlającego obraz po włączeniu aparatu [MONITOR]

Wybierz kolejni opcje [CUSTOM] (submenu 2) ► odpowiednią etykietę menu użytkownika (submenu 3) ► [MONITOR] (submenu 4), a następnie urządzenie wyświetlające zapisane zdjęcie lub ekran gotowości do fotografowania ([LCD] lub [EVF]).

#### Wybieranie pozycji zoomu po włączeniu aparatu [ZOOM]

Wybierz kolejno opcje [CUSTOM] (submenu 2) ▶ odpowiednia etykietę menu użytkownika (submenu 3) ▶ [ZOOM] (submenu 4), a następnie ustawienie ogniskowej (kąt widzenia obiektywu) ([26mm], [50mm], [150mm], [300mm] lub [520mm]).

Ogniskowa wybrana w opcji [ZOOM] jest odpowiednikiem ogniskowej w aparacie 35 mm.

#### Wybieranie informacji wyświetlanych po włączeniu aparatu [INFO]

#### Wybieranie jednostek wyświetlanych przy ręcznym ustawianiu ostrości [m/ft]

ff SETUP ▶ m/ft

#### "Zmiana metody ustawiania ostrości [FOCUS MODE]" (str. 37)

| Submenu 2 | Zastosowanie                                          |
|-----------|-------------------------------------------------------|
| m         | Wyświetla wartości wyrażone w metrach i centymetrach. |
| ft        | Wyświetla wartości wyrażone w stopach i calach.       |

#### Przypisywanie funkcji do przycisku 🖆 [CUSTOM BUTTON]

#### **YT** SETUP ► CUSTOM BUTTON

"Korzystanie z funkcji przypisanej do przycisku 🖆 (przycisk programowalny)" (str. 27)

| Submenu 2                                                                                                    | Zastosowanie                                                                        |
|----------------------------------------------------------------------------------------------------|-------------------------------------------------------------------------------------|
| AE LOCK*'/AF LOCK*/AF LOCK + AE LOCK3/<br>IMAGE QUALITY (str. 32)/IMAGE SIZE (str. 32)/<br>COMPRESSION (str. 32)/FINE ZOOM (str. 36)/<br>DIGITAL ZOOM (str. 36)/AF MODE (str. 37)/<br>FOCUS MODE (str. 37)/FULLTIME AF (str. 38)/<br>AF PREDICT (str. 38)//MAGE STABILIZER (str. 38)/<br>■ FLASH (str. 39)/④ (str. 40)/NOISE REDUCT. (str. 41) | Przypisaną funkcję można wyświetlić i ustawić<br>za naciśnięciem jednego przycisku. |

<sup>1</sup> Umożliwia przypisanie funkcji blokującej ekspozycję.

<sup>2</sup> Umożliwia przypisanie funkcji blokującej pozycję ustawiania ostrości.

<sup>3</sup> Umożliwia przypisanie funkcji blokującej ekspozycję i pozycję ustawiania ostrości.

#### Oszczedzanie energii pomiedzy wykonaniem kolejnych zdjęć [SLEEP]

#### Wyłaczanie dźwięków aparatu [ W SILENT MODE]

#### **YT** SETUP ► SLEEP

| Submenu 2                               | Zastosowanie                                                                                                    |
|-----------------------------------------|----------------------------------------------------------------------------------------------------|
| 1MIN/ <mark>3MIN</mark> /<br>5MIN/10MIN | Gdy aparat nie jest używany,<br>monitor/celownik wyłącza się<br>automatycznie, aby oszczędzić<br>baterię (tryb uśpienia).<br>Umożliwia wybranie i ustawienie<br>czasu, jaki upływa przed<br>włączeniem trybu uśpienia. |

Jeżeli aparat nie jest używany przez około 12 minut w trybie uśpienia, wyłącza się automatycznie.

#### Wyłączanie trybu uśpienia

Naciśnij przycisk migawki, przycisk strzałek lub obróć pokretło wyboru trybu fotografowania.

#### ₩ SILENT MODE

| Submenu 1 | Zastosowanie                                                                                   |
|-----------|------------------------------------------------------------------------------------------------|
| OFF       | Umożliwia wybranie<br>poszczególnych ustawień<br>w opcji <b>[SOUND SETTINGS]</b><br>(str. 57). |
| ON        | Dźwięk obsługi, dźwięk migawki,<br>dźwięk ostrzegawczy i dźwięki<br>odtwarzania są wyciszone.  |

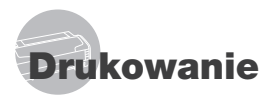

#### Drukowanie bezpośrednie (PictBridge⁺¹)

Po podłączeniu aparatu do drukarki obsługującej standard PictBridge można bezpośrednio drukować zdjęcia – bez potrzeby korzystania z komputera.

Informacje na temat obsługi standardu PictBridge zawiera instrukcja obsługi drukarki.

- <sup>11</sup> PictBridge to standardowy protokół połączeń między aparatami cyfrowymi i drukarkami różnych producentów, umożliwiający bezpośrednie drukowanie zdjęć.
- Tryby drukarki, rozmiary papieru i inne opcje ustawień, które można ustawić w aparacie różnią się w zależności od używanej drukarki. Więcej szczegółów na ten temat można znaleźć w instrukcji obsługi drukarki.
- Szczegółowe informacje na temat dostępnych typów papieru, wkładania papieru i instalowania pojemników na atrament zawiera instrukcja obsługi drukarki.

#### Drukowanie przy standardowych ustawieniach drukarki [EASY PRINT]

- Wyświetl na monitorze zdjęcie do wydrukowania.
  - 🚺 "Wyświetlanie zdjęć" (str. 16)
  - Drukowanie można rozpocząć także wtedy, gdy aparat jest wyłączony. Po wykonaniu kroku 2 użyj przycisków (20), aby wybrać opcję [EASY PRINT], a następnie naciśnij przycisk (20). Użyj przycisków (20), aby wybrać zdjęcie, a następnie przejdź do kroku 3.

2 Włącz drukarkę, a następnie podłącz aparat do drukarki.

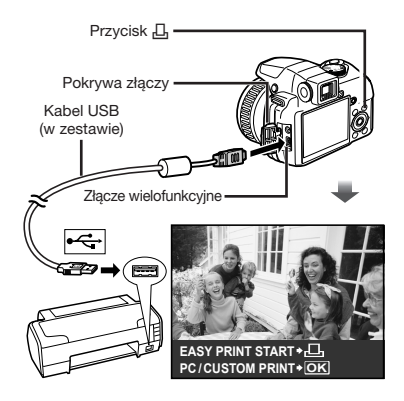

- 3 Naciśnij przycisk , aby rozpocząć drukowanie.
- 4 W celu wydrukowania kolejnego zdjęcia użyj przycisków (25), aby wybrać zdjęcie, a następnie naciśnij przycisk 1.

#### Kończenie drukowania

Po wyświetleniu wybranego zdjęcia na ekranie odłącz kabel USB od aparatu i drukarki.

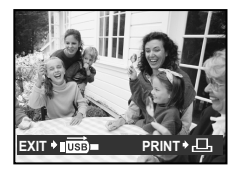

#### Zmiana ustawień drukarki w celu drukowania [CUSTOM PRINT]

 Wykonaj kroki 1 i 2 dla opcji [EASY PRINT] (str. 65), a następnie naciśnij przycisk ().

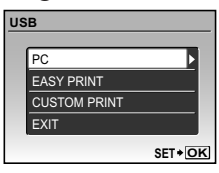

- 2 Użyj przycisków (2)(3), aby wybrać opcję [CUSTOM PRINT], a następnie naciśnij przycisk (8).
- 3 Użyj przycisków (20)(50), aby wybrać tryb drukowania, a następnie naciśnij przycisk (8).

| Submenu 2    | Zastosowanie                                                                                            |
|--------------|----------------------------------------------------------------------------------------------------|
| PRINT        | Powoduje wydrukowanie zdjęć<br>wybranych w kroku 6.                                                     |
| ALL PRINT    | Powoduje wydrukowanie<br>wszystkich zdjęć zapisanych<br>w pamięci wewnętrznej lub<br>na karcie.         |
| MULTI PRINT  | Powoduje wydrukowanie kilku kopii jednego zdjęcia.                                                      |
| ALL INDEX    | Powoduje wydrukowanie indeksu<br>wszystkich zdjęć zapisanych<br>w pamięci wewnętrznej lub<br>na karcie. |
| PRINT ORDER" | Powoduje wydrukowanie zdjęć<br>zaznaczonych do drukowania<br>na karcie.                                 |

<sup>11</sup> Opcja [PRINT ORDER] jest dostępna tylko po zaznaczeniu zdjęć do drukowania. "Zaznaczanie zdjęć do drukowania (DPOF)" (str. 68)

#### 4 Użyj przycisków (2)(3), aby wybrać opcję [SIZE] (submenu 3), a następnie naciśnij przycisk (9).

Jeśli ekran [PRINTPAPER] nie zostanie wyświetlony, wybrane będą ustawienia standardowe opcji [SIZE], [BORDERLESS] i [PICS / SHEET].

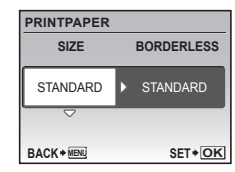

5 Użyj przycisków (2)(3), aby wybrać ustawienia opcji [BORDERLESS] lub [PICS/SHEET], a następnie naciśnij przycisk (8).

| Submenu 4                                                                           | Zastosowanie                                                                                                   |
|-------------------------------------------------------------------------------------|----------------------------------------------------------------------------------------------------|
| OFF/<br>ON <sup>*1</sup>                                                            | Zdjęcie jest drukowane<br>z ramką ([OFF]).<br>Zdjęcie jest drukowane na całej<br>powierzchni strony ([ON]).    |
| (Liczba zdjęć<br>na stronie<br>różni się<br>w zależności<br>od modelu<br>drukarki.) | Liczbę zdjęć na stronie ([PICS / SHEET])<br>można określić tylko po wybraniu opcji<br>[MULTI PRINT] w kroku 3. |

<sup>1</sup> Dostępne ustawienia opcji [BORDERLESS] różnią się w zależności od modelu drukarki.

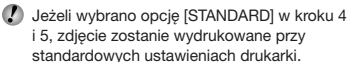

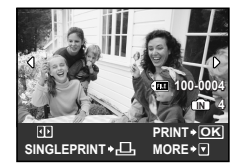

- **6** Użyj przycisków 👀, aby wybrać zdjęcie.
- 7 Naciśnij przycisk , aby zaznaczyć wyświetlone zdjęcie. Naciśnij przycisk , aby określić szczegółowe ustawienia drukarki dla wyświetlonego zdjęcia.

#### Określanie szczegółowych ustawień drukarki

 Użyj przycisków (2) (3) (3), a następnie naciśnij przycisk (3).

| PRINT INFO |         | _  |
|------------|---------|----|
| Lх         | 1       |    |
| DATE       | WITHOUT |    |
| FILE NAME  | WITHOUT |    |
| <b>₽</b>   |         |    |
|            | SET+OK  | [] |

| Submenu 5    | Submenu 6                                         | Zastosowanie                                                                                                    |
|--------------|---------------------------------------------------|----------------------------------------------------------------------------------------------------|
| Ъ×           | 0 do 10                                           | Umożliwia ustawienie<br>liczby kopii.                                                                                                    |
| DATE         | WITH/<br>WITHOUT                                  | Wybranie opcji [WITH]<br>powoduje drukowanie<br>zdjęć z datami.<br>Wybranie opcji<br>[WITHOUT] powoduje<br>drukowanie zdjęć<br>bez dat.                 |
| FILE<br>NAME | WITH/<br>WITHOUT                                  | Wybranie opcji [WITH]<br>powoduje drukowanie<br>zdjęć z nazwami plików.<br>Wybranie opcji<br>[WITHOUT] powoduje<br>drukowanie zdjęć<br>bez nazw plików. |
| 4            | (Powoduje<br>przejście<br>do ekranu<br>ustawień.) | Umożliwia wybranie<br>fragmentu zdjęcia<br>do wydrukowania.                                                                                             |

#### 

 Użyj dźwigni zoomu, aby wybrać rozmiar ramki kadrowania, użyj przycisków
 (③) ③) ④), aby przesunąć ramkę, a następnie naciśnij przycisk 畿.

Ramka kadrowania

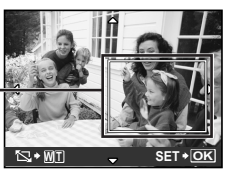

② Użyj przycisków (), aby wybrać opcję [OK], a następnie naciśnij przycisk ).

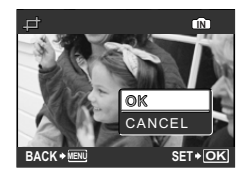

- 8 W razie potrzeby powtórz kroki 6 i 7, aby wybrać zdjęcie do wydrukowania, wybierz szczegółowe ustawienia i ustaw opcję [SINGLEPRINT].
- 9 Naciśnij przycisk <sup>(A)</sup>.

| PRINT  |        |
|--------|--------|
| PRINT  |        |
| CANCEL |        |
|        |        |
| BACK   | SET+OK |

#### 10 Użyj przycisków (2)(3), aby wybrać opcję [PRINT], a następnie naciśnij przycisk (8).

- Rozpocznie się drukowanie.
- W przypadku drukowania wszystkich zdjęć wybierz opcję [OPTION SET]; zostanie wyświetlony ekran [PRINT INFO].
- Po zakończeniu drukowania wyświetlany jest ekran [PRINT MODE SELECT].

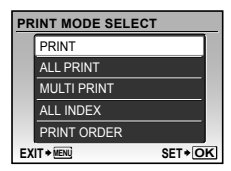

#### Anulowanie drukowania

- Naciśnij przycisk (20), gdy wyświetlany jest komunikat [TRANSFERRING].
- Wybierz opcję [CANCEL], używając przycisków (2) (3), a następnie naciśnij przycisk (3).

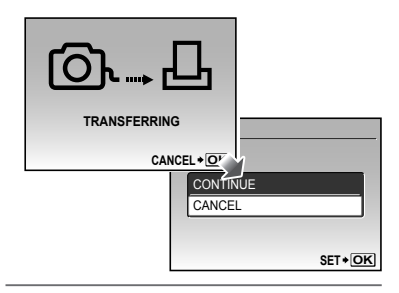

#### 11 Naciśnij przycisk MENU.

12 Po wyświetleniu komunikatu [REMOVE USB CABLE] odłącz kabel USB od aparatu i drukarki.

#### Zaznaczanie zdjęć do drukowania (DPOF\*1)

W przypadku zdjęć zaznaczonych do drukowania liczba kopii i opcje drukowania daty są zapisane w pliku zdjęcia na karcie. Ułatwia to drukowanie na drukarce lub w zakładzie fotograficznym korzystających ze standardu DPOF tylko z wykorzystaniem funkcji zaznaczania zdjęć do drukowania, bez konieczności korzystania z komputera lub aparatu.

- <sup>1</sup> DPOF to standard umożliwiający zapisywanie informacji dotyczących drukowania z aparatów cyfrowych.
- Zdjęcia do drukowania można zaznaczyć tylko, jeżeli są zapisane na karcie. Przez zaznaczeniem zdjęć do drukowania włóż kartę do aparatu.

- Dane DPOF wprowadzone w innym urządzeniu nie mogą zostać zmienione w tym aparacie. Zmiany należy wprowadzać, korzystając z pierwotnego urządzenia. Wprowadzenie nowych danych DPOF w tym aparacie spowoduje usunięcie danych zapisanych przez inne urządzenie.
- Dane DPOF można zapisać dla maksymalnie 999 zdjęć na jednej karcie.

#### Zaznaczanie do drukowania pojedynczych zdjęć [...]

- Ustaw pokrętło wyboru trybu fotografowania na tryb >>>, a następnie naciśnij przycisk MENU, aby wyświetlić menu główne.

| PRINT ORDER |        |
|-------------|--------|
|             |        |
| L           |        |
|             |        |
|             |        |
|             | SET+OK |

3 Użyj przycisków (2)(3), aby wybrać opcję [1], a następnie naciśnij przycisk (8).

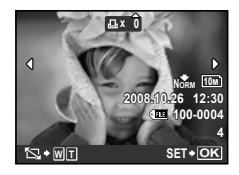

4 Użyj przycisków (@)(9), aby zaznaczyć zdjęcie do drukowania. Użyj przycisków (@)(5), aby wybrać liczbę zdjęć. Naciśnij przycisk (@).

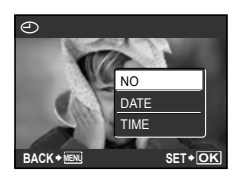

Kadrowanie zdjęcia do wydrukowania

Wprowadź ustawienia kadrowania przed naciśnięciem przycisku 🛞 w kroku 4. "Kadrowanie zdjęcia (中)" (str. 67)

5 Użyj przycisków (2)(3), aby wybrać ekran (-) (drukowanie daty), a następnie naciśnij przycisk (-).

| Submenu 2 | Zastosowanie                                               |
|-----------|------------------------------------------------------------|
| NO        | Powoduje wydrukowanie tylko zdjęcia.                       |
| DATE      | Powoduje wydrukowanie zdjęcia<br>i daty fotografowania.    |
| TIME      | Powoduje wydrukowanie zdjęcia<br>i godziny fotografowania. |

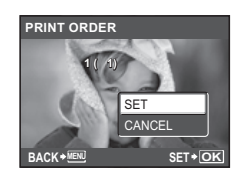

6 Użyj przycisków (2)(3), aby wybrać opcję [SET], a następnie naciśnij przycisk (8).

#### Zaznaczenie do drukowania jednej kopii każdego zdjęcia na karcie []

- Wykonaj kroki 1 i 2 dla opcji [] (str. 68).
- 2 Użyj przycisków (型)⊙, aby wybrać opcję [<sup>™</sup>], a następnie naciśnij przycisk ().
- З Wykonaj kroki 5 і 6 dla opcji [Ц].
  - Kadrowanie jest niedostępne w przypadku opcji [<u>M</u>].

#### Resetowanie wszystkich danych zaznaczenia do drukowania

- Ustaw pokrętło wyboru trybu fotografowania na tryb ►, a następnie naciśnij przycisk MENU, aby wyświetlić menu główne.

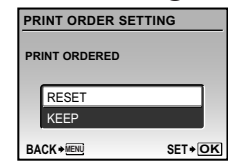

4 Użyj przycisków (2)(3), aby wybrać opcję [RESET], a następnie naciśnij przycisk (8).

#### Resetowanie danych zaznaczenia do drukowania dla wybranych zdjęć

- Wykonaj kroki 1 i 2 z sekcji "Resetowanie wszystkich danych zaznaczenia do drukowania" (str. 69).
- 2 Użyj przycisków (2)(5), aby wybrać opcję [...], a następnie naciśnij przycisk (8).
- 3 Użyj przycisków (2)(5), aby wybrać opcję [KEEP], a następnie naciśnij przycisk (8).
- 4 Użyj przycisków (\*), aby wybrać zdjęcie, dla którego chcesz usunąć zaznaczenie do drukowania. Użyj przycisków (\*), aby ustawić liczbę kopii na "0".
- 5 W razie potrzeby powtórz krok 4, a następnie naciśnij przycisk po zakończeniu.
- 6 Użyj przycisków (இ∕⊠), aby wybrać opcję [⊕] (drukowanie), a następnie naciśnij przycisk (∰).
  - Ustawienia zostaną zastosowane do pozostałych zdjęć zaznaczonych do drukowania.
- 7 Użyj przycisków (2)(5), aby wybrać opcję [SET], a następnie naciśnij przycisk (8).

# Korzystanie z programu OLYMPUS Master 2

#### Wymagania systemowe i instalacja programu OLYMPUS Master 2

Zainstaluj program OLYMPUS Master 2, korzystając z dostarczonego podręcznika instalacji.

#### Podłączanie aparatu do komputera

#### Sprawdź, czy aparat jest wyłączony.

- Monitor jest wyłączony.
- Obiektyw jest schowany.

#### 2 Podłącz aparat do komputera.

· Aparat włączy się automatycznie.

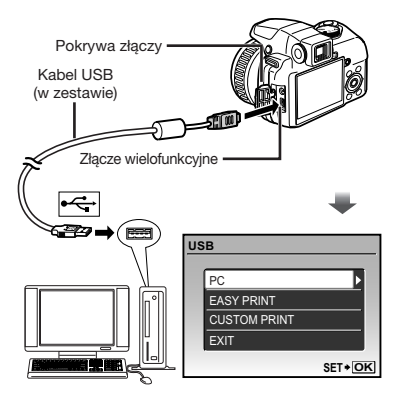

Znajdź port USB, korzystając z instrukcji obsługi komputera.

#### 3 Użyj przycisków (2)(5), aby wybrać opcję [PC], a następnie naciśnij przycisk (8).

 Komputer automatycznie wykryje aparat jako nowe urządzenie przy pierwszym podłączeniu.

#### Windows

Po wykryciu aparatu przez komputer automatycznie zostanie wyświetlony komunikat o ukończeniu konfigurowania ustawień. Sprawdź komunikat i kliknij przycisk "OK". Komputer rozpozna aparat jako dysk wymienny.

#### Macintosh

Po uruchomieniu programu iPhoto zakończ go i uruchom program OLYMPUS Master 2.

- Po podłączeniu aparatu do komputera funkcje fotografowania nie działają.
- Połączenie aparatu do komputera przy użyciu koncentratora USB może zdestabilizować system.
- Po wybraniu opcji [MTP] z submenu wyświetlonym po naciśnięciu przycisku (2) po wybraniu opcji [PC] w kroku 3 nie można przesłać zdjęć do komputera za pomocą programu OLYMPUS Master 2.

#### Uruchamianie programu OLYMPUS Master 2

#### Kliknij dwukrotnie ikonę OLYMPUS Master 2.

#### Windows

Na pulpicie pojawi się ikona 🔗 .

#### Macintosh

W folderze OLYMPUS Master 2 pojawi się ikona 🐏.

- Po uruchomieniu programu zostanie wyświetlone okno przeglądania.
- Po pierwszym uruchomieniu programu OLYMPUS Master 2 zostanie wyświetlony ekran "Default Settings" (Ustawienia domyślne) i "Registration" (Rejestracja). Postępuj zgodnie z instrukcjami na ekranie.

#### Obsługa programu **OLYMPUS Master 2**

Po uruchomieniu programu OLYMPUS Master 2 zostanie wyświetlone okno Quick Start Guide (Pierwsze kroki), które zawiera informacje ułatwiające korzystanie z aparatu. Jeżeli okno Quick Start Guide (Pierwsze kroki) nie zostanie wyświetlone, kliknij ikonę 🖤 na pasku zadań.

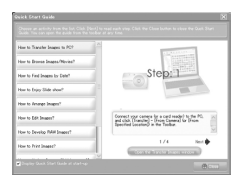

Szczegółowe informacje na obsługi zawiera pomoc oprogramowania.

#### Przesyłanie i zapisywanie zdjęć bez korzystania z programu **OLYMPUS Master 2**

Aparat obsługuje protokół USB Mass Storage Class. Można przesyłać zdiecia z aparatu na komputer po połaczeniu obu urządzeń.

#### Wymagania systemowe

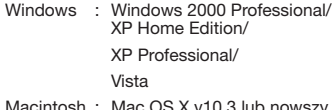

Macintosh : Mac OS X v10.3 lub nowszy

Na komputerze z systemem Windows Vista, w przypadku ustawienia opcii [MTP] w submenu wyświetlonym po naciśnięciu przycisku (3) po wybraniu opcii [PC] w kroku 3 w sekcji "Podłączanie aparatu do komputera" (str. 71) zostanie wyświetlona Galeria fotografii systemu Windows.

Nawet jeżeli komputer jest wyposażony w porty USB, prawidłowe działanie nie jest gwarantowane w następujących przypadkach:

- · komputery z portami USB na karcie rozszerzeń itp.
- · komputery bez zainstalowanego fabrycznie systemu operacyjnego oraz komputery składane samodzielnie
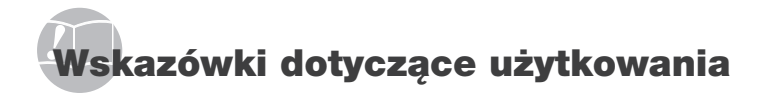

Jeżeli aparat nie działa prawidłowo lub na ekranie wyświetlony jest komunikat o błędzie, w celu rozwiązania problemu należy zapoznać się z informacjami podanymi poniżej.

# Rozwiązywanie problemów

#### Bateria

"Aparat nie działa nawet po włożeniu baterii

- Włóż nowe lub naładowane baterie, zwracając uwagę na właściwe ułożenie biegunów. "Wkładanie baterii" (str. 11)
- Wydajność baterii mogła zostać chwilowo zmniejszona z powodu niskiej temperatury otoczenia. Wyjmij baterie z aparatu i ogrzej je, wkładając na pewien czas do kieszeni.

#### Karta/Pamięć wewnętrzna

"Wyświetlany jest komunikat o błędzie"

"Komunikat o błędzie" (str. 74)

#### Przycisk migawki

#### "Mimo naciskania przycisku migawki nie są wykonywane zdjęcia"

 Wyłącz tryb uśpienia. Aby oszczedzać baterie, aparat automatycznie przechodzi w tryb uśpienia i wyłacza monitor, gdy pozostaje właczony (wysuniety obiektyw, właczony monitor) i nie jest używany przez pewien czas. Czas, po upływie którego aparat przechodzi w tryb uśpienia, jest wybierany przez użytkownika i może wynosić 1, 3, 5 lub 10 minut. W tym trybie mimo naciskania przycisku migawki nie beda wykonywane zdiecia. Przed zrobieniem zdiecia naciśnii spust migawki lub inny przycisk, aby wyprowadzić aparat ze stanu uśpienia. Jeżeli aparat nie jest używany przez kolejnych 12 minut, wyłącza się on automatycznie (chowa się obiektyw i wyłacza się monitor). Naciśnij przycisk POWER, aby włączyć aparat.

#### [SLEEP] (str. 64)

- Przed wykonaniem zdjęcia zaczekaj, aż wskaźnik \$ (ładowania lampy błyskowej) przestanie migać i zacznie świecić światłem ciągłym.

 Długie używanie aparatu może spowodować wzrost temperatury w jego wnętrzu, powodujący automatyczne wyłączenie. W takiej sytuacji wyjmij z aparatu baterię i zaczekaj, aż aparat dostatecznie ostygnie. Temperatura zewnętrzna aparatu może też wzrastać podczas używania, jest to jednak normalne i nie oznacza nieprawidłowego działania.

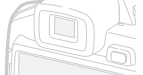

#### Monitor/Celownik

#### "Brak obrazu/Niska jakość obrazu"

- Zmień wyświetlany obraz, naciskając przycisk |O|.
- Użyj pokrętła korekcji dioptrycznej, aby ustawić ostrość obrazu.
  - "Przełączanie między monitorem a celownikiem" (str. 26)
- Mogła wystąpić kondensacja<sup>-1</sup>. Wyłącz zasilanie i poczekaj, aż temperatura obudowy aparatu wyrówna się z temperaturą otoczenia i wyschnie.
  - <sup>1</sup> Jeżeli aparat zostanie przeniesiony z zimnego miejsca do ciepłego i wilgotnego pomieszczenia, wewnątrz aparatu może skroplić się rosa.

#### "Na ekranie widoczne są pionowe linie"

 Jeżeli aparat zostanie skierowany na bardzo jasny obiekt przy bezchmurnym niebie, na ekranie pojawią się pionowe linie. Nie będą one jednak widoczne na zdjęciu.

#### "Uchwycenie światła na zdjęciu"

 Fotografowanie z użyciem lampy błyskowej przy słabym oświetleniu może spowodować, że na zdjęciu będą widoczne odbicia światła od drobin kurzu znajdujących się w powietrzu.

#### Funkcja daty i godziny

# "Przywracane są ustawienia domyślne daty i godziny"

- Po wyjęciu baterii z aparatu na około 3 dni<sup>2</sup> przywracane są ustawienia domyślne daty i godziny; należy skonfigurować je ponownie.
  - <sup>2</sup> Czas przed przywróceniem ustawień domyślnych daty i godziny zależy od tego, jak długo baterie były włożone do aparatu.
  - "Ustawianie daty i godziny" (str. 13)

#### Zapisywanie ustawień

# "Po wyłączeniu aparatu ustawienia nie są zapisywane"

- Jeżeli pokrętło wyboru trybu fotografowania jest ustawione na tryb P, A, S, M lub 22: ustawienia zostaną zapisane nawet po wyłączeniu aparatu (z wyjątkiem samowyzwalacza, opcji [PANORAMA] i [TIMELAPSE]).
- Jeżeli pokrętło wyboru trybu fotografowania jest ustawione na tryb (<u>AUTO</u> lub SCN: ustawienia zostaną przywrócone do wartości domyślnych po wyłączeniu aparatu (z wyjątkiem opcji [<u></u>#IMAGE QUALITY]).

# Komunikat o błędzie

Po wyświetleniu jednego z komunikatów obłędzie przedstawionych poniżej sprawdź, jaką czynność należy wykonać.

| Komunikat<br>o błędzie                                                                                 | Rozwiązanie                                                                                                    |
|----------------------------------------------------------------------------------------------------|----------------------------------------------------------------------------------------------------|
| !<br>CARD ERROR                                                                                        | Problem dotyczy karty<br>Włóż nową kartę.                                                                                                    |
| !<br>WRITE PROTECT                                                                                     | Problem dotyczy karty<br>Wyłącz ustawienie tylko do<br>odczytu, używając komputera.                                                                                                    |
|                                                                                                    | Problem dotyczy pamięci<br>wewnętrznej<br>• Włóż kartę.<br>• Skasuj niepotrzebne zdjęcia. <sup>-1</sup>                                                                                                    |
| []<br>CARD FULL                                                                                        | <ul> <li>Problem dotyczy karty</li> <li>Wymień kartę.</li> <li>Skasuj niepotrzebne zdjęcia.<sup>*1</sup></li> </ul>                                                                                                    |
| CARD SETUP<br>CLEAN CARD<br>FORM/T<br>SET+DK                                                           | Problem dotyczy karty<br>• Użyj przycisków இ∕@), aby<br>wybrać opcję [CLEAN CARD],<br>a następnie naciśnij przycisk (֎).<br>Wyjmij kartę, wytrzyj pole<br>styków (str. 79) miękką i suchą<br>ściereczką, a następnie włóż<br>kartę ponownie.<br>• Użyj przycisków (இ∕@), aby<br>wybrać opcję [FORIMAT],<br>a następnie naciśnij przycisków<br>(இ∕@), aby wybrać opcję [YES]<br>i naciśnij przycisk (@). <sup>2</sup> |
| MEMORY SETUP (C)<br>POWER OFF<br>MEMORY FORMAT<br>SET+OK                                               | Problem dotyczy pamięci<br>wewnętrznej<br>Użyj przycisków (@/@), aby<br>wybrać opcję (MEMORY<br>FORMAT, a następnie naciśnij<br>przycisk (@). Następnie użyj<br>przycisków (@/@), aby wybrać<br>opcję (YES) i naciśnij przycisk (@). <sup>2</sup>                                                                                                    |
| Recording has<br>stopped to allow<br>camera to cool.<br>Please wait<br>a moment.<br>Camera is cooling. | Problem dotyczy obsługi<br>Przed ponownym<br>rozpoczęciem zdjęć należy<br>pozwalić aparatowi ostvanać                                                                                                    |
| Please wait<br>a moment.                                                                               |                                                                                                    |

| Image: No Picture       wewnettznej/karty         Aby wyświetlić zdjęcia, należy       Aby wyświetlić zdjęcia, należy         Aby wyświetlić zdjęcia, należy       Woześniej wykonać.         Problem dotyczy wybranego zdjęcia       Użyi oprogramowania do retuszu zdjęć, aby wyświetlić zdjęcia, oznacza to, że plik jest uszkodzony.         THE IMAGE CANNOT BE EDITED       Problem dotyczy wybranego zdjęcia         Image: CARD-COVER OPEN       Problem dotyczy wybranego zdjęcia         Image: CARD-COVER OPEN       Problem dotyczy obsługi         Zamknij pokrywę karty.       Problem dotyczy obsługi         Image: CARD-COVER OPEN       Problem dotyczy połączenia         Image: CARD-COVER OPEN       Problem dotyczy połączenia         Image: CARD-COVER OPEN       Problem dotyczy połączenia         Image: CARD-COVER OPEN       Problem dotyczy połączenia         Image: CARD-COVER OPEN       Problem dotyczy połączenia         Image: CARD-COVER OPEN       Problem dotyczy drukarki         Image: CARD-COVER OPEN       Problem dotyczy drukarki         Image: CARD-COVER OPEN       Problem dotyczy drukarki         Image: CARD-COVER OPEN       Problem dotyczy drukarki         Image: CARD-COVER OPEN       Problem dotyczy drukarki         Image: CARD-COVER OPEN       Problem dotyczy drukarki         Image: CARD-COVER OPEN       Problem dotyczy                                                                                                    |                                                                                                    | Problem dotyczy pamięci                                                                                                    |
|----------------------------------------------------------------------------------------------------|----------------------------------------------------------------------------------------------------|----------------------------------------------------------------------------------------------------|
| NO PICTURE       Aby wyświetlić zdjęcia, należy je wcześniej wykonać.         Problem dotyczy wybranego zdjęcia       Użyj oprogramowania do retuszu zdjęć, aby wyświetlić je na monitorze komputera. Jeżeli nie można wyświetlić zdjęcia, oznacza to, że pilk jest uszkodzony.         THE IMAGE CANNOT BE EDITED       Problem dotyczy wybranego zdjęcia         Wiejeż, canza to, że pilk jest uszkodzony.       Problem dotyczy wybranego zdjęcia         Zajęcia, uznacza to, że pilk jest uszkodzony.       Problem dotyczy wybranego zdjęcia         Zajęcia       Użyj oprogramowania do retuszu zdjęć, aby edytować je na komputera.         Problem dotyczy obsługi Zamknij pokrywę karty.       Problem dotyczy obsługi Zamknij pokrywę karty.         BATTERY EMPTY       Problem dotyczy połączenia Podącz poprawnie aparat do komputera lub drukarki.         NO CONNECTION       Problem dotyczy drukarki Uzupelnij papier w drukarce.         NO PAPER       Problem dotyczy drukarki Uzupelnij papier w drukarce.         NO INK       Problem dotyczy drukarki Usuń zablokowane arkusze papieru.         SETTINGS<br>CHANGED <sup>73</sup> Problem dotyczy drukarki Ustaw tryb umożliwiający korzystanie z drukarki.         Problem dotyczy drukarki Ustaw tryb umożliwiający korzystanie z drukarki.       Problem dotyczy drukarki Ustaw tryb umożliwiający korzystanie z drukarki.         Problem dotyczy drukarki Ustaw tryb umożliwiający korzystanie z drukarki.       Problem dotyczy drukarki Ustaw tryb umożliwiający korzystanie z drukarki.         Problem d                                                                                                    |                                                                                                    | wewnętrznej/karty                                                                                                    |
| je wcześniej wykonać.         Problem dotyczy wybranego zdjęcia         Użyj oprogramowania do retuszu zdjęć, aby wyświetlić zdjęcia, oznacza to, że plik jest uszkodzony.         THE IMAGE CANNOT BE EDITED         Problem dotyczy wybranego zdjęcia         Użyj oprogramowania do retuszu zdjęć, aby edytować je na monitorze komputera. Jeżeli nie można wyświetlić zdjęcia, oznacza to, że plik jest uszkodzony.         Problem dotyczy wybranego zdjęcia         Użyj oprogramowania do retuszu zdjęć, aby edytować je na komputera.         Problem dotyczy obsługi Zamknij pokrywę karty.         Problem dotyczy baterii         • Włóż nowe baterie.         • Jeśli używasz akumulatorów, naładuj je.         Problem dotyczy połączenia Podłącz poprawnie aparat do komputera lub drukarki.         NO CONNECTION         Problem dotyczy drukarki Uzupełnij papier w drukarce.         Problem dotyczy drukarki Uzupełnij papier w drukarce.         Problem dotyczy drukarki Usuń zablokowane arkusze papieru.         SETTINGS CHANGED <sup>T3</sup> Problem dotyczy drukarki Ustaw tryb umożliwiąący korzystanie z drukarki.         Problem dotyczy drukarki Ustaw tryb umożliwiąze z porawnie azilanie.         Problem dotyczy drukarki.         Problem dotyczy drukarki.         Problem dotyczy drukarki.         Problem dotyczy drukarki.         Problem dotyczy drukarki.         Problem                                                                                                    | NO PICTURE                                                                                                 | Aby wyświetlić zdjęcia, należy                                                                                                    |
| Problem dotyczy wybranego zdjęcia         Użyj oprogramowania do retuszu zdjęć, aby wyświetlić je na monitorze komputera. Jeżeli nie można wyświetlić zdjęcia, oznacza to, że plik jest uszkodzony.         THE IMAGE CANNOT BE EDITED       Problem dotyczy wybranego zdjęcia         CARD-COVER OPEN       Problem dotyczy obsługi Zamknij pokrywę karty.         BATTERY EMPTY       Problem dotyczy baterii         Włóż nowe baterie.       Jeśli uży oprogramowania do retuszu zdjęć, aby edytować je na komputera.         DOCONECTION       Problem dotyczy obsługi Zamknij pokrywę karty.         Problem dotyczy połączenia Podłącz poprawnie aparat do komputera lub drukarki.       Problem dotyczy drukarki Uzupelnij papier w drukarce.         NO PAPER       Problem dotyczy drukarki Uzupelnij papier w drukarce.         SETTINGS<br>CHANGED <sup>3</sup> Problem dotyczy drukarki Usupelnij papier w drukarce.         SETTINGS<br>CHANGED <sup>3</sup> Problem dotyczy drukarki Usupelnij papier w drukarce.         Problem dotyczy drukarki Usupelnij papier u drukarki.       Problem dotyczy drukarki Usupelnij papier w drukarce.         SETTINGS<br>CHANGED <sup>3</sup> Problem dotyczy drukarki Usura zalpicowane arkusze papieru.         Problem dotyczy drukarki, a następnie w drukarką, a następnie włąc       następnie włąc         ponownie zasilanie.       Problem dotyczy drukarki.         Problem dotyczy drukarki.       Do ich wydrukowania należy użyć komputera.                                                                                                    |                                                                                                    | je wcześniej wykonać.                                                                                                    |
| Zdjęcia         PICTURE ERROR         PICTURE ERROR         Pictiona         THE IMAGE<br>CANNOT<br>BE EDITED         CARD-COVER<br>OPEN         Problem dotyczy wybranego<br>zdjęcia         Uży joprogramowania do<br>retuszu zdjęć, aby edytować<br>je na komputera.         Problem dotyczy wybranego<br>zdjęcia         Uży joprogramowania do<br>retuszu zdjęć, aby edytować<br>je na komputera.         Problem dotyczy obsługi<br>Zamknij pokrywę karty.         Problem dotyczy baterii         • Vklóż nowe baterie.         • Jeśli używasz akumulatorów,<br>naładuj je.         Problem dotyczy połączenia<br>Podłącz poprawnie aparat<br>do komputera lub drukarki.         NO CONNECTION         Wiki z atramentem w drukarce.         Problem dotyczy drukarki<br>Uzupełnij papier w drukarce.         Problem dotyczy drukarki<br>Usuń zablokowane arkusze<br>papieru.         SETTINGS<br>CHANGED <sup>3</sup> Problem dotyczy drukarki<br>Ustaw tryb umożliwiający<br>korzystanie z drukarki.         Problem dotyczy drukarki<br>Ustaw tryb umożliwiający<br>korzystanie z drukarki,<br>a następnie włącz<br>ponownie zasilanie.         Problem dotyczy drukarki<br>Ustaw tryb umożliwiający<br>korzystanie z drukarką,<br>a następnie włącz<br>ponownie zasilanie.         Problem dotyczy wybranego<br>zdjęcia<br>Do ich wydrukowania należy<br>użyć komputera.                                                                                                    |                                                                                                    | Problem dotyczy wybranego                                                                                                    |
| Užyj oprogramowania do retuszu zdjęć, aby wyświetlić je na monitorze komputera. Jeżeli nie można wyświetlić zdjęcia, oznacza to, że plik jest uszkodzony.         THE IMAGE CANNOT BE EDITED       Problem dotyczy wybranego zdjęcia Użyj oprogramowania do retuszu zdjęć, aby edytować je na komputera.         CARD-COVER OPEN       Problem dotyczy obsługi Zamknij pokrywę karty.         DE EDITED       Problem dotyczy obsługi Zamknij pokrywę karty.         BATTERY EMPTY       Problem dotyczy obsługi Zamknij pokrywę karty.         DOCONNECTION       Problem dotyczy połączenia Podłącz poprawnie aparat do komputera lub drukarki.         NO CONNECTION       Problem dotyczy drukarki Uzupełnij papier w drukarce.         Problem dotyczy drukarki.       Problem dotyczy drukarki Usuń zablokowane arkusze papieru.         SETTINGS CHANGED <sup>T3</sup> Problem dotyczy drukarki Usuń zablokowane arkusze papieru.         SETTINGS CHANGED <sup>T3</sup> Problem dotyczy drukarki Ustaw tryb unożliwiający korzystanie z drukarki.         Problem dotyczy drukarki Ustaw tryb unożliwiający korzystanie z drukarki, a następnie włącz ponorwnie zailanie.       Problem dotyczy drukarki Ustaw tryb unożliwiający korzystanie z drukarki.         Problem dotyczy nie występują problem z drukarką, a następnie włącz       Do ich wydrukowania należy użyć komputera.                                                                                                    |                                                                                                    | zdjęcia                                                                                                    |
| PICTURE ERROR       retuszu zdjęć, aby wyświetlić         PICTURE ERROR       je na monitorze komputera.         Jeżeli nie można wyświetlić       zdjęcia         Jeżeli nie można wyświetlić       zdjęcia         Użyj oprogramowania do       retuszu zdjęć, aby edytować         BATTERY EMPTY       Problem dotyczy wybranego         CARD-COVER       Problem dotyczy obsługi         CARD-COVER       Problem dotyczy baterii         Włóż nowe baterie.       • Jeśli używasz akumulatorów, naładuj je.         Problem dotyczy połączenia       Problem dotyczy połączenia         NO CONNECTION       Problem dotyczy drukarki         Wymień pojemnik       z atramentem w drukarce.         Problem dotyczy drukarki       Usupelnij papier w drukarce.         Problem dotyczy drukarki       Usuń zablokowane arkusze papieru.         SETTINGS       Problem dotyczy drukarki         JAMMED       Problem dotyczy drukarki         Wyłącz aparat i drukarki.       Problem dotyczy drukarki         Wyłącz aparat i drukarką, a następnie włącz       ponomornie zaiłanie.         Problem dotyczy drukarki       Broblem dotyczy drukarki         Usuń zablokowane arkusze       papieru.         Problem dotyczy drukarki       Broblem dotyczy drukarki         Do in wydrykowania z i drukarką, a następnie                                                                                                    |                                                                                                    | Użyj oprogramowania do                                                                                                    |
| PICTURE ERROR       je na monitorze komputera.<br>Jeżeli nie można wyświetlić<br>zdjęcia, oznacza to, że plik<br>jest uszkodzony.         THE IMAGE<br>CANNOT<br>BE EDITED       Problem dotyczy wybranego<br>zdjęcia         CARD-COVER<br>OPEN       Problem dotyczy obsługi<br>Zamknij pokrywę karty.         Problem dotyczy obsługi<br>Zamknij pokrywę karty.         BATTERY EMPTY       Problem dotyczy obsługi<br>Zamknij pokrywę karty.         NO CONNECTION       Problem dotyczy połączenia<br>Podłącz poprawnie aparat<br>do komputera lub drukarki.         MO CONNECTION       Problem dotyczy drukarki<br>Uzupełnij papier w drukarce.         NO PAPER       Problem dotyczy drukarki<br>Uzupełnij papier w drukarce.         SETTINGS<br>CHANGED <sup>3</sup> Problem dotyczy drukarki<br>Ustaw tryb umożliwiający<br>korzystanie z drukarki.         SETTINGS<br>CHANGED <sup>3</sup> Problem dotyczy drukarki<br>Ustaw tryb umożliwiający<br>korzystanie z drukarki,<br>a następnie w dącz<br>ponownie zasilanie.         Problem dotyczy drukarki<br>Ustaw tryb umożliwiający<br>korzystanie z drukarka,<br>a następnie włącz<br>ponownie zasilanie.       Problem dotyczy drukarki<br>Uyłącz aparat i drukarką,<br>a następnie włącz<br>ponownie zasilanie.         CANNOT PRINT <sup>44</sup> Problem dotyczy wybranego<br>zdjęcia       Do ich wydrukowania należy<br>użyć komputera.                                                                                                    |                                                                                                    | retuszu zdjęć, aby wyświetlić                                                                                                    |
| Ježeli nie można wyświetlić<br>zdjęcia, oznacza to, że plik<br>jest uszkodzony.<br>Problem dotyczy wybranego<br>zdjęcia<br>Użyj oprogramowania do<br>retuszu zdjęć, aby edytować<br>je na komputera.<br>Problem dotyczy obsługi<br>Zamknij pokrywę karty.<br>Problem dotyczy baterii<br>• Włóż nowe baterie.<br>• Jeśli używasz akumulatorów,<br>naładuj je.<br>Problem dotyczy połączenia<br>Podłącz poprawnie aparat<br>do komputera lub drukarki<br>Uzupełnij papier w drukarce.<br>Problem dotyczy drukarki<br>Uzupełnij papier w drukarce.<br>Problem dotyczy drukarki<br>Usuń zablokowane arkusze<br>papieru.<br>SETTINGS<br>CHANGED <sup>-3</sup><br>Problem dotyczy drukarki<br>Usuń zablokowane arkusze<br>papieru.<br>Problem dotyczy drukarki<br>Usuń zablokowane arkusze<br>papieru.<br>Problem dotyczy drukarki<br>Usuń zablokowane arkusze<br>papieru.<br>Problem dotyczy drukarki<br>Usuń zablokowane arkusze<br>papieru.<br>Problem dotyczy drukarki<br>Usuń zablokowane arkusze<br>papieru.<br>Problem dotyczy drukarki<br>Usuń zablokowane arkusze<br>papieru.<br>Problem dotyczy drukarki<br>Usta tryb umożliwiający<br>korzystanie z drukarki,<br>a następnie włącz<br>ponownie zasilanie.<br>Problem dotyczy wybranego<br>zdjęcia<br>Do ich wydrukowania należy<br>użyć komputera.                                                                                                    | PICTURE ERROR                                                                                              | je na monitorze komputera.                                                                                                    |
| Zdjęcia, oznacza to, że plik<br>jest uszkodzony.         Problem dotyczy wybranego<br>zdjęcia<br>Użyj oprogramowania do<br>retuszu zdjęć, aby edytować<br>je na komputera.         CARD-COVER<br>OPEN       Problem dotyczy obsługi<br>Zamknij pokrywę karty.         BATTERY EMPTY       Problem dotyczy baterii         Włóż nowe baterie.       • Jeśli używasz akumulatorów,<br>naładuj je.         DO CONNECTION       Problem dotyczy drukarki<br>Uzupełnij papier w drukarce.         Problem dotyczy drukarki<br>Uzupełnij papier w drukarce.       Problem dotyczy drukarki<br>Uzupełnij papier w drukarce.         SETTINGS<br>CHANGED <sup>3</sup> Problem dotyczy drukarki<br>Usuń zalokowane arkusze<br>papieru.         SETTINGS<br>CHANGED <sup>3</sup> Problem dotyczy drukarki<br>Usat rzły umożliwiąjący<br>korzystanie z drukarki.         Problem dotyczy drukarki<br>Usat rzły umożliwiąjący<br>korzystanie z drukarki,<br>a następnie włącz<br>ponownie zasilanie.       Problem dotyczy drukarki<br>Usaty rzły umożliwiąjący<br>korzystanie z drukarka,<br>a następnie włącz<br>ponownie zasilanie.         Problem dotyczy drukarki<br>Usaty rzy umożliwiący<br>korzystanie z drukarka,<br>a następnie włącz<br>ponownie zasilanie.       Problem dotyczy drukarki<br>Usaty rzy drukarką,<br>a następnie włącz<br>Do ich wydrukowania należy<br>użyć komputera.                                                                                                    |                                                                                                    | Jeżeli nie można wyświetlić                                                                                                    |
| jest uszkodzony.         THE IMAGE<br>CANNOT<br>BE EDITED       Problem dotyczy wybranego<br>zdjęcia         Użyj oprogramowania do<br>retuszu zdjęć, aby edytować<br>je na komputera.         CARD-COVER<br>OPEN       Problem dotyczy obsługi<br>Zamknij pokrywę karty.         BATTERY EMPTY       Problem dotyczy baterii         • Włóż nowe baterie.       • Jeśli używasz akumulatorów,<br>naładuj je.         NO CONNECTION       Problem dotyczy połączenia<br>Podłącz poprawnie aparat<br>do komputera lub drukarki.         NO CONNECTION       Problem dotyczy drukarki<br>Uzupelnij papier w drukarce.         NO INK       Problem dotyczy drukarki<br>Usupelnij papier w drukarce.         SETTINGS<br>CHANGED'3       Problem dotyczy drukarki<br>Wyłącz aparat i drukarki.         Problem dotyczy drukarki<br>Usuń zablokowane arkusze<br>papieru.       Problem dotyczy drukarki<br>Wyłącz aparat i drukarką,<br>a następnie włącz<br>ponownie zasilanie.         Problem dotyczy drukarki.       Problem dotyczy drukarki.         Problem dotyczy drukarki.       Problem dotyczy drukarki.         Problem dotyczy drukarki.       Problem dotyczy drukarki.         Problem dotyczy drukarki.       Problem dotyczy drukarki.         Problem dotyczy drukarki.       Problem dotyczy drukarki.         Problem dotyczy drukarki.       Do ich wydrukowania należy<br>użyć komputera.                                                                                                    |                                                                                                    | zdjęcia, oznacza to, że plik                                                                                                    |
| THE IMAGE<br>CANNOT<br>BE EDITED       Problem dotyczy wybranego<br>zdjęcia         Użyj oprogramowania do<br>retuszu zdjęć, aby edytować<br>je na komputera.         CARD-COVER<br>OPEN       Problem dotyczy obsługi<br>Zamknij pokrywę karty.         BATTERY EMPTY       Problem dotyczy baterii         Włóż nowe baterie.       • Jeśli używasz akumulatorów,<br>naładuj je.         NO CONNECTION       Problem dotyczy połączenia<br>Podłącz poprawnie aparat<br>do komputera lub drukarki.         NO PAPER       Problem dotyczy drukarki<br>Uzupelnij papier w drukarce.         NO INK       Problem dotyczy drukarki<br>Usuń zablokowane arkusze<br>papieru.         SETTINGS<br>CHANGED <sup>T3</sup> Problem dotyczy drukarki<br>Ustaw tryb umożliwiający<br>korzystanie z drukarki,<br>wyłącz aparat i drukarką,<br>a następnie włącz<br>ponownie zasilanie.         Problem dotyczy drukarki<br>Ustaw tryb umożliwiający<br>korzystanie z drukarka,<br>a następnie włącz<br>Do ich wydrukowania należy<br>użyć komputera.                                                                                                    |                                                                                                    | jest uszkodzony.                                                                                                    |
| THE IMAGE<br>CANNOT<br>BE EDITED       zdjęcia<br>Uży oprogramowania do<br>retuszu zdjęć, aby edytować<br>je na komputera.         Image: CARD-COVER<br>OPEN       Problem dotyczy obsługi<br>Zamknij pokrywę karty.         Image: CARD-COVER<br>OPEN       Problem dotyczy obsługi<br>Zamknij pokrywę karty.         Image: CARD-COVER<br>OPEN       Problem dotyczy obsługi<br>Zamknij pokrywę karty.         Image: CARD-COVER<br>OPEN       Problem dotyczy obsługi<br>Zamknij pokrywę karty.         Image: CARD-COVER<br>OPEN       Problem dotyczy obsługi<br>Zamknij pokrywę karty.         Image: CARD-COVER<br>OPEN       Problem dotyczy obsługi<br>Zamknij pokrywę karty.         Image: CARD-COVER<br>OPEN       Problem dotyczy drukarki<br>Uzupelnij papier w drukarce.         Image: CARD-COVER<br>NO CONNECTION       Problem dotyczy drukarki<br>Uzupelnij papier w drukarce.         Image: CARD-COVER<br>NO INK       Problem dotyczy drukarki<br>Usuń zablokowane arkusze<br>papieru.         Image: CHANGED <sup>-3</sup> Problem dotyczy drukarki<br>Ustaw tryb umożliwiąjący<br>korzystanie z drukarki.         Image: CANNOT PRINT <sup>44</sup> Problem dotyczy drukarki<br>Wyłącz aparat i drukarką,<br>a następnie włącz<br>ponownie zasilanie.         Image: CANNOT PRINT <sup>44</sup> Problem dotyczy wybranego<br>zdjęcia<br>Do ich wydrukowania należy<br>użyć komputera.                                                                                                    | Ē                                                                                                    | Problem dotyczy wybranego                                                                                                    |
| CANNOT<br>BE EDITED       Užyj oprogramowania do<br>retuszu zdjęć, aby edytować<br>je na komputera.         CARD-COVER<br>OPEN       Problem dotyczy obsługi<br>Zamknij pokrywę karty.         BATTERY EMPTY       Problem dotyczy baterii<br>• Włóż nowe baterie.<br>• Jeśli używasz akumulatorów,<br>naładuj je.         MO CONNECTION       Problem dotyczy połączenia<br>do komputera lub drukarki.         Image: Construction of the problem dotyczy drukarki<br>Uzupelnij papier w drukarce.       Problem dotyczy drukarki<br>Uzupelnij papier w drukarce.         Image: Construction of the problem dotyczy drukarki<br>Usuń zabłokowane arkusze<br>papieru.       Problem dotyczy drukarki<br>Usuń zabłokowane arkusze<br>papieru.         SETTINGS<br>CHANGED <sup>3</sup> Problem dotyczy drukarki<br>Usuń zabłokowane arkusze<br>papieru.         Image: Construction of the problem dotyczy drukarki<br>Usuń zabłokowane arkusze<br>papieru.       Problem dotyczy drukarki<br>Usuń zabłokowane arkusze<br>papieru.         Image: Change of the problem dotyczy drukarki<br>Usuła tryb umożliwiający<br>korzystanie z drukarki.       Problem dotyczy drukarki<br>Usuła tryb umożliwiający<br>korzystanie z drukarki.         Image: Construction of the problem dotyczy drukarki.       Problem dotyczy drukarki.         Problem dotyczy drukarki.       Problem dotyczy drukarki.         Problem dotyczy drukarki.       Problem dotyczy drukarki.         Problem dotyczy drukarki.       Do lom wydrukowania należy<br>użyć komputera.                                                                                                    | THE IMAGE                                                                                                  | zdjęcia                                                                                                    |
| BE EDITED       retuszu zdjęć, aby ędytować je na komputera.         Image: CARD-COVER OPEN       Problem dotyczy obsługi Zamknij pokrywę karty.         Image: CARD-COVER OPEN       Problem dotyczy obsługi Zamknij pokrywę karty.         Image: CARD-COVER OPEN       Problem dotyczy baterii         Image: CARD-COVER OPEN       Problem dotyczy baterii         Image: CARD-COVER OPEN       Problem dotyczy baterii         Image: CARD-COVER OPEN       Problem dotyczy baterii         Image: CARD-COVER OPEN       Problem dotyczy baterii         Image: CARD-COVER OPEN       Problem dotyczy połączenia Podłącz poprawnie aparat do komputera lub drukarki Uzupelnij papier w drukarce.         Image: CANNECTION       Problem dotyczy drukarki Uzupelnij papier w drukarce.         Image: CHANGED       Problem dotyczy drukarki Usuń zablokowane arkusze papieru.         Image: CHANGED       Problem dotyczy drukarki Ustaw tryb umożliwiający korzystanie z drukarki.         Image: PRINT ERROR       Problem dotyczy drukarki Wyłącz aparat i drukarką, a następnie włącz ponomune zasilanie.         Image: Problem dotyczy drukarki       Problem dotyczy drukarki.         Image: Problem dotyczy drukarki       Problem dotyczy drukarki.         Image: Problem dotyczy drukarki.       Problem dotyczy drukarki.         Image: Problem dotyczy drukarki.       Problem dotyczy drukarki.         Image: Problem dotyczy drukarki.       <                                                                                                    | CANNOT                                                                                                    | Użyj oprogramowania do                                                                                                    |
| je na komputera.         je na komputera.         Problem dotyczy obsługi<br>Zamknij pokrywę karty.         Problem dotyczy baterii         Włóż nowe baterie.         BATTERY EMPTY         Problem dotyczy połączenia<br>Podłącz poprawnie aparat<br>do komputera lub drukarki.         Problem dotyczy drukarki<br>Uzupełnij papier w drukarce.         Problem dotyczy drukarki<br>Uzupełnij papier w drukarce.         Problem dotyczy drukarki<br>Usupełnij papier w drukarce.         Problem dotyczy drukarki<br>Usupełnij papier w drukarce.         Problem dotyczy drukarki<br>Usufi zablokowane arkusze<br>papieru.         SETTINGS<br>CHANGED <sup>3</sup> Problem dotyczy drukarki<br>Ustaw tryb umożliwiający<br>korzystanie z drukarki,<br>wyłącz aparat i drukarką,<br>a następnie włącz<br>ponownie zasilanie.         Problem dotyczy wybranego<br>zdjęcia<br>Do ich wydrukowania należy<br>użyć komputera.                                                                                                    | BE EDITED                                                                                                  | retuszu zdjęć, aby edytować                                                                                                    |
| Problem dotyczy obsługi         CARD-COVER<br>OPEN       Problem dotyczy baterii         BATTERY EMPTY       Problem dotyczy baterii         BATTERY EMPTY       Problem dotyczy opaterii         Włóż nowe baterie.       • Jeśli używasz akumulatorów,<br>naładuj je.         DOCONNECTION       Problem dotyczy połączenia<br>do komputera lub drukarki.         DO PAPER       Problem dotyczy drukarki<br>Uzupełnij papier w drukarce.         OO INK       Problem dotyczy drukarki<br>Usupełnij papier w drukarce.         SETTINGS<br>CHANGED <sup>3</sup> Problem dotyczy drukarki<br>Usuń zablokowane arkusze<br>papieru.         SETTINGS<br>CHANGED <sup>3</sup> Problem dotyczy drukarki<br>Usaw tryb umożliwiąjący<br>korzystanie z drukarki.         Problem dotyczy drukarki<br>Usata tryb umożliwiąjący<br>korzystanie z drukarki.         Problem dotyczy drukarki<br>Usata tryb umożliwiąjący<br>korzystanie z drukarki.         Problem dotyczy drukarki<br>Usata tryb umożliwiąjący<br>korzystanie z drukarki.         Problem dotyczy drukarki<br>Usata tryb umożliwiący<br>korzystanie z drukarki.         Problem dotyczy drukarki<br>Usata tryb umożliwiący<br>korzystanie z drukarki.         Problem dotyczy drukarki<br>Usata tryb umożliwiący<br>brołowydrukowania należy<br>użyć komputera.                                                                                                    |                                                                                                    | je na komputera.                                                                                                    |
| CARD-COVER<br>OPEN       Problem dotyczy obsługi<br>Zamknij pokrywę karty.         BATTERY EMPTY       Problem dotyczy baterii         • Włóż nowe baterie.       • Jeśli używasz akumulatorów,<br>naładuj je.         BATTERY EMPTY       Problem dotyczy potączenia<br>Podłącz poprawnie aparat<br>do komputera lub drukarki.         Image: No CONNECTION       Problem dotyczy drukarki<br>Uzupełnij papier w drukarce.         Image: No PAPER       Problem dotyczy drukarki<br>Uzupełnij papier w drukarce.         Image: No INK       Problem dotyczy drukarki<br>Usuń zablokowane arkusze<br>papieru.         SETTINGS<br>CHANGED <sup>3</sup> Problem dotyczy drukarki<br>Ustaw tryb umożliwiający<br>korzystanie z drukarki.         Image: Problem dotyczy drukarki<br>Ustaw tryb umożliwiający<br>korzystanie z drukarki,<br>a następnie włącz<br>ponownie zasilanie.         Problem dotyczy drukarki<br>Uyłącz aparat i drukarką,<br>a następnie włącz<br>ponownie zasilanie.         Problem dotyczy wybranego<br>zdjęcia<br>Do ich wydrukowania należy<br>użyć komputera.                                                                                                    |                                                                                                    |                                                                                                    |
| CARD-COVER<br>OPEN       Zamknij pokrywę karty.         OPEN       Problem dotyczy baterii         BATTERY EMPTY       • Włóż nowe baterie.         • Jeśli używasz akumulatorów, naładuj je.         Problem dotyczy połączenia<br>Podłącz poprawnie aparat<br>do komputera lub drukarki.         Wież       Problem dotyczy drukarki<br>Uzupełnij papier w drukarce.         NO INK       Problem dotyczy drukarki<br>Uzupełnij papier w drukarce.         Stramentem w drukarce.       Problem dotyczy drukarki<br>Usupi zablokowane arkusze<br>papieru.         SETTINGS<br>CHANGED <sup>T3</sup> Problem dotyczy drukarki<br>Ustaw tryb umożliwiający<br>korzystanie z drukarki.         Problem dotyczy drukarki<br>Ustaw tryb umożliwiający<br>problem dotyczy drukarki.       Problem dotyczy drukarki<br>Ustaw tryb umożliwiający<br>problem dotyczy drukarki.         Problem dotyczy drukarki.       Problem dotyczy drukarki<br>Ustaw tryb umożliwiający<br>problem dotyczy drukarki.         Problem dotyczy drukarki.       Problem dotyczy drukarki.         Problem dotyczy drukarki.       Problem dotyczy drukarki.         Problem dotyczy drukarki.       Problem dotyczy drukarki.         Problem dotyczy drukarki.       Problem dotyczy drukarki.         Problem dotyczy drukarki.       Problem dotyczy drukarki.         Problem dotyczy mie występują<br>problem z drukarką,<br>a następnie włącz<br>Do ich wydrukowania należy<br>użyć komputera.                                                                                                    | 4-1227                                                                                                    | Problem dotyczy obsługi                                                                                                    |
| OPEN       Problem dotyczy baterii         BATTERY EMPTY       • Włóż nowe baterie.         • Jeśli używasz akumulatorów, naładuj je.       • Jeśli używasz akumulatorów, naładuj je.         Problem dotyczy połączenia do komputera lub drukarki.       Problem dotyczy drukarki Uzupelnij papier w drukarce.         Problem dotyczy drukarki       Problem dotyczy drukarki         NO PAPER       Problem dotyczy drukarki         Wymień pojemnik z atramentem w drukarce.       Problem dotyczy drukarki         Strings       Problem dotyczy drukarki         Usuń zablokowane arkusze papieru.       Problem dotyczy drukarki         SETTINGS       Problem dotyczy drukarki         Wyłącz aparat i drukarką, a następnie włącz ponownie zasilanie.       Problem dotyczy drukarki         Prister dotyczy drukarki       Wyłącz aparat i drukarką, a następnie włącz ponownie zasilanie.         Problem dotyczy drukarką.       Do ich wydrukowania należy użyć komputera.                                                                                                    | CARD-COVER                                                                                                 | Zamknij pokrywę karty.                                                                                                    |
| Problem dotyczy baterii         BATTERY EMPTY         • Vióż nowe baterie.         • Jeśli używasz akumulatorów, naładuj je.         Problem dotyczy połączenia Podłącz poprawnie aparat do komputera lub drukarki.         Image: State State St | OPEN                                                                                                    |                                                                                                    |
| BATTERY EMPTY     Viká nowe baterie.     · Ješii używasz akumulatorów, naładuj je.     · Jeśii używasz akumulatorów, naładuj je.     Problem dotyczy połączenia Podłącz poprawnie aparat do komputera lub drukarki.     DO CONNECTION     Problem dotyczy drukarki     Uzupełnij papier w drukarce.     Problem dotyczy drukarki     Uzupełnij papier w drukarce.     Problem dotyczy drukarki     Usuń zablokowane arkusze papieru.     SETTINGS     CHANGED <sup>-3</sup> Problem dotyczy drukarki.     Problem dotyczy drukarki     Usuń zablokowane arkusze papieru.     Problem dotyczy drukarki     Ustaw tryb umożliwiający     korzystanie z drukarki.     Problem dotyczy drukarki     Uyłąc aparat i drukarkę, sprawdź, czy nie występują     problem dotyczy nie występują     problem dotyczy wybranego     Zdjęcia     Do ich wydrukowania należy     użyć komputera.                                                                                                    |                                                                                                    | Problem dotyczy baterii                                                                                                    |
| BATTERY EMPTY     • Jeśli używasz akumulatorów,<br>naładuj je.     Problem dotyczy połączenia<br>Podłącz poprawnie aparat<br>do komputera lub drukarki.     Problem dotyczy drukarki<br>Uzupelnij papier w drukarce.     Problem dotyczy drukarki<br>Uzupelnij papier w drukarce.     Problem dotyczy drukarki<br>Uzupelnij papier w drukarce.     Problem dotyczy drukarki<br>Usuń zablokowane arkusze<br>papieru.     Problem dotyczy drukarki<br>Usuń zablokowane arkusze<br>papieru.     Problem dotyczy drukarki<br>Ustaw tryb umożliwiający<br>korzystanie z drukarki.     Problem dotyczy drukarki<br>Ustaw tryb umożliwiający<br>korzystanie z drukarki,<br>Problem dotyczy drukarki<br>Ustaw tryb umożliwiający<br>korzystanie z drukarka,<br>a następnie włącz<br>ponownie zasilanie.     Problem dotyczy wybranego<br>zdjęcia<br>Do ich wydrukowania należy<br>użyć komputera.                                                                                                    |                                                                                                    | <ul> <li>Włóż nowe baterie.</li> </ul>                                                                                                    |
| Inataduj je.         Problem dotyczy połączenia<br>Prodłącz poprawnie aparat<br>do komputera lub drukarki.         Image: Construction of the polacy operawnie aparat<br>do komputera lub drukarki.         Image: Construction of the polacy operawnie aparat<br>do komputera lub drukarki.         Image: Construction of the polacy operawnie aparat<br>do komputera lub drukarki.         Image: Construction operation of the polacy operawnie aparat<br>do komputera lub drukarki.         Image: Construction operation operat         | BATTERY EMPTY                                                                                              | <ul> <li>Jeśli używasz akumulatorów,</li> </ul>                                                                                                    |
| Problem dotyczy połączenia<br>Podłącz poprawnie aparat<br>do komputera lub drukarki.           MO CONNECTION         Problem dotyczy drukarki<br>Uzupełnij papier w drukarce.           MO PAPER         Problem dotyczy drukarki<br>Uzupełnij papier w drukarce.           MO INK         Problem dotyczy drukarki<br>Usupełnij papier w drukarce.           SETTINGS<br>CHANGED <sup>3</sup> Problem dotyczy drukarki<br>Usaw tryb umożliwiający<br>korzystanie z drukarki.           Problem dotyczy drukarki<br>Usaw tryb umożliwiający<br>korzystanie z drukarki.           Problem dotyczy drukarki<br>Usaw tryb umożliwiający<br>korzystanie z drukarka,<br>a następnie włącz<br>ponownie zasilanie.           Problem dotyczy wybranego<br>zdjęcia<br>Do ich wydrukowania należy<br>użyć komputera.                                                                                                    |                                                                                                    | naładuj je.                                                                                                    |
| NO CONNECTION       Podłącz poprawnie aparat do komputera lub drukarki.         NO CONNECTION       Problem dotyczy drukarki Uzupelnij papier w drukarce.         NO PAPER       Problem dotyczy drukarki Uzupelnij papier w drukarce.         Wymień pojemnik z atramentem w drukarce.       Problem dotyczy drukarki Usuń zablokowane arkusze papieru.         SETTINGS<br>CHANGED <sup>T3</sup> Problem dotyczy drukarki Usuń zablokowane arkusze papieru.         Problem dotyczy drukarki       Usuń zablokowane arkusze papieru.         Problem dotyczy drukarki       Ustaw tryb umożliwiający korzystanie z drukarki.         Problem dotyczy drukarki       Broblem dotyczy drukarki         Ustaw tryb umożliwiający korzystanie z drukarka, a następnie włącz ponownie zasilanie.       Problem dotyczy drukarki         Problem dotyczy nie występują problemy z drukarką, a następnie włącz ponownie zasilanie.       Problem dotyczy wybranego zdjęcia         Do ich wydrukowania należy użyć komputera.       Do ich wydrukowania należy                                                                                                    | ഹ                                                                                                    | Problem dotyczy połączenia                                                                                                    |
| NO CONNECTION       do komputera lub drukarki.         Image: No PAPER       Problem dotyczy drukarki         Uzupełnij papier w drukarce.       Problem dotyczy drukarki         Image: No INK       Problem dotyczy drukarki         Image: No INK       Problem dotyczy drukarki         Image: No INK       Problem dotyczy drukarki         Image: No INK       Problem dotyczy drukarki         Image: No INK       Problem dotyczy drukarki         Image: No INK       Problem dotyczy drukarki         Image: No INK       Problem dotyczy drukarki         Image: No INK       Problem dotyczy drukarki         SETTINGS       Problem dotyczy drukarki         Usatar tryb umożliwiający<br>korzystanie z drukarki.       Problem dotyczy drukarki         Image: No INK       Problem dotyczy drukarki         Image: No Int Error       Problem dotyczy drukarki         Image: No Int Error       Problem dotyczy drukarka,<br>a następnie włącz<br>ponownie zasilanie.         Image: CANNOT PRINT <sup>44</sup> Problem dotyczy wybranego<br>zdjęcia         Do ich wydrukowania należy<br>użyć komputera.                                                                                                    |                                                                                                    |                                                                                                    |
| Image: Problem dotyczy drukarki Uzupelnij papier w drukarce.         Image: Problem dotyczy drukarki Uzupelnij papier w drukarce.         Image: Problem dotyczy drukarki Wymień pojemnik z atramentem w drukarce.         Image: Problem dotyczy drukarki Usuń zablokowane arkusze papieru.         SETTINGS<br>CHANGED <sup>3</sup> Problem dotyczy drukarki Usuń zablokowane arkusze papieru.         Image: Problem dotyczy drukarki Usuń zablokowane arkusze papieru.       Problem dotyczy drukarki Ustaw tryb umożliwiający korzystanie z drukarki.         Image: Problem dotyczy drukarki Ustaw tryb umożliwiający korzystanie z drukarki.       Problem dotyczy drukarki.         Image: Problem dotyczy drukarki Ustaw tryb umożliwiający korzystanie z drukarki.       Problem dotyczy drukarki.         Image: Problem dotyczy drukarki Ustaw tryb umożliwiający broblemy z drukarka, a następnie włącz ponownie zasilanie.       Problem dotyczy wybranego zdjęcia         Image: CANNOT PRINT <sup>4</sup> Problem dotyczy mybranego zdjęcia       Do ich wydrukowania należy użyć komputera.                                                                                                    |                                                                                                    | Podłącz poprawnie aparat                                                                                                    |
| NO PAPER       Uzupelni učyczy drukarki         Uzupelni papier w drukarce.       Problem dotyczy drukarki         NO INK       Z atramentem w drukarce.         Setting       Problem dotyczy drukarki         JAMMED       Problem dotyczy drukarki         JAMMED       Problem dotyczy drukarki         SETTINGS<br>CHANGED'3       Problem dotyczy drukarki         Problem dotyczy drukarki       Ustaw tryb umożliwiający<br>korzystanie z drukarki.         Problem dotyczy drukarki       Wyłącz aparat i drukarkę,<br>sprawdź, czy nie występują<br>problemy z drukarką,<br>a następnie włącz<br>ponownie zasilanie.         CANNOT PRINT <sup>44</sup> Problem dotyczy wybranego<br>zdjęcia         Do ich wydrukowania należy<br>użyć komputera.                                                                                                    |                                                                                                    | Podłącz poprawnie aparat<br>do komputera lub drukarki.                                                                                                    |
| NO PAPER     Despending paper w drakatect       NO INK     Problem dotyczy drukarki<br>Wymień pojemnik<br>z atramentem w drukarce.       Wolk     Problem dotyczy drukarki<br>Usuń zablokowane arkusze<br>papieru.       SETTINGS<br>CHANGED <sup>-3</sup> Problem dotyczy drukarki<br>Ustaw tryb umożliwiający<br>korzystanie z drukarki.       Problem dotyczy drukarki<br>Ustaw tryb umożliwiający<br>korzystanie z drukarki.       Problem dotyczy drukarki<br>Ustaw tryb umożliwiający<br>korzystanie z drukarka,<br>a następnie włącz<br>ponownie zasilanie.       Problem dotyczy wybranego<br>zdjęcia       Do ich wydrukowania należy<br>użyć komputera.                                                                                                    |                                                                                                    | Podłącz poprawnie aparat<br>do komputera lub drukarki.                                                                                                    |
| Problem dotyczy drukarki         Wymień pojemnik         NO INK       Problem dotyczy drukarki         Wymień pojemnik       z atramentem w drukarce.         Problem dotyczy drukarki       Usuń zablokowane arkusze papieru.         SETTINGS<br>CHANGED <sup>-3</sup> Problem dotyczy drukarki         Wyłącz aparat i drukarki.       Problem dotyczy drukarki         Wyłącz aparat i drukarką, a następnie włącz ponownie zasilanie.       Problem dotyczy drukarką.         CANNOT PRINT <sup>4</sup> Problem dotyczy wybranego zdjęcia         Do ich wydrukowania należy użyć komputera.                                                                                                    |                                                                                                    | Podłącz poprawnie aparat<br>do komputera lub drukarki.<br>Problem dotyczy drukarki<br>Uzupełnii papier w drukarce                                                                                                    |
| Wymień pojemnik<br>z atramentem w drukarce.         Wymień pojemnik<br>z atramentem w drukarce.         Problem dotyczy drukarki<br>Usuń zablokowane arkusze<br>papieru.         SETTINGS<br>CHANGED'3       Problem dotyczy drukarki<br>Ustaw tryb umożliwiający<br>korzystanie z drukarki.         Problem dotyczy drukarki<br>Ustaw tryb umożliwiający<br>korzystanie z drukarki.         Problem dotyczy drukarki<br>Wyłącz aparat i drukarką,<br>a następnie włącz<br>problemy z drukarką,<br>a następnie włącz<br>Do ich wydrukowania należy<br>użyć komputera.                                                                                                    |                                                                                                    | Podłącz poprawnie aparat<br>do komputera lub drukarki.<br>Problem dotyczy drukarki<br>Uzupełnij papier w drukarce.                                                                                                    |
| NO INK       z atramentem w drukarce.         Status       Problem dotyczy drukarki         Usuń zablokowane arkusze       papieru.         SETTINGS<br>CHANGED <sup>3</sup> Problem dotyczy drukarki         Ustaw tryb umożliwiający<br>korzystanie z drukarki.       Problem dotyczy drukarki         PRINT ERROR       Problem dotyczy drukarki.         Problem dotyczy drukarki.       Problem dotyczy drukarki.         Problem dotyczy drukarki,<br>uyłącz aparat i drukarką,<br>a następnie włącz<br>ponownie zasilanie.       Problem dotyczy występują<br>problemy z drukarką,<br>a następnie włącz<br>ponownie zasilanie.         CANNOT PRINT <sup>44</sup> Problem dotyczy wybranego<br>zdjęcia       Do ich wydrukowania należy<br>użyć komputera.                                                                                                    |                                                                                                    | Podłącz poprawnie aparat<br>do komputera lub drukarki.<br>Problem dotyczy drukarki<br>Uzupełnij papier w drukarce.<br>Problem dotyczy drukarki                                                                                                    |
| Problem dotyczy drukarki<br>Usuń zablokowane arkusze<br>papieru.           SETTINGS<br>CHANGED <sup>-3</sup> Problem dotyczy drukarki<br>Ustaw tryb umożliwiający<br>korzystanie z drukarki.           Problem dotyczy drukarki         Problem dotyczy drukarki.           Problem dotyczy drukarki.         Problem dotyczy drukarki.           Problem dotyczy drukarki.         Problem dotyczy drukarki.           Problem dotyczy drukarki,<br>a następnie włącz<br>ponownie zasilanie.         Problem dotyczy wybranego<br>zdjęcia           CANNOT PRINT <sup>4</sup> Problem dotyczy wybranego<br>zdjęcia           Do ich wydrukowania należy<br>użyć komputera.                                                                                                    |                                                                                                    | Podłącz poprawnie aparat<br>do komputera lub drukarki.<br>Problem dotyczy drukarki<br>Uzupełnij papier w drukarce.<br>Problem dotyczy drukarki<br>Wymień pojemnik                                                                                                    |
| Ö'V<br>JAMMED     Usuń zablokowane arkusze<br>papieru.       SETTINGS<br>CHANGED'3     Problem dotyczy drukarki<br>Ustaw tryb umożliwiający<br>korzystanie z drukarki.       Problem dotyczy drukarki<br>Wyłącz aparat i drukarką,<br>sprawdź, czy nie występują<br>problemy z drukarką,<br>a następnie włącz<br>ponownie zasilanie.       CANNOT PRINT <sup>4</sup> Problem dotyczy wybranego<br>zdjęcia       Do ich wydrukowania należy<br>użyć komputera.                                                                                                    |                                                                                                    | Podłącz poprawnie aparat<br>do komputera lub drukarki.<br>Problem dotyczy drukarki<br>Uzupełnij papier w drukarce.<br>Problem dotyczy drukarki<br>Wymień pojemnik<br>z atramentem w drukarce.                                                                                                    |
| JAMMED papieru.<br>SETTINGS<br>CHANGED <sup>3</sup> Problem dotyczy drukarki<br>Ustaw tryb umożliwiający<br>korzystanie z drukarki.<br>Problem dotyczy drukarki<br>Wyłącz aparat i drukarkę,<br>sprawdź, czy nie występują<br>problemy z drukarką,<br>a następnie włącz<br>ponownie zasilanie.<br>Problem dotyczy wybranego<br>zdjęcia<br>Do ich wydrukowania należy<br>użyć komputera.                                                                                                    |                                                                                                    | Podlącz poprawnie aparat<br>do komputera lub drukarki.<br>Problem dotyczy drukarki<br>Uzupełnij papier w drukarce.<br>Problem dotyczy drukarki<br>Wymień pojemnik<br>z atramentem w drukarce.<br>Problem dotyczy drukarki                                                                                                    |
| SETTINGS<br>CHANGED <sup>-3</sup> Problem dotyczy drukarki<br>Ustaw tryb umożliwiający<br>korzystanie z drukarki.           Problem dotyczy drukarki<br>Wyłącz aparat i drukarkę,<br>sprawdź, czy nie występują<br>problemy z drukarką,<br>a następnie włącz<br>ponownie zasilanie.           Problem dotyczy wybranego<br>zdjęcia           Do ich wydrukowania należy<br>użyć komputera.                                                                                                    |                                                                                                    | Podłącz poprawnie aparat<br>do komputera lub drukarki.<br>Problem dotyczy drukarki<br>Uzupełnij papier w drukarce.<br>Problem dotyczy drukarki<br>Wymień pojemnik<br>z atramentem w drukarce.<br>Problem dotyczy drukarki<br>Usuń zablokowane arkusze                                                                                                    |
| SETTINGS       Ustaw tryb umożliwiający korzystanie z drukarki.         Problem dotyczy drukarki       Wyłącz aparat i drukarkę, sprawdź, czy nie występują problemy z drukarką, a następnie włącz ponownie zasilanie.         Problem dotyczy wybranego zdjęcia       Do ich wydrukowania należy użyć komputera.                                                                                                    |                                                                                                    | Podłącz poprawnie aparat<br>do komputera lub drukarki.<br>Problem dotyczy drukarki<br>Uzupełnij papier w drukarce.<br>Problem dotyczy drukarki<br>z atramentem w drukarce.<br>Problem dotyczy drukarki<br>Usuń zabiokowane arkusze<br>papieru.                                                                                                    |
| PRINT ERROR         Problem dotyczy drukarki.           PRINT ERROR         Problem dotyczy drukarki, Wyłącz aparat i drukarką, sprawdź, czy nie występują problemy z drukarką, a następnie włącz ponownie zasilanie.           CANNOT PRINT <sup>4</sup> Problem dotyczy wybranego zdjęcia           Do ich wydrukowania należy użyć komputera.         Do ich wydrukowania należy                                                                                                    |                                                                                                    | Podlącz poprawnie aparat<br>do komputera lub drukarki.<br>Problem dotyczy drukarki<br>Uzupełnij papier w drukarce.<br>Problem dotyczy drukarki<br>Wymień pojemnik<br>z atramentem w drukarce.<br>Problem dotyczy drukarki<br>Usuń zablokowane arkusze<br>papieru.<br>Problem dotyczy drukarki                                                                                                    |
| PRINT ERROR<br>PRINT ERROR<br>CANNOT PRINT <sup>4</sup><br>PRINT <sup>4</sup><br>Problem dotyczy drukarka<br>Wyłącz aparat i drukarkę,<br>sprawdź, czy nie występują<br>problem y z drukarką,<br>a następnie włącz<br>ponownie zasilanie.<br>Problem dotyczy wybranego<br>zdjęcia<br>Do ich wydrukowania należy<br>użyć komputera.                                                                                                    | NO CONNECTION                                                                                              | Podlącz poprawnie aparat<br>do komputera lub drukarki.<br>Problem dotyczy drukarki<br>Uzupełnij papier w drukarce.<br>Problem dotyczy drukarki<br>Wymień pojemnik<br>z atramentem w drukarce.<br>Problem dotyczy drukarki<br>Usuń zablokowane arkusze<br>papieru.<br>Problem dotyczy drukarki<br>Ustaw tryb umożliwiający                                                                                                    |
| PRINT ERROR         Wyłącz aparat i drukarkę,<br>sprawdź, czy nie występują<br>problemy z drukarką,<br>a następnie włącz<br>ponownie zasilanie.           Problem dotyczy wybranego<br>zdjęcia         Problem dotyczy wybranego<br>zdjęcia           Do ich wydrukowania należy<br>użyć komputera.         Problem dotyczy wybranego                                                                                                    | NO CONNECTION<br>NO PAPER<br>NO INK<br>NO INK<br>JAMMED<br>SETTINGS<br>CHANGED <sup>3</sup>                | Podłącz poprawnie aparat<br>do komputera lub drukarki.<br>Problem dotyczy drukarki<br>Uzupełnij papier w drukarce.<br>Problem dotyczy drukarki<br>z atramentem w drukarce.<br>Problem dotyczy drukarki<br>Usuń zablokowane arkusze<br>papieru.<br>Problem dotyczy drukarki<br>Ustaw tryb umożliwiający<br>korzystanie z drukarki.                                                                                                    |
| PRINT ERROR<br>PRINT ERROR<br>PRINT ERROR<br>Problem z drukarką,<br>a następnie włącz<br>ponownie zasilanie.<br>Problem dotyczy wybranego<br>zdjęcia<br>Do ich wydrukowania należy<br>użyć komputera.                                                                                                    | NO CONNECTION                                                                                              | Podlącz poprawnie aparat<br>do komputera lub drukarki.<br>Problem dotyczy drukarki<br>Uzupełnij papier w drukarce.<br>Problem dotyczy drukarki<br>z atramentem w drukarce.<br>Problem dotyczy drukarki<br>Usuń zablokowane arkusze<br>papieru.<br>Problem dotyczy drukarki<br>Ustaw tryb umożliwiający<br>korzystanie z drukarki.<br>Problem dotyczy drukarki                                                                                                    |
| PRINT ERROR<br>PRINT ERROR<br>problemy z drukarką,<br>a następnie włącz<br>ponownie zasilanie.<br>Problem dotyczy wybranego<br>zdjęcia<br>Do ich wydrukowania należy<br>użyć komputera.                                                                                                    | NO CONNECTION                                                                                              | Podlącz poprawnie aparat<br>do komputera lub drukarki.<br>Problem dotyczy drukarki<br>Uzupełnij papier w drukarce.<br>Problem dotyczy drukarki<br>Wymień pojemnik<br>z atramentem w drukarce.<br>Problem dotyczy drukarki<br>Usuń zablokowane arkusze<br>papieru.<br>Problem dotyczy drukarki<br>Ustaw tryb umożliwiający<br>korzystanie z drukarki.<br>Problem dotyczy drukarki<br>Wyłącz aparat i drukarkę,                                                                                                    |
| A następnie włącz<br>ponownie zasilanie.     Problem dotyczy wybranego<br>zdjęcia<br>CANNOT PRINT <sup>44</sup> Do ich wydrukowania należy<br>użyć komputera.                                                                                                    | NO CONNECTION                                                                                              | Podlącz poprawnie aparat<br>do komputera lub drukarki.<br>Problem dotyczy drukarki<br>Uzupełnij papier w drukarce.<br>Problem dotyczy drukarki<br>Wymień pojemnik<br>z atramentem w drukarce.<br>Problem dotyczy drukarki<br>Usuń zablokowane arkusze<br>papieru.<br>Problem dotyczy drukarki<br>Ustaw tryb umożliwiający<br>korzystanie z drukarki.<br>Problem dotyczy drukarki<br>Wyłącz aparat i drukarkę,<br>sprawdź, czy nie występują                                                                                                    |
| ponownie zasilanie.           Problem dotyczy wybranego zdjęcia           CANNOT PRINT <sup>4</sup> Do ich wydrukowania należy użyć komputera.                                                                                                    | NO CONNECTION<br>NO PAPER<br>NO INK<br>NO INK<br>JAMMED<br>SETTINGS<br>CHANGED <sup>3</sup>                | Podlącz poprawnie aparat<br>do komputera lub drukarki.<br>Problem dotyczy drukarki<br>Uzupełnij papier w drukarce.<br>Problem dotyczy drukarki<br>z atramentem w drukarce.<br>Problem dotyczy drukarki<br>Usuń zabiokowane arkusze<br>papieru.<br>Problem dotyczy drukarki<br>Ustaw tryb umożliwiający<br>korzystanie z drukarki.<br>Problem dotyczy drukarki<br>Wyłącz aparat i drukarkę,<br>sprawdź, czy nie występują<br>problemy z drukarką,                                                                                                    |
| CANNOT PRINT <sup>4</sup> Problem dotyczy wybranego<br>zdjęcia<br>Do ich wydrukowania należy<br>użyć komputera.                                                                                                    | NO CONNECTION                                                                                              | Podlącz poprawnie aparat<br>do komputera lub drukarki.<br>Problem dotyczy drukarki<br>Uzupełnij papier w drukarce.<br>Problem dotyczy drukarki<br>Wymień pojemnik<br>z atramentem w drukarce.<br>Problem dotyczy drukarki<br>Ustaw tryb umożliwiający<br>korzystanie z drukarki.<br>Problem dotyczy drukarki<br>Ustaw tryb umożliwiający<br>korzystanie z drukarki.<br>Problem dotyczy drukarki<br>Wyłącz aparat i drukarkę,<br>sprawdź, czy nie występują<br>problemy z drukarką,<br>a następnie włącz                                                                               |
| CANNOT PRINT'4     zdjęcia       Do ich wydrukowania należy<br>użyć komputera.                                                                                                    | NO CONNECTION                                                                                              | Podlącz poprawnie aparat<br>do komputera lub drukarki.<br>Problem dotyczy drukarki<br>Uzupełnij papier w drukarce.<br>Problem dotyczy drukarki<br>Wymień pojemnik<br>z atramentem w drukarce.<br>Problem dotyczy drukarki<br>Usuń zablokowane arkusze<br>papieru.<br>Problem dotyczy drukarki<br>Ustaw tryb umożliwiający<br>korzystanie z drukarki.<br>Problem dotyczy drukarki<br>Wyłącz aparat i drukarkę,<br>sprawdź, czy nie występują<br>problemy z drukarką,<br>a następnie włącz<br>ponownie zasilanie.                                                                       |
| CANNOT PRINT <sup>*4</sup> Do ich wydrukowania należy użyć komputera.                                                                                                    | NO CONNECTION<br>NO PAPER<br>NO INK<br>NO INK<br>JAMMED<br>SETTINGS<br>CHANGED <sup>3</sup><br>PRINT ERROR | Podłącz poprawnie aparat<br>do komputera lub drukarki.<br>Problem dotyczy drukarki<br>Uzupełnij papier w drukarce.<br>Problem dotyczy drukarki<br>z atramentem w drukarce.<br>Problem dotyczy drukarki<br>Usuń zablokowane arkusze<br>papieru.<br>Problem dotyczy drukarki<br>Ustaw tryb umożliwiający<br>korzystanie z drukarki.<br>Problem dotyczy drukarki<br>Wyłącz aparat i drukarkę,<br>sprawdź, czy nie występują<br>problemy z drukarką,<br>a następnie włącz<br>ponownie zasilanie.                                                                                          |
| użyć komputera.                                                                                                    | NO CONNECTION<br>NO PAPER<br>NO INK<br>NO INK<br>JAMMED<br>SETTINGS<br>CHANGED <sup>3</sup>                | Podlącz poprawnie aparat<br>do komputera lub drukarki.<br>Problem dotyczy drukarki<br>Uzupełnij papier w drukarce.<br>Problem dotyczy drukarki<br>z atramentem w drukarce.<br>Problem dotyczy drukarki<br>Usuń zablokowane arkusze<br>papieru.<br>Problem dotyczy drukarki<br>Ustaw tryb umożliwiający<br>korzystanie z drukarki.<br>Problem dotyczy drukarki<br>Wyłącz aparat i drukarkę,<br>sprawdź, czy nie występują<br>problemy z drukarką,<br>a następnie włącz<br>ponownie zasilanie.<br>Problem dotyczy wybranego<br>zdjęcia                                                  |
|                                                                                                    | NO CONNECTION                                                                                              | Podlącz poprawnie aparat<br>do komputera lub drukarki.<br>Problem dotyczy drukarki<br>Uzupełnij papier w drukarce.<br>Problem dotyczy drukarki<br>Wymień pojemnik<br>z atramentem w drukarce.<br>Problem dotyczy drukarki<br>Usuń zablokowane arkusze<br>papieru.<br>Problem dotyczy drukarki<br>Ustaw tryb umożliwiający<br>korzystanie z drukarki.<br>Problem dotyczy drukarki<br>Wyłącz aparat i drukarkę,<br>sprawdź, czy nie występują<br>problemy z drukarką,<br>a następnie włącz<br>ponownie zasilanie.<br>Problem dotyczy wybranego<br>zdjęcia<br>Do ich wydrukowania należy |

- \*1 Przed skasowaniem przenieś potrzebne zdjęcia do komputera.
- <sup>2</sup> Wszystkie dane zostaną usunięte.
- <sup>3</sup> Komunikat ten jest wyświetlany na przykład po wyjęciu pojemnika na papier z drukarki. Nie używaj drukarki w trakcie zmian ustawień drukowania w aparacie.
- <sup>4</sup> Wydrukowanie z tego aparatu zdjęć wykonanych innym aparatem może być niemożliwe.

### Wskazówki dotyczące fotografowania

Poniższe informacje ułatwią wykonanie zdjęć zgodnych z oczekiwaniami.

### Ustawianie ostrości

#### "Ustawianie ostrości na fotografowany obiekt"

 Fotografowanie obiektu nie znajdującego się na środku ekranu

Po ustawieniu ostrości na obiekcie w tej samej odległości co fotografowany przedmiot wykadruj scenę i zrób zdjęcie. Naciśnięcie przycisku migawki do połowy (str. 15) Blokada automatycznego ustawiania ostrości (str. 27) Wybierz lokalizację ustawienia ostrości we wcześniej wybranym kadrze. [AREA] (str. 37)

 Fotografowanie zacienionego obiektu Użycie wspomagania AF ułatwia ustawienie ostrości.

[AF ILLUMINAT.] (str. 38)

 Fotografowanie obiektów, gdy ustawianie ostrości jest utrudnione

W następujących przypadkach, po ustawieniu ostrości na obiekcie (przez naciśnięcie przycisku migawki do połowy) przy dużym kontraście w tej samej odległości od fotografowanego obiektu, wykadruj scene i zrób zdjecie. Obiekty o niskim kontraście

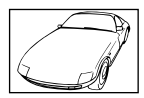

Jeżeli na środku ekranu widoczne są bardzo jasne obiekty

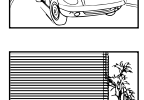

Obiekt bez linii pionowych\*1

<sup>11</sup> Skutecznym rozwiązaniem jest wykadrowanie zdjęcia w pionie w celu ustawienia ostrości, a następnie wykonanie zdjęcia w poziomie.

Obiekty w różnej odległości od obiektywu

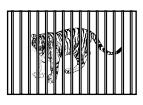

Szybko poruszający się obiekt

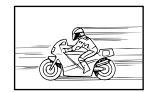

Obiekt nie znajduje się w środku kadru

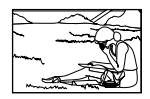

#### Poruszenie aparatu

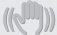

"Wykonywanie zdjęć bez poruszenia aparatu"

• Wykonywanie zdjęć z wykorzystaniem opcji [IMAGE STABILIZER] (str. 38)

Matryca CCD<sup>-1</sup> przesuwa się w celu zniwelowania poruszenia aparatu, nawet jeżeli czułość ISO nie zostanie zwiększona. Funkcja ta jest także skuteczna w przypadku fotografowania przy dużym powiększeniu.

- <sup>1</sup> Urządzenie rejestrujące obraz, które pochłania światło wpadające przez obiektyw i zmienia je na sygnały elektroniczne.
- Wybranie trybu S lub [% SPORT] w trybie fotografowania

Umożliwia wykonywanie zdjęć przy krótkim czasie otwarcia migawki, co jest skuteczne nawet w przypadku ruchomych obiektów. **Tryb S (str. 19)** 

[\*: SCN] (str. 43)

 Wykonywanie zdjęć przy wysokiej wartości czułości ISO

Po wybraniu wysokiej wartości czułości ISO można wykonywać zdjęcia przy krótkim czasie otwarcia migawki, nawet w miejscach gdzie użycie lampy błyskowej jest niemożliwe. [ISO] (str. 34)

# Ekspozycja (jasność)

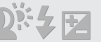

"Wykonywanie zdjęć przy odpowiednim ustawieniu jasności"

 Fotografowanie obiektów pod światło Twarz fotografowana pod światło jest rozjaśniana.

[SHADOW ADJ] (str. 23)

 Wykonywanie zdjęć z wykorzystaniem ustawienia [FACE DETECT] opcji [AF MODE] (str. 37)

Prawidłowa ekspozycja jest ustawiana dla twarzy fotografowanej pod światło, a następnie jest ona rozjaśniana.

- Wykonywanie zdjęć z wykorzystaniem opcji [[•]] for [METERING] (str. 36) Jasność jest ustawiana odpowiednio do obiektu na środku kadru bez uwzględnienia światła tła.
- Wykonywanie zdjęć z lampą błyskową [<sup>4</sup>/<sub>7</sub> FILL IN] (str. 24)
  - Obiekt fotografowany pod światło jest rozjaśniany.
- Wykonywanie zdjęć na białej plaży lub na śniegu Ustaw tryb na [>> BEACH] lub [<sup>o</sup>/<sub>2</sub> SNOW]. (str. 43)
- Wykonywanie zdjęć z wykorzystaniem kompensacji ekspozycji (str. 24)
   Dostosuj jasność, patrząc na obraz wyświetlony na monitorze. Zazwyczaj fotografowanie białych obiektów (na przykład śniegu) powoduje, że na zdjęciach są one ciemniejsze niż w rzeczywistości. Użyj przycisku [2], aby ustawić dodatnią (+) wartość i uzyskać naturalną biel.
   Z drugiej strony, w przypadku fotografowania ciemnych obiektów należy ustawić wartość ujemną (-).

### Kolory na zdjęciu

# WVL

# "Uzyskiwanie naturalnych odcieni kolorów podczas fotografowania"

 Wykonywanie zdjęć po wybraniu opcji [WB] (str. 33)

Najlepsze rezultaty w większości scenerii uzyskuje się po wybraniu ustawienia AUTO, ale w niektórych przypadkach warto wypróbować inne ustawienia. (Szczególnie dotyczy to stosowania filtrów przeciwsłonecznych przy bezchmurnym niebie, scenerii oświetlonych światłem naturalnym i sztucznym itb.)

76 PL

#### Jakość zdjęcia

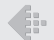

- "Wykonywanie ostrzejszych zdjęć"
- Wykonywanie zdjęć z wykorzystaniem zoomu optycznego Unikaj korzystania z opcji [DIGITAL ZOOM]

(str. 36) podczas robienia zdjęć.

 Wykonywanie zdjęć przy ustawieniu niskiej wartości czułości ISO
 Fotografowanie przy wysokiej wartości czułości ISO może spowodować powstawanie szumów (male kolorowe plamki i brak równowagi kolorów, które nie występowały w przypadku fotografowanego obiektu) i ziarnistości zdjęcia. W aparacie dostępna jest opcja [NOISE REDUCT.] (str. 41), ale zwiększenie czułości ISO powoduje, że zdjęcie jest bardziej ziarniste niż przy mniejszej czułości ISO.

[ISO] (str. 34)

#### Zdjęcia panoramiczne

"Wykonywanie zdjęć w sposób ułatwiający łączenie klatek"

 Wskazówka dotycząca wykonywania zdjęć panoramicznych

Wykonywanie zdjęć, obracając aparat wokół osi przechodzącej przez środek aparatu zapobiega przesunięciom obrazu. Podczas wykonywania zdjęć obiektów w niewielkiej odległości obracanie aparatu wokół osi przechodzącej przez środek tubusu obiektywu umożliwia uzyskanie odpowiednich rezultatów.

#### Baterie

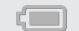

"Zwiększanie czasu pracy przy zasilaniu z baterii"

- Unikaj wykonywania poniższych czynności, ponieważ energia zużywana jest przez cały czas, a bateria szybko się wyładowuje.
  - Naciskanie do połowy przycisku migawki.
  - Ciągłe korzystanie z zoomu.
- Unikaj korzystania z funkcji [FULLTIME AF] (str. 38)
- Korzystanie z celownika "Przełączanie między monitorem a celownikiem" (str. 26)

#### Wskazówki dotyczące odtwarzania/edycji

#### Odtwarzanie

"Odtwarzanie zdjęć z pamięci wewnętrznej"

 Wyjmowanie karty z aparatu "Wkładanie karty xD-Picture Card™ (sprzedawana oddzielnie) do aparatu" (str. 12)

#### "Korzystanie z karty microSD"

 "Korzystanie z karty microSD/microSDHC (sprzedawana oddzielnie)" (str. 12)

#### Edytowanie

"Kasowanie dźwięku nagranego ze zdjęciem"

Nagraj ciszę podczas odtwarzania zdjęcia.
 [U (Dodaw. dźwieku do zdjęć)] (str. 54)

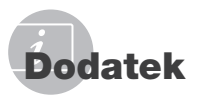

# Konserwacja aparatu

#### Elementy zewnętrzne

 Przecierać delikatnie miękką ściereczką. Jeśli aparat jest bardzo zabrudzony, nasączyć szmatkę w słabym roztworze wody z mydłem i dobrze wycisnąć. Wytrzeć aparat wilgotną ściereczką i osuszyć go suchą ściereczką. Po użyciu aparatu na plaży przetrzeć go lekko zwilżoną w czystej wodzie i dobrze wyciśniętą szmatką.

#### Monitor i celownik

• Przecierać delikatnie miękką ściereczką.

#### Obiektyw

- Przedmuchać obiektyw pędzelkiem do obiektywów z pompką i delikatnie wytrzeć bibułą do czyszczenia elementów optycznych.
  - Nie stosować silnych rozpuszczalników, takich jak benzen czy alkohol, ani materiałów nasączonych substancjami chemicznymi.
  - W przypadku pozostawiania zabrudzeń na obiektywie z czasem na jego powierzchni utworzy się pleśń.

#### Przechowywanie aparatu

- Przechowując aparat przez dłuższy czas, należy wyjąć z niego baterię i kartę, odłączyć zasilacz i trzymać go w suchym, chłodnym, dobrze wentylowanym miejscu.
- Co pewien czas należy umieścić w aparacie baterię i sprawdzić jego funkcjonowanie.
  - Nie należy zostawiać aparatu w miejscach, w których używane są produkty chemiczne, ponieważ może to prowadzić do korozji elementów aparatu.

# Środki ostrożności dotyczące korzystania z baterii

 Oprócz baterii dostarczanych razem z aparatem można korzystać z poniższych baterii. Należy wybrać źródło zasilania najlepiej dostosowane do potrzeb.

#### Baterie alkaliczne R6

Liczba zdjęć, które można wykonać przed rozładowaniem baterii, zależy od marki baterii i warunków fotografowania.

Akumulatory R6 NiMH (wielokrotnego ładowania) Ogniwa NiMH oferowane przez firmę Olympus pozwalają na wielokrotne ładowanie i są ekonomiczne. Więcej informacji na ten temat znajduje się w instrukcji obsługi ładowarki.

- W aparacie nie można używać baterii następujących typów:
   Zestawu baterii litowych (CR-V3) / baterii manganowych (cynkowo-węglowych) typu AA (R6) / baterii tlenowo-niklowych (oxyride) typu AA (R6) / baterii litowych typu AA (R6)
- Zużycie energii przez aparat jest zależne od używanych funkcji aparatu.
- W następujących przypadkach energia jest pobierana nieprzerwanie, co powoduje, że baterie szybko się wyładowują.
  - Ciągłe używanie zoomu.
  - Częste wciskanie przycisku migawki do połowy w trybie fotografowania, co powoduje włączanie autofokusa i cyfrowej stabilizacji obrazu.
  - Ustawienie opcji [FULLTIME AF] na [ON].
  - Pozostawianie włączonego monitora na dłuższy czas.
  - Aparat jest podłączony do komputera lub drukarki.
- Żywotność baterii zmienia się w zależności od ich typu, producenta, warunków fotografowania itp. Z tego powodu aparat może się niespodziewanie wyłączyć bez wyświetlania ostrzeżenia o rozładowaniu baterii lub może wyświetlać takie ostrzeżenie dużo szybciej niż zwykle.

# Korzystanie z zasilacza sieciowego

Zasilacz sieciowy jest pomocny przy czasochłonnych zadaniach, jak np. przenoszenie zdjęć do komputera czy wyświetlanie przez dłuższy czas zdjęć. Do zasilania aparatu nie należy używać innych zasilaczy sieciowych.

### Korzvstanie z zasilacza sieciowego za granica

- Z zasilacza sieciowego można korzystać na całym świecie i podłaczać ja do wiekszości domowych źródeł napięcia przemiennego z zakresu od 100 V do 240 V (50/60 Hz). Gniazdka sieciowe w pewnych kraiach moga jednak mieć inny kształt, co spowoduje konieczność użycia odpowiedniej przejściówki do wtyczki zasilacza sieciowego. Szczegółowe informacje na ten temat można uzyskać w miejscowym sklepie z artykułami elektrycznymi lub w biurze podróży.
- Nie należy używać podróżnych przetwornic napiecia, gdvż moga one uszkodzić zasilacz.

# Korzystanie z karty xD-Picture Card

Karta (i pamieć wewnetrzna) pełni podobna funkcie, jak film w aparatach rejestrujacych zdjęcia na kliszy. Możliwe jest jednak skasowanie zarejestrowanych zdjeć (danych) oraz ich retusz za pomocą komputera. Karty można wyjmować z komputera i wymieniać, ale nie jest to możliwe w przypadku pamięci wewnetrznej. Użycie karty o wiekszej pojemności umożliwia wykonanie wiekszej liczby zdjęć.

> Etvkieta (miejsce na notatki)

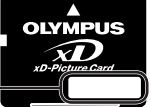

Pole stvków (miejsce kontaktu karty ze stykami wewnatrz aparatu)

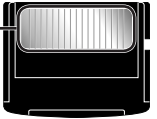

# xD-Picture Card (16 MB-2 GB)

(Tvp H/M/M+, Standard)

Karty obsługiwane przez ten aparat

### Użvwanie nowei kartv

Przed użyciem karty innej niż firmy Olympus wykorzystanej w innych celach w komputerze, badź innym urzadzeniu należy użyć opcii [MEMORY FORMAT]/[FORMAT] (str. 56), aby sformatować karte.

### Sprawdzanie lokalizacji zapisywania zdjęć

Wskaźnik pamięci sygnalizuje, czy podczas fotografowania bądź odtwarzania używana jest pamieć wewnetrzna czy karta.

#### Wskaźnik wykorzystywanej pamięć

1 Używana jest pamięć wewnetrzna

Brak: Używana jest karta

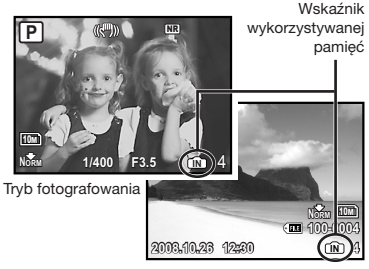

Trvb odtwarzania

Nawet po użyciu opcii [MEMORY FORMAT]/ [FORMAT], skasowaniu pojedynczych zdieć lub użvciu opcii [SEL, IMAGE] lub [ALL ERASE] dane na karcie nie zostana całkowicie skasowane. Przed wyrzuceniem karty należy ją uszkodzić, aby uniemożliwić ujawnienie zawartych na niej informacji.

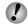

#### Proces odczytu/nagrywania na karcie

Nie wolno otwierać pokrywy baterii ani pokrywy karty, gdy aparat odczytuje lub zapisuje dane, co jest sygnalizowane miganiem lampki operacji na karcie. Może to doprowadzić do uszkodzenia zdjęć, ale także spowodować, że korzystanie z pamięci wewnętrznej lub karty będzie niemożliwe.

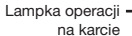

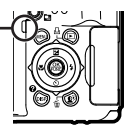

# Liczba obrazów (fotografii)/czas nagrywania (sekwencje wideo) w pamięci wewnętrznej i na karcie xD-Picture Card

#### Zdjęcia

|              |            |                  | Liczba zdjęć, które można zapisać |             |                            | ać          |
|--------------|------------|------------------|-----------------------------------|-------------|----------------------------|-------------|
| IMAGE SIZE   |            | COMPRESSION      | Pamięć w                          | ewnętrzna   | Karta xD-Picture Card 1 GB |             |
|              |            |                  | Z dźwiękiem                       | Bez dźwięku | Z dźwiękiem                | Bez dźwięku |
| RAW          | 3648×2736  | Nieskompresowany | 3                                 | 3           | 68                         | 69          |
|              | 3648~2736  | FINE             | 9                                 | 9           | 204                        | 205         |
| 10M          | 0040×2700  | Norm             | 19                                | 19          | 399                        | 404         |
| -            | 2560, 1020 | FINE             | 19                                | 19          | 404                        | 410         |
| 5M           | 2000×1920  | Norm             | 37                                | 38          | 770                        | 789         |
| 3M 2048×153  | 2049.4526  | FINE             | 29                                | 30          | 615                        | 627         |
|              | 2046×1550  | Norm             | 55                                | 57          | 1 142                      | 1 184       |
| 1600×1200    |            | FINE             | 46                                | 47          | 954                        | 984         |
| 2M 1000×1200 | Norm       | 83               | 88                                | 1 728       | 1 827                      |             |
| 1080-060     |            | FINE             | 67                                | 70          | 1 390                      | 1 453       |
|              | 1200×900   | Norm             | 114                               | 123         | 2 369                      | 2 558       |
|              | 640-490    | FINE             | 237                               | 280         | 4 920                      | 5 814       |
| VGA          | 040X400    | NORM             | 385                               | 513         | 7 995                      | 10 660      |
|              | 1020-1020  | FINE             | 43                                | 44          | 900                        | 927         |
| 16:9         | 1920×1000  | Norm             | 77                                | 81          | 1 599                      | 1 683       |

#### Sekwencje wideo

| IMAGE SIZE FR |         |               | Czas nagrywania |             |                            |             |             |  |
|---------------|---------|---------------|-----------------|-------------|----------------------------|-------------|-------------|--|
|               |         | FRAME<br>RATE | Pamięć w        | ewnętrzna   | Karta xD-Picture Card 1 GB |             |             |  |
|               |         |               | Z dźwiękiem     | Bez dźwięku | Z dźwiękiem                | Bez dźwięku |             |  |
| VGA 640×480   | 30      | 27 s          | 27 s            | 9 min 25 s* | 9 min 28 s*                |             |             |  |
|               | VGA     | 0402400       | 15              | 54 s        | 54 s                       | 18 min 44 s | 18 min 56 s |  |
| Qvga) 3       |         | 000.040       | 30              | 1 min 13 s  | 1 min 14 s                 | 25 min 26 s | 25 min 49 s |  |
|               | 3207240 | 15            | 2 min 24 s      | 2 min 29 s  | 50 min 7 s                 | 51 min 38 s |             |  |

Maksymalny rozmiar pliku pojedynczej sekwencji wideo wynosi 2 GB, bez względu na pojemność karty. \*Maksymalna długość wynosi 40 sekund w przypadku korzystania z karty xD-Picture Card Typ M lub Standard.

#### Zwiększanie liczby zdjęć, które można wykonać

Skasuj niepotrzebne zdjęcia lub podłącz aparat do komputera, bądź innego urządzenia, aby zapisać zdjęcia, a następnie skasuj zdjęcia z pamięci wewnętrznej lub karty. Kasowanie pojedynczych zdjęć (str. 17), [SEL. IMAGE] (str. 55), [ALL ERASE] (str. 55), [MEMORY FORMAT]/[FORMAT] (str. 56)

# Korzystanie z adaptera karty microSD

- Nie używaj adaptera z aparatami cyfrowymi Olympus, które nie obsługują adaptera karty microSD, a także z aparatami cyfrowymi innych marek, komputerami, drukarkami i innymi urządzeniami, które obsługują kartę xD-Picture Card. Może to spowodować uszkodzenie wykonanych zdjęć, ale także awarię urządzenia.
- Jeżeli nie można wyjąć karty microSD, nie używaj siły. Skontaktuj się z autoryzowanym dystrybutorem/ centrum serwisowym.

#### Karty obsługiwane przez ten aparat

Karta microSD Karta microSDHC

Listę przetestowanych kart microSD zawiera witryna internetowa (http://www.olympus.com/).

#### Wysyłanie zdjęć

Zdjęcia można wysłać do komputera lub drukarki, korzystając z kabla USB dostarczonego z aparatem. Aby wysłać dane do innych urządzeń, wyjmij adapter z aparatu i zastosuj dostępny w sprzedaży adapter kart microSD.

#### Środki ostrożności dotyczące obsługi

Nie dotykaj pola styków adaptera lub karty microSD. Może to uniemożliwić odczytanie zdjęć. Jeżeli na polu styków znajdują się odciski palców lub plamy, zetrzyj je miękką, suchą ściereczką.

#### Wykonywanie zdjęć z bezprzewodową lampą błyskowa RC firmy Olympus

Zdjęcia z zastosowaniem bezprzewodowej lampy błyskowej można wykonywać w przypadku korzystania z bezprzewodowej lampy błyskowej RC firmy Olympus. Umożliwia to fotografowania z zastosowaniem kilku lamp błyskowych zgodnych z tym systemem. Lampa błyskowa wbudowana w aparat jest używana do komunikacji między aparatem a lampą błyskową.

- Szczegółowe informacje na temat obsługi bezprzewodowej lampy błyskowej zawiera instrukcja obsługi zewnętrznej lampy błyskowej.
- 1 Ustaw bezprzewodową lampę błyskową, korzystając z poniższych wskazówek.

#### Zalecenia dotyczące zakresu ustawiania bezprzewodowej lampy błyskowej

Zakres ustawiania zależy od warunków otoczenia.

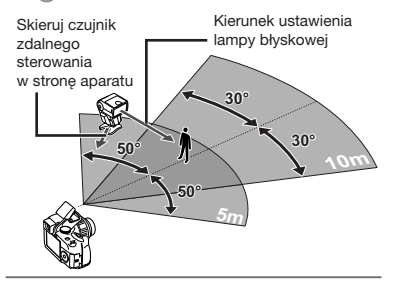

- 2 Włącz bezprzewodową lampę błyskową.
- 3 Użyj przycisku MODE na bezprzewodowej lampie błyskowej, aby ustawić tryb RC, a następnie wybierz ustawienia kanału i grupy.
  - Grupa jest ustawiona na A. Ustawienia B i C nie działają.
- 4 Włącz aparat i naciśnij przycisk 4, aby podnieść wbudowaną lampę błyskową.
- 5 Ustaw opcję [FLASH] (str. 39) w aparacie na [Z RC], a następnie ustaw ten sam kanał (CH1 do CH4) co w bezprzewodowej lampie błyskowej.

### 6 Wybierz tryb pracy lampy błyskowej.

#### "Korzystanie z lampy błyskowej" (str. 23)

Opcja [O RED EYE] nie jest dostępna po wybraniu opcji [4 RC].

#### 7 Wykonaj zdjęcie testowe, aby sprawdzić działanie lampy błyskowej i uzyskane rezultaty.

- Przed rozpoczęciem wykonywania zdjęć sprawdź poziom naładowania baterii aparatu i bezprzewodowej lampy błyskowej.
- Mimo że nie istnieje ograniczenie dotyczące liczby używanych bezprzewodowych lamp błyskowych, zalecane jest używanie maksymalnie 3, aby uniknąć awarii spowodowanej wzajemnym zakłócaniem ich pracy.
- O ustawieniu lampy błyskowej aparatu na [\$ RC] wbudowana lampa błyskowa aparatu jest używana do komunikacji z bezprzewodową lampą błyskową. Nie można jej używać do wykonywania zdjęć.
- W przypadku korzystania z bezprzewodowej lampy błyskowej po ustawieniu lampy błyskowej aparatu na [adwe SLOW2] należy ustawić czas otwarcia migawki na 4 sekundy lub mniej. W przeciwnym wypadku zdjęcia nie zostaną wykonane prawidłowo.

# ZASADY BEZPIECZEŃSTWA

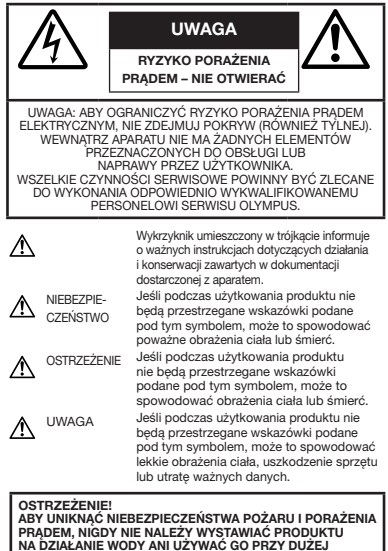

# Ostrzeżenia ogólne

- Przeczytaj wszystkie wskazówki Przed rozpoczęciem korzystania z urządzenia przeczytaj całą instrukcję obsługi. Zachowaj wszystkie instrukcje i dokumentację na przyszłość.
- Czyszczenie Przed czyszczeniem zawsze odłącz urządzenie od ściennego gniazda zasilania. Do czyszczenia używaj tylko lekko wilgotnej szmatki. Do czyszczenia urządzenia nigdy nie używaj środków czyszczących w płynie lub aerozolu ani żadnych rozpuszczalników organicznych.
- Wyposażenie dodatkowe Dla bezpieczeństwa w celu uniknięcia uszkodzenia aparatu korzystaj wyłącznie z akcesoriów zalecanych przez firmę Olympus.
- Woda i wilgoć Zasady bezpieczeństwa dotyczące produktów o wodoodpornej konstrukcji zamieszczono w rozdziałach dotyczących odporności na wodę.
- Ustawianie aparatu Aby uniknąć uszkodzenia aparatu i zapobiec ewentualnemu wypadkowi, nigdy nie stawiaj aparatu na niestabilnej podstawie, statywie czy w niepewnym uchwycie.
- Źródło zasilania Urządzenie można podłączać tylko do źródła zasilania opisanego na etykiecie produktu.
- Wyładowania atmosferyczne Jeśli w czasie korzystania z zasilacza sieciowego zacznie się burza, należy go natychmiast odłączyć od gniazdka sieci elektrycznej.
- **Obce przedmioty** Aby uniknąć obrażeń ciała, nigdy nie wkładaj metalowych przedmiotów do środka urządzenia.
- Ciepło Nigdy nie należy używać ani przechowywać urządzenia w pobliżu źródeł ciepła takich jak grzejniki, piecyki i inne urządzenia grzewcze, a także w pobliżu wzmacniaczy stereo wydzielających duże ilości ciepła.

82 PL

WILGOTNOŚCI POWIETRZA.

# Obsługa aparatu

# 

- Nie należy korzystać z aparatu w pobliżu łatwopalnych lub wybuchowych gazów.
- Nie używaj lampy błyskowej i diody LED w niedalekiej odległości od osób (niemowlęta, małe dzieci itp.).
  - Zdjęcia należy robić w odległości przynajmniej 1 metra od twarzy fotografowanych osób. Zadziałanie lampy błyskowej za blisko oczu fotografowanej osoby może spowodować chwilową utratę wzroku.
- Aparat należy trzymać z daleka od małych dzieci i niemowląt.
  - Aparat należy zawsze używać i przechowywać w miejscach niedostępnych dla małych dzieci i niemowląt, aby uchronić je przed poniższymi niebezpiecznymi sytuacjami, które mogą stać się przyczyną powaźnych obrażeń ciała:
    - Zaplątanie się w pasek aparatu, co może prowadzić do uduszenia.
    - Przypadkowe połknięcie baterii, kart lub innych małych elementów.
    - Przypadkowe błyśnięcie lampą we własne oczy lub w oczy dziecka.
    - Przypadkowe zranienie ruchomymi częściami aparatu.
- Nie patrz przez aparat na słońce lub inne silne źródło światła.
- Nie używaj ani nie przechowuj aparatu w zakurzonych lub wilgotnych miejscach.
- Nie zasłaniaj ręką lampy przy błysku.
- Nie wkładaj do adaptera karty microSD przedmiotów innych niż karty microSD.

Do adaptera karty microSD nie można włożyć kart innego typu.

 Nie wkładaj do aparatu przedmiotów innych niż karta xD-Picture Card lub adapter karty microSD.

Po przypadkowym włożeniu karty, na przykład microSD, nie używaj siły. Skontaktuj się z autoryzowanym dystrybutorem/centrum serwisowym. Uszkodzenia takie, jak zarysowania adaptera lub karty mogą spowodować przegrzanie i awarię aparatu.

# \Lambda UWAGA

- Jeśli aparat wydziela dziwny zapach, odgłosy lub dym, natychmiast go wyłącz.
  - Nigdy nie wyjmuj wtedy baterii gołymi rękami; grozi to pożarem lub poparzeniem dłoni.
- Nigdy nie trzymaj ani nie obsługuj aparatu mokrymi rękami.
- Nie pozostawiaj aparatu w miejscach, w których może być on narażony na działanie wysokich temperatur.
  - Wysokie temperatury mogą powodować uszkodzenie części aparatu, a w niektórych przypadkach nawet jego zapalenie. Nie należy też korzystać z ładowarki ani z zasilacza sieciowego, gdy są one przykryte (np. kocem). Może to powodować przegrzanie i w efekcie wywołać pożar.
- Zachowaj ostrożność przy obsłudze aparatu, aby nie doznać lekkiego poparzenia.
  - Jeśli aparat zawiera metalowe części, ich nagrzanie może spowodować poparzenie. Zwróć uwagę na następujące kwestie:
    - Aparat rozgrzewa się wskutek dłuższego używania. Trzymany w ręku gorący aparat może spowodować lekkie oparzenie.
    - W miejscach o ekstremalnie niskich temperaturach temperatura korpusu aparatu może być niższa od temperatury otoczenia. Jeśli to możliwe, w niskich temperaturach aparat należy obsługiwać w rękawiczkach.
- Z paskiem do noszenia aparatu należy się obchodzić ostrożnie.
  - Podczas noszenia aparatu należy się ostrożnie obchodzić z paskiem. Może on łatwo zaczepić się o wystający przedmiot i spowodować poważne uszkodzenie.

# Środki ostrożności dotyczące korzystania z baterii

Należy postępować zgodnie z przedstawionymi poniżej wskazówkami, aby zapobiec wyciekowi elektrolitu, przegrzewaniu i zapłonowi baterii, wybuchowi, porażeniom prądem i poparzeniom.

# 

- Należy korzystać wyłącznie z akumulatorów NiMH marki Olympus oraz z przeznaczonej do nich ładowarki.
- Nigdy nie podgrzewać baterii ani nie wrzucać ich do ognia.
- Przenosząc lub przechowując baterie, należy uważać, by nie stykały się one z żadnymi metalowymi przedmiotami, takimi jak biżuteria, spinki, zszywacze itp.
- Nigdy nie należý przechowywać baterii w miejscach narażonych na bezpośrednie światło słoneczne lub wysokie temperatury, np. w rozgrzanym samochodzie, w pobliżu źródeł ciepła itp.
- Aby zapobiec wyciekaniu elektrolitu z baterii lub uszkodzeniu ich styków, należy postępować ściśle według instrukcji użytkowania baterii. W żadnym wypadku nie należy demontować baterii ani ich modyfikować, np. przez lutowanie itp.
- Jeśli elektrolit z baterii dostanie się do oczu, należy natychmiast przemyć oczy czystą, chłodną, bieżącą wodą, a następnie jak najszybciej skorzystać z pomocy lekarskiej.
- Baterie należy zawsze przechowywać w miejscach niedostępnych dla małych dzieci. Jeśli dziecko połknie baterię, należy natychmiast skorzystać z pomocy lekarskiej.

# \Lambda ostrzeżenie

- · Baterie powinny być zawsze suche.
- Aby zapobiec wyciekaniu elektrolitu z baterii, przegrzaniu lub wybuchowi baterii, należy używać wyłącznie baterii zalecanych dla tego produktu.
- Nígdy nie należy łączyć ze sobą różnych typów baterii (nowych baterii ze starymi, naładowanych z nienaładowanymi, baterii różnych producentów oraz o różnych pojemnościach itp.).
- W żadnym wypadku nie należy ładować baterii alkalicznych, litowych ani baterii CR-V3.
- Baterie należy zainstalować w aparacie w sposób opisany w instrukcji obsługi.
- Nie należy korzystać z baterii w wypadku uszkodzenia powłoki izolacyjnej bądź jej braku, gdyż może to powodować wyciekanie elektrolitu, pożar lub wypadek.

# \land UWAGA

- Nie należy wyjmować baterii bezpośrednio po użytkowaniu ich w aparacie. Po długotrwałym użytkowaniu baterie mogą być gorące.
- Jeżeli aparat ma być przechowywany przez dłuższy czas, należy z niego wyjąć baterię.

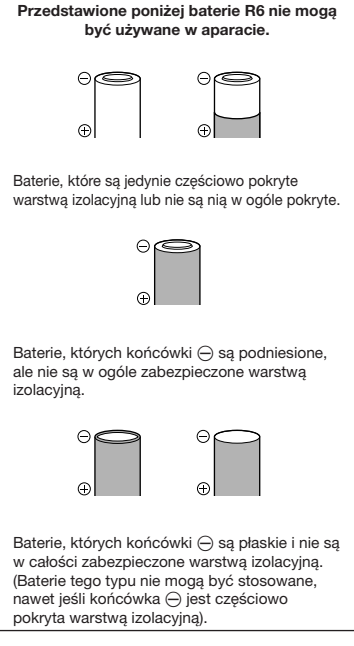

- Jeśli akumulatory NiMH nie naładują się w określonym czasie podanym w specyfikacji, należy przerwać ładowanie i nie korzystać z tych akumulatorów.
- Nie należy korzystać z baterii pękniętych lub wykazujących inne uszkodzenia.
- Jeśli z baterii wycieknie elektrolit, zmieni ona kolor, kształt lub wykaże inne nietypowe oznaki podczas pracy, należy natychmiast przerwać używanie aparatu.
- Jeśli elektrolit z baterii dostanie się na ubranie lub skórę, należy natychmiast zdjąć ubranie i przemyć skażone miejsca czystą, zimną, bieżącą wodą. Jeśli elektrolit spowoduje poparzenie skóry, należy natychmiast skorzystać z pomocy lekarskiej.
- Nie należy narażać baterii na silne wstrząsy i ciągłe drgania.

# Warunki użytkowania aparatu

- Aby chronić precyzyjne elementy niniejszego produktu, nigdy podczas używania lub przechowywania nie należy pozostawiać aparatu w następujących miejscach:
  - W miejscach o wysokiej, ekstremalnie wysokiej lub ekstremalnie zmiennej temperaturze i/lub wilgotności.
     Bezpośrednio na świetle słonecznym, na plaży, w zamkniętym samochodzie, w pobliżu źródeł ciepła (kuchenka, kaloryfer itp.) lub nawilżaczy powietrza.
  - w miejscach zapiaszczonych lub zakurzonych i zapylonych,
  - w pobliżu materiałów łatwopalnych i wybuchowych,
  - w miejscach wilgotnych, np. w łazience lub na deszczu. Przy używaniu produktu z obudowami zabezpieczającymi przez czynnikami pogodowymi należy się zapoznać z instrukcjami obsługi tych obudów.
  - w miejscach narażonych na silne wibracje.
- Nie należy nigdy upuszczać aparatu i narażać go na silne wstrząsy lub drgania.
- Kiedy aparat jest umieszczony na statywie, do regulacji jego położenia należy używać głowicy statywu. Nie zginać aparatu.
- Nie dotykać elektrycznych styków aparatu.
- Nie zostawiać aparatu z obiektywem skierowanym bezpośrednio na słońce. Może to spowodować uszkodzenie obiektywu lub kurtyny migawki, nieprawidłowe kolory, efekty tzw. "zjawy" na zdjęciach lub nawet zapalenie się aparatu.
- Nie naciskać obiektywu ani nie pociągać zbyt mocno za obiektyw.
- Jeśli aparat ma być przechowywany przez dłuższy czas, wyjąć z niego baterie.
   Przechowywać aparat w chłodnym, suchym miejscu, aby zapobiec skraplaniu pary wodnej lub powstawaniu pleśni w jego wnętrzu. Po dłuższym okresie przechowywania sprawdzić, czy aparat nadal funkcjonuje prawidłowo, np. włączając go i naciskając przycisk migawki.
- Zawsze przestrzegać opisanych w instrukcji obsługi aparatu ograniczeń dotyczących do wymagań systemowych.

# Środki ostrożności dotyczące korzystania z baterii

- Akumulatory Olympus NiMH (dołączane do aparatu w niektórych krajach) są przeznaczone tylko do wykorzystania w cyfrowych aparatach fotograficznych Olympus. Nigdy nie należy wykorzystywać tych akumulatorów w innych urządzeniach.
- Przed pierwszym użyciem akumulatorów Ni/NH (dołączane do aparatu w niektórych krajach) lub po dłuższej przerwie w ich użytkowaniu należy je naładować.
- Zawsze należy ładować łącznie zestawy (2 lub 4) akumulatorów (dołączane do aparatu w niektórych krajach).
- Nie należy korzystać z baterii alkalicznych, jeśli nie jest to absolutnie niezbędne.
   W niektórych przypadkach, baterie alkaliczne mogą mieć krótszy okres działania niż akumulatory NiMH. Sprawność baterii alkalicznych jest ograniczona, szczególnie w niskich temperaturach. Zalecamy korzystanie z akumulatorów NiMH.
- W aparacie nie można korzystać z baterii manganowych (cynkowo-węglowych) R6.
- Korzystając z aparatu zasilanego bateriami w niskich temperaturach należy, na ile to możliwe, trzymać aparat oraz zapasowe baterie w cieplejszym miejscu. Baterie, które wydają się wyczerpane w niskich temperaturach, mogą powrócić do normalnej sprawności po ogrzaniu do temperatury pokojowej.
- Zalecany zakres temperatur dla akumulatorów NiMH: Działanie 0°C do 40°C Ładowanie 0°C do 40°C Przechowywanie 20°C do 30°C
- Korzystanie, ładowanie lub przechowywanie akumulatorów poza tymi zakresami temperatur może skracać ich żywotność oraz niekorzystnie wpływać na ich sprawność. Jeśli aparat ma być przechowywany przez dłuższy czas, zawsze należy wyjąć z niego baterie.
- Przed rozpoczęciem korzystania z akumulatorów NiMH lub NiCd zawsze należy zapoznać się z dołączonymi do nich instrukcjami.
- Liczba zdjęć, jaką można wykonać, zależy od warunków fotografowania i użytych baterii.
- Przed długą podróżą, szczególnie za granicę, należy zaopatrzyć się w odpowiednią liczbę baterii. Zalecane baterie mogą być trudno dostępne w niektórych krajach.
- Oddawaj baterie do punktów recyklingu pomóż chronić naturalne zasoby naszej planety. Wyrzucając zużyte baterie należy się upewnić, czy ich końcówki są osłonięte, i zawsze przestrzegać lokalnych przepisów prawa oraz innych regulacji.

# Monitor LCD

- Nie należy naciskać zbyt mocno na monitor; w przeciwnym przypadku obraz może stać się niewyraźny, powodując wadliwe działanie trybu odtwarzania lub uszkodzenie monitora.
- W górnej/dolnej części monitora może pojawiać się jasny pasek, lecz nie świadczy to o jego nieprawidłowym działaniu.
- Jeśli obiekt oglądany jest przez aparat pod kątem, jego krawędzie na monitorze mogą wydawać się postrzępione. Nie świadczy to o nieprawidłowym działaniu monitora i będzie mniej widoczne w trybie odtwarzania zdjęć.
- W miejscach o niskiej temperaturze włączanie monitora może długo trwać, bądź jego kolor może się czasowo zmienić. Przy używaniu aparatu w ekstremalnie zimnych miejscach korzystne jest umieszczenie go od czasu do czasu w cieplejszym miejscu. Monitor gorzej działający w niskich temperaturach powróci do normalnego stanu w normalnej temperaturze.
- Monitor LCD wykonany jest z zastosowaniem precyzyjnej technologii. Na wyświetlaczu mogą się jednak stale pojawiać się ciemne lub jasne punkty. W zależności od charakterystyki lub kąta, pod jakim użytkownik patrzy na monitor, punkty te mogą nie mieć jednolitego koloru i jasności. Nie jest to usterka.

# Zastrzeżenia prawne

- Firma Olympus nie ponosi odpowiedzialności ani nie udziela gwarancji w związku z uszkodzeniami, utratą spodziewanych zysków (przy zgodnym z prawem korzystaniu z aparatu) ani roszczeniami osób trzecich występującymi wskutek nieprawidłowego użytkowania produktu.
- Olympus nie ponosi odpowiedzialności ani nie udziela gwarancji w związku z uszkodzeniami lub utratą spodziewanych zysków (przy zgodnym z prawem korzystaniu z aparatu), występującymi wskutek skasowania danych dotyczących zdjęć.

### Wykluczenie odpowiedzialności

- Firma Olympus nie ponosi odpowiedzialności ani nie udziela żadnych gwarancji, bezpośrednich ani pośrednich, w związku z treścią niniejszej instrukcji oraz oprogramowania, i nie będzie ponosić odpowiedzialności prawnej za żadna domyślna gwarancje ani za przydatność produktu do obrotu handlowego bądź jego przydatność do określonego celu oraz za żadne szkody następcze, losowe lub pośrednie (w tym także, ale nie tylko, utratę zysków, przerwy w prowadzeniu działalności gospodarczej lub utrate danych zwiazanych z działalnościa gospodarczą), powstałe w wyniku korzystania lub niemożności skorzystania z tych materiałów pisemnych, oprogramowania lub sprzętu. Systemy prawne niektórych krajów nie dopuszczają ograniczenia lub wykluczenia odpowiedzialności za szkody następcze lub losowe, w zwiazku z czvm może sie ono nie stosować do niektórvch klientów.
- Firma Olympus zastrzega sobie wszelkie prawa do niniejszej instrukcji.

# Ostrzeżenie

Nieautoryzowane fotografowanie bądź korzystanie z materiałów chronionych prawem autorskim może stanowić naruszenie obowiązujących praw autorskich. Firma Olympus nie ponosi odpowiedzialności za nieautoryzowane fotografowanie oraz inne działania naruszające prawa autorskie.

### Informacja o prawach autorskich

Wszelkie prawa zastrzeżone. Żadna część tych materiałów pisemnych ani oprogramowania nie może być powielana bądź wykorzystywana w żadnej formie, elektronicznej ani mechanicznej (włącznie z kserowaniem i nagrywaniem), ani też przy użyciu żadnych innych nośników i baz danych, bez uprzedniej pisemnej zgody firmy Olympus. Firma Olympus nie ponosi odpowiedzialności w związku z korzystaniem z informacji zawartych w tej instrukcji obsługi lub w oprogramowaniu ani za powstałe na skutek korzystania z tych informacji szkody. Firma Olympus zastrzega sobie prawo do zmian funkcji i treści tej publikacji lub oprogramowania bez uprzedzenia.

# Dla klientów w Europie

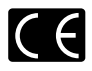

Symbol "CE" oznacza, że niniejszy produkt spełnia wymogi dyrektyw Rady Europy w zakresie bezpieczeństwa, ochrony zdrowia, środowiska i praw konsumenta. Aparaty oznaczone symbolem "CE" są przeznaczone do sprzedaży w Europie.

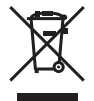

Przedstawiony tu symbol (przekreślony wizerunek kosza na kólkach, zgodny z dyrektywą WEEE, aneks IV] informuje o istniejącym w UE obowiązku sortowania i osobnego usuwania lub utylizacji sprzętu elektronicznego. Nie należy wyrzucać tego sprzętu razem ze śmieciami i odpadkami domowymi. Pozbywając się tego produktu, należy korzystać

z funkcjonujących w poszczególnych krajach systemów zbiórki odpadów i surowców wtórnych.

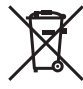

Przedstawiony tu symbol [przekreślony wiżerunek kosza na kólkach, zgodny z dyrektywą 2006/66/EC, aneks II] informuje o istniejącym w UE obowiązku sortowania zużytych batenii. Nie należy wyrzucać baterii razem ze śmieciami i odpadkami domowymi. Przy pozbywaniu się baterii prosimy o korzystanie z furkcjonujących w poszczególnych krajach systemów i rozwiązań zbierania surowoćw wtórnych.

#### Warunki gwarancji

- 1. W przypadku wystąpienia wad produktu, mimo jego prawidłowego użytkowania zgodnie z dołączoną do niego pisemną instrukcją obsługi, w okresie do dwóch lat od daty jego zakupu na obszarze handlowym obsługiwanym przez spółkę Olympus Imaging Europa GmbH, produkt ten zostanie, według uznania firmy Olympus, bezpłatnie naprawiony lub wymieniony w odpowiednim okresie. W celu zgłoszenia roszczeń wynikających z niniejszej gwarancji należy przekazać produkt wraz z karta gwarancyjna do sprzedawcy, u którego został on nabyty lub do dowolnego punktu serwisowego firmy Olympus na obszarze handlowym obsługiwanym przez spółke Olympus Imaging Europa GmbH, zgodnie z procedura postepowania udostepniona na stronie internetowej www.olympus.com. Dodatkowo w trakcie rocznego okresu obowiązywania gwarancji światowej klientowi przysługuje prawo zgłoszenia roszczenia w dowolnym autoryzowanym punkcie serwisowym firmy Olympus, Zwracamy uwage na fakt, że punkty serwisowe Olympus nie działaja we wszystkich krajach.
- 2 Koszty dostarczenia produktu do autoryzowanego punktu serwisowego Olympus regulują lokalne przepisy prawa. Na terenie Polski koszty takie ponosi Olympus Polska (Procedura Zgłoszenia Reklamacji dostępna na stronie internetowej www.olympus.pl)
- 3 Niniejsza gwarancja nie obejmuje następujących sytuacji (koszty naprawy poniesie klient, nawet jeśli wystąpiły one we wskazanym wyżej okresie gwarancyjnym):

- Wszelkich wad powstałych w wyniku niewłaściwego posługiwania się urządzeniem (np. w wyniku czynności, która nie była wymieniona w instrukcji obsługi lub w innych instrukcjach itp.).
- b. Wszelkich wad powstałych w wyniku napraw, modyfikacji, czyszczenia itp. przeprowadzanych przez osoby inne niż personel firmy Olympus lub autoryzowany punkt serwisowy Olympus.
- Wszelkich wad lub uszkodzeń powstałych w trakcie transportu oraz w wyniku upadku, uderzenia itp. po nabyciu produktu.
- d. Wszelkich wad lub uszkodzeń powstałych w wyniku pożaru, trzęsienia ziemi, powodzi, uderzenia pioruna, innych klęsk żywiołowych, zanieczyszczenia środowiska lub niestabilności napięcia.
- Wszelkich wad powstałych w wyniku niestarannego lub nieprawidłowego przechowywania (kalego jak przechowywanie produktu w wysokiej temperaturze i wilgotności, w pobliżu preparatów odstraszających owady lub toksycznych substancji itp.), niewłaściwej konserwacji itp.
- f. Wszelkich wad powstałych w wyniku stosowania wyładowanych baterii itp.
- g. Wszelkich wad powstałych w wyniku dostania się piasku, błota itp. do wnętrza obudowy produktu.
- h. Zwrotu produktu bez karty gwarancyjnej.
- Jeżeli w karcie gwarancyjnej wprowadzono jakiekolwiek poprawki dotyczące daty zakupu, danych klienta lub sprzedawcy czy numeru seryjnego.
- Jeżeli wraz z kartą gwarancyjną nie został okazany dowód zakupu.
- 4 Niniejsza gwarancja dotyczy wyłącznie produktu; gwarancja nie obejmuje żadnego wyposażenia dodatkowego, takiego jak pokrowiec, pasek, ostona obiektywu i baterie.
- 5 Odpowiedzialność firmy Olympus z tytułu niniejszej gwarancji jest ograniczona wyłącznie do naprawy lub wymiany produktu. Z zakresu gwarancji wyklucza się wszelka odpowiedzialność za jakiekolwiek szkody pośrednie poniesione przez klienta z powodu wady produktu, w szczególności za straty lub uszkodzenia obiektywów, filmów, innego wyposażenia bądź akcesoriów używanych wraz z produktem lub za jakiekolwiek straty wynikajace ze zwłoki w naprawie badź z utraty danych. Gwarancja na sprzedany towar konsumpcyjny nie wyłącza, nie ogranicza ani nie zawiesza uprawnień kupujacego wynikajacych z niezgodności towaru z umowa.

#### Uwagi dotyczące przechowywania gwarancji

- 1 Ninieisza gwarancia jest ważna wyłacznie wtedy, jeżeli karta gwarancyjna została prawidłowo wypełniona przez personel firmy Olympus lub sprzedawce oraz ody inne dokumenty zawierają dostateczny dowód zakupu. Prosimy w zwiazku z tym sprawdzić. czy w karcie gwarancyjnej są wpisane nazwisko kupujacego, nazwa sprzedawcy, numer seryjny urządzenia oraz data zakupu, badź czy do karty gwarancyjnej dołaczono orvginał faktury lub paragon zakupu (na którym jest podana nazwa sprzedawcy, data zakupu oraz typ produktu). Firma Olympus zastrzega sobie prawo do odmowy bezpłatnej naprawy w przypadku okazania niewypełnionej karty gwarancyjnej oraz braku dowodu zakupu lub qdy zawarte w nich informacje sa niepełne lub nieczytelne.
- 2 Ze względu na brak możliwości wydania duplikatu karty gwarancyjnej prosimy przechowywać ją w bezpiecznym miejscu.
- \* Informacja o międzynarodowej sieci autoryzowanych punktów serwisowych Olympus jest dostępna na stronie internetowej: http://www.olympus.com.

# Znaki handlowe

- IBM jest zarejestrowanym znakiem handlowym firmy International Business Machines Corporation.
- Microsoft i Windows są zarejestrowanymi znakami handlowymi firmy Microsoft Corporation.
- Macintosh jest znakiem handlowym Apple Inc.
- xD-Picture Card<sup>™</sup> jest znakiem handlowym.
- Wszystkie inne nazwy produktów wymienione w niniejszej instrukcji są znakami handlowymi i/lub zarejestrowanymi znakami handlowymi ich właścicieli.
- Przyjęty w niniejszej instrukcji obsługi standard obsługi plików aparatów cyfrowych to standard Design Rule for Camera File System / DCF, utworzony przez organizację JEITA (Japońskie Zrzeszenie Producentów Branży Elektronicznej i Informatycznej).

### Aparat fotograficzny

| Typ produk               | tu                    | : | Cyfrowy aparat fotograficzny (do wykonywania i przeglądania zdjęć)                                                                                                    |
|--------------------------|-----------------------|---|----------------------------------------------------------------------------------------------------|
| System zap               | oisu                  |   |                                                                                                    |
| Zd                       | ljęcia                | : | Cyfrowy zapis, JPEG (zgodne z regułami systemu plików dla<br>cyfrowych aparatów fotograficznych [DCF)], format plików<br>niekompresowanych RAW                                |
| Za                       | istosowane<br>andardy | : | Exif 2.2, Digital Print Order Format (DPOF), PRINT Image Matching III, PictBridge                                                                                             |
| Dź                       | źwięk ze zdjęciami    | : | Format Wave                                                                                                    |
| Se                       | kwencje wideo         | : | AVI Motion JPEG                                                                                                    |
| Pamięć                   |                       | : | Pamięć wewnętrzna<br>Karta xD-Picture Card (16 MB – 2 GB) (Typ H/M/M+, Standard)<br>Karta microSD/microSDHC (w przypadku korzystania z dołączonego<br>adaptera karty microSD) |
| Liczba efel              | ctywnych pikseli      | : | 10 000 000 pikseli                                                                                                    |
| Matryca ob               | orazu                 | : | Przetwornik CCD 1/2,33 cala (filtr kolorów podstawowych),<br>10 700 000 pikseli (wszystkich)                                                                                  |
| Obiektyw                 |                       | : | Obiektyw Olympus 4,6 do 92 mm, f2.8 do 4.5<br>(odpowiednik 26–520 mm w aparacie 35 mm)                                                                                        |
| System fot               | ometryczny            | : | Cyfrowy pomiar ESP, pomiar punktowy, pomiar centralno-ważony                                                                                                    |
| Czas otwa                | rcia migawki          | : | 15 do 1/2 000 s (w trybie BULB: maks 8 minut)                                                                                                    |
| Przysłona                |                       | : | F2.8 to F8.0                                                                                                    |
| Zakres nas               | tawiania ostrości     | : | 0,1 m do $\infty$ (W) 1,2 m do $\infty$ (T) (tryb normalny/makro) 0,01 m do $\infty$ (tryb super makro)                                                                       |
| Monitor                  |                       | : | 2,5-calowy kolorowy monitor LCD zawierający 230 000 pikseli                                                                                                    |
| Czas ładov<br>błyskowej  | vania lampy           | : | Ok. 7 s (w przypadku całkowitego rozładowania lampy, w temperaturze<br>pokojowej, za pomocą nowej, w pełni naładowanej baterii)                                               |
| Złącze                   |                       | : | Wtyczka zasilacza DC-IN, złącze USB, wtyczka A/V OUT (złącze wielofunkcyjne)                                                                                                  |
| System aut<br>kalendarza | tomatycznego          | : | Od roku 2000 do 2099                                                                                                    |
| Środowisk                | o pracy               |   |                                                                                                    |
| Те                       | mperatura             | : | 0°C do 40°C (działanie)/<br>-20°C do 60°C (przechowywanie)                                                                                                    |
| Wi                       | ilgotność             | : | 30% do 90% (działanie)/10% do 90% (przechowywanie)                                                                                                    |
| Zasilanie                |                       | : | Baterie R6 alkaliczne / akumulatory niklowo-wodorkowe (cztery)<br>lub zasilacz sieciowy Olympus                                                                               |
| Wymiary                  |                       | : | 116 mm (szer.) × 83,3 mm (wys.) × 80,8 mm (głęb.)<br>(bez części wystających)                                                                                                 |
| Waga                     |                       | : | 373 g bez baterii i karty                                                                                                    |

### Adapter karty microSD

| Typ pr | oduktu      | : | Adapter karty microSD                                                  |
|--------|-------------|---|------------------------------------------------------------------------|
| Środo  | wisko pracy |   |                                                                        |
|        | Temperatura | : | -10°C do 40 °C (działanie)/<br>-20°C do 65°C (przechowywanie)          |
|        | Wilgotność  | : | 95% i mniej (działanie)/85% i mniej (przechowywanie)                   |
| Wymia  | iry         | : | 25,0 mm (szer.) x 20,3 mm (wys.) x 1,7 mm (głęb.)<br>(Uchwyt: 2,2 mm ) |
| Waga   |             | : | Około 0,9 g                                                            |

Konstrukcja oraz specyfikacje mogą ulec zmianie bez uprzedzenia.

# Indeks

| Nazwy części              | 6      |
|---------------------------|--------|
| <b>\$</b> RC              | 39, 81 |
| VOLUME                    |        |
| FLASH                     |        |
| SCN (Programy tematyczne) | 18, 43 |

# Α

| AE LOCK (AEL)                | 27 |
|------------------------------|----|
| AF ILLUMINAT.                | 38 |
| AF LOCK (AFL)                | 27 |
| AF MODE                      | 37 |
| AF PREDICT (                 | 38 |
| ALARM CLOCK 🛦                | 61 |
| ALL (PERFECT FIX)            | 49 |
| ALL ERASE                    | 55 |
| ALL INDEX                    | 66 |
| ALL PRINT                    | 66 |
| AREA                         | 37 |
| AUTO (pełna automatyka) AUTO | 15 |
| AUTO (ISO)                   | 34 |
| AUTO (balans bieli) WB AUTO  | 33 |
| Autofokus                    | 75 |
|                              |    |

# В

| BACKUP                               | 56   |
|--------------------------------------|------|
| Baterie11                            | , 78 |
| BEEP                                 | 57   |
| Bezprzewodowa lampa błyskowa RC      |      |
| firmy Olympus                        | 81   |
| BGM (SLIDESHOW)                      | 49   |
| BKT                                  | 35   |
| Bracketing                           | 35   |
| Błysk dopełniający \$                | 24   |
| Błysk dopełniający z redukcją efektu |      |
| czerwonych oczu 💿 🕻                  | 24   |
|                                      |      |

# С

| CALENDAR                  | .50 |
|---------------------------|-----|
| CALENDAR (edycja)         | .51 |
| Całkowity czas nagrywania | .17 |
| CAMERA MENU               | .32 |
| COLOR EDIT                | .51 |
| COMBINE IN CAMERA1/2      | .46 |
| COMBINE IN PC             | .46 |
|                           |     |

| COMPRESSION             | .32,80  |
|-------------------------|---------|
| CONTRAST @              | 41      |
| CURRENT (MY MODE SETUP) | 63      |
| CUSTOM (MY MODE SETUP)  | 63      |
| CUSTOM BUTTON           | .27, 64 |
| CUSTOM PRINT            | 66      |
| Czas odtwarzania        |         |
| Czas otwarcia migawki   |         |

# D

| Data i godzina 🕘                  | 13, 60 |
|-----------------------------------|--------|
| DIGITAL ZOOM                      | 36     |
| Drukowanie bezpośrednie           | 65     |
| DIRECT(Histogram)                 | 62     |
| Dodawanie dźwięku do zdjęć y      | 54     |
| DPOF                              | 68     |
| DRIVE                             | 35     |
| DUALTIME 🖸                        | 60     |
| Długość nagrywania sekwencji wide | eo80   |
| Dźwięk ostrzegawczy ))            | 57     |

# E

| EASY PRINT      | 65     |
|-----------------|--------|
| EDIT            | 50, 53 |
| ERASE           | 55     |
| ESP             |        |
| Ekspozycja      | 24     |
| EXPRESSION EDIT | 51     |

# F

| FLOF DETEOT                   | ~ -         |
|-------------------------------|-------------|
| FACE DETECT                   | 37          |
| FACE FOCUS                    | 52          |
| FILE NAME                     | 59, 67      |
|                               | 32          |
| FINE ZOOM                     | 36          |
| FLASH AUTO                    | 24          |
| FOCUS MODE                    | 37          |
| FORMAT                        | 56          |
| Fotografowanie sekwencyjne 🖵  | 35          |
| Fotografowanie sekwencyjne AF | <u>ا</u> 35 |
| Fotografowanie w trybie makro | 25          |
| FRAME ASSIST I, S.            | 62          |
| FRAME RATE                    | 33, 80      |
| FULLTIME AF                   |             |
|                               |             |

### Н

| HIGH ISO AUTO (ISO) | .3  | 34 |
|---------------------|-----|----|
| Histogram 📠30       | , 6 | 62 |

# 1

| iESP                   | 37     |
|------------------------|--------|
| IMAGE QUALITY          |        |
| IMAGE SIZE             | 32, 80 |
| IMAGE STABILIZER ((M)) | 38     |
| IN                     |        |
| INDEX                  | 52     |
| INDEX PLAY             | 54     |
| ISO                    | 34     |

| J      | N13C |
|--------|------|
| JPEG32 | 0    |

# κ

| Kabel AV 1                    | 1, 62  |
|-------------------------------|--------|
| Kabel USB 11, 6               | 65, 71 |
| Kadrowanie (DPOF)             | 69     |
| Kadrowanie (PictBridge)       | 67     |
| Kadrowanie                    | 50     |
| Karta 12, 46, 5               | 56, 79 |
| Karta xD-Picture Card 12, 4   | 16, 79 |
| Kasowanie pojedynczych zdjęć  | 17     |
| Kompensacja balansu bieli WBZ | 40     |
| Kompensacja ekspozycji 🗹      | 24     |
| Komputer                      | 71     |
| Komunikat o błedzie           | 74     |
| Konwerter 🕅                   | 42     |
| Konwerter D                   | 42     |

# L

| Lampa błyskowa z redukcją efektu  |      |
|-----------------------------------|------|
| czerwonych oczu 💿                 | .24  |
| Liczba odbitek 凸×                 | .67  |
| Liczba zdjęć, które można zapisać | . 80 |
| LIGHTING FIX                      | .49  |

\_\_\_\_\_

# M

| m/ft          | 64   |
|---------------|------|
| MEMORY FORMAT |      |
| MENU COLOR    | 57   |
| MENU DISPLAY  | 58   |
| Menu FUNC     | 27   |
| Menu główne   | 5, 6 |

|                |       | METERING                | 36     |
|----------------|-------|-------------------------|--------|
|                | 34    | microSD                 | 12, 81 |
| 510 (ISO)<br>同 | 20 62 | MOVIE INDEX             | 53     |
| <u>IIII</u>    |       | MULTI PRINT             | 66     |
|                |       | MY MODE SETUP My1/2/3/4 | 63     |
|                |       |                         |        |

# Ν

| Naciśnięcie do końca         | 16 |
|------------------------------|----|
| Naciśnięcie do połowy        | 15 |
| Nagrywanie sekwencji wideo 8 | 21 |
| NATURAL 2                    | 40 |
| NOISE REDUCT. IR             | 41 |
|                              | 32 |
| NTSC                         | 61 |

| Obracanie zdjęć 🗂             | 54     |
|-------------------------------|--------|
| Ochrona On                    | 53     |
| Odtwarzanie na telewizorze    | 62     |
| Odtwarzanie sekwencyjne       | 30     |
| Odtwarzanie w trybie panoramy | 31     |
| OLYMPUS Master 2              | 71     |
| Ostrość                       | 15, 75 |

# Р

| PAL                             | 61 |
|---------------------------------|----|
| PANORAMA                        | 46 |
| Pamięć wewnętrzna               | 79 |
| Pasek na rękę                   | 11 |
| PERFECT FIX                     | 49 |
| PictBridge                      | 65 |
| PICTURE MODE                    | 40 |
| PIXEL MAPPING                   | 59 |
| PLAYBACK MENU                   | 49 |
| Pochmurny dzień 🗠               | 33 |
| Pole celownika automatycznego   |    |
| ustawiania ostrości15, 27,      | 37 |
| Pomiar punktowy                 | 36 |
| Pomiar skoncentrowany           |    |
| z uwypukleniem środka kadru 回   | 36 |
| PRE-CAPTURE II                  | 35 |
| PRESET (WB)                     | 33 |
| PRINT ORDER L                   | 66 |
| Przewodnik fotografowania GUIDE | 28 |
| Przewodnik po menu              | 4  |
| PW ON SETUP                     | 57 |

# R

| RAW32,                        | 50, 80 |
|-------------------------------|--------|
| RAW DATA EDIT                 | 50     |
| REC VIEW                      | 58     |
| Regulacja jasności monitora   | 60     |
| Rejestrowanie sekwencji wideo |        |
| z dźwiękiem 🍨                 | 43     |
| Rejestrowanie dźwięku         |        |
| ze zdjęciami 🍨                | 40     |
| REDEYE FIX                    | 49     |
| RESET                         | 48     |
| RESET (MY MODE SETUP)         | 63     |
| Rezerwacja do wydruku         |        |
| wszystkich zdjęć 📇            | 69     |

# S

| SATURATION RGB                          | .41 |
|-----------------------------------------|-----|
| SEL. IMAGE                              | .55 |
| Samowyzwalacz 🕉                         | .25 |
| SHARPNESS (S)                           | .40 |
| SHUTTER SOUND                           | .57 |
| SILENT MODE N                           | .64 |
| SLAVE                                   | .39 |
| SLEEP                                   | .64 |
| SLIDESHOW                               | .49 |
| SOUND SETTINGS                          | .57 |
| SPOT (AF MODE)                          | .37 |
| STANDARD                                | .65 |
| Sterowanie natężeniem błysku 12         | .39 |
| Synchronizacja z długimi czasami        |     |
| migawki stów, stów2                     | .24 |
| Synchronizacja z długimi czasami        |     |
| migawki/Lampa błyskowa z redukcją       |     |
| efektu czerwonych oczu 🕵                | .24 |
| Szybkie zdjęcia sekwencyjne 1/2         |     |
| Щ щ щ щ щ щ щ щ щ щ щ щ щ щ щ щ щ щ щ щ | .35 |
| Słoneczny dzień 🔆                       | .33 |

| Technologia korygowania cieni 💵      | 23           |
|--------------------------------------|--------------|
| TIMELAPSE 🖾                          | 42           |
| Tryb preselekcji przysłony A         | 19           |
| Tryb programu P                      | 18           |
| Tryb fotografowania                  | 5            |
| Tryb fotografowania z lampą błyskową | <b>\$</b> 23 |
| Tryb makro 🖏                         | 25           |

| Tryb odtwarzania 🕨                    | 6, 16           |
|---------------------------------------|-----------------|
| Tryb preselekcji czasu otwarcia migaw | vki <b>S</b> 19 |
| Tryb ręczny M                         | 20              |
| Tryb super makro st                   | 25              |
| Tryb uśpienia                         | 64, 73          |
| TYPE (SLIDESHOW)                      |                 |
|                                       |                 |

# U

| Ustawianie balansu bieli za pomocą |   |
|------------------------------------|---|
| jednego przycisku 🖵3               | 3 |

# V

| VIDEO OUT | 61 |
|-----------|----|
| VIVID A   | 40 |

# W\_\_\_\_\_

\_\_\_\_\_

| Widok indeksu                    | 29     |
|----------------------------------|--------|
| Wartość przysłony                | 19     |
| WB                               | 33     |
| Widok kalendarza                 | 29     |
| Widok zbliżenia Q                | 29     |
| Wybór języka 🕵 🗐                 | 14, 56 |
| Wykonywanie pojedynczych zdjęć 🗖 | ]35    |
| Wyłączenie lampy błyskowej 🕃     | 24     |
| Wyświetlanie informacji          | 26, 30 |
|                                  |        |

# Ζ

| Zasilacz sieciowy               | 79     |
|---------------------------------|--------|
| Zaznaczanie do wydruku          |        |
| pojedynczych zdjęć 凸            | 68     |
| Zaznaczanie zdjęć do drukowania | 显68    |
| Zmiana wielkości obrazu 🖭       | 50     |
| Zoom                            | .22,36 |
| Zoom optyczny                   | 22     |

# *т*\_\_\_\_\_Ś\_\_\_\_

| Świetlówka 1/2/3  | ₩₩     | 2 ₩3  | 33    |
|-------------------|--------|-------|-------|
| Światło z żarówki | wolfra | mowej | -為 33 |

Notatka

Notatka

Notatka

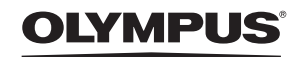

http://www.olympus.com/

# OLYMPUS IMAGING EUROPA GMBH

Biura:

Wendenstrasse 14 – 18, 20097 Hamburg, Niemcy Tel.: +49 40 - 23 77 3-0/Faks: +49 40 - 23 07 61 rów: Bredowstrasse 20, 22113 Hamburg, Niemcy Postfach 10 49 08, 20034 Hamburg, Niemcy

Dostawy towarów: B Listy: P

Europejskie wsparcie techniczne dla klientów: Zapraszamy do odwiedzenia naszych stron internetowych http://www.olympus-europa.com lub do kontaktu telefonicznego z BEZPŁATNYM NUMEREM\*: 00800 - 659 678 71

\* Prosimy pamiętać, że niektórzy operatorzy (komórkowych) sieci telefonicznych nie zapewniają dostępu do powyższego numeru lub wymagają wprowadzenia dodatkowego prefiksu przed numerami +800. Klienci pochodzący z krajów nie wymienionych na liście lub nie mogący uzyskać połączenia z powyższym numerem mogą dzwonić pod następujące numery NUMERY PŁATNE: +49 180 5 - 67 10 83 lub +49 40 - 237 73 48 99. Nasze wsparcie techniczne dla klientów dostępne jest od godziny 9.00 do godziny 18.00 czasu środkowoeuropejskiego (od poniedziałku do piątku).

Poland: Olympus Polska Sp. z o.o. - biuro Adres: Olympus Polska sp. z o.o. ul. Suwak 3 02-676 Warszawa Tel.: (22) 866 00 77 Faks: (22) 831 04 53 Naprawa produktów Olympus Informacje dotyczące obsługi napraw gwarancyjnych i pogwarancyjnych Olympus Polska udziela w dni powszednie w godzinach 8:30 – 16:30 Adres: Olympus Polska Sp. z o.o. Serwis – Dział Systemów Obrazowania ul. Suwak 3 02-676 Warszawa Tel.: (22) 366 06 66 Faks: (22) 366 01 50 E-mail: serwis@olympus.pl Internet: www.olympus.pl

© 2008 OLYMPUS IMAGING CORP.